# Liste modèles d'événements

La liste des modèles d'événements, accessible depuis l'administration (si accès) ou à partir du menu paramètres de l'écran d'accueil (si droit affecté au niveau de la fiche utilisateur), affiche par défaut tous les modèles visibles dans les menus déroulants quand vous appelez un modèle (lors de la création d'un événement ou d'un mailing)

# Les (nouveaux) principes de la liste de gestion

**Plus d'écran de recherche** préalable, vous arrivez directement sur la liste

La vague a disparu, offrant plus d'espaces dans le bas de l'écran

Les menus ou boutons sont tous situés en haut de l'écran

• Le picto 🎽 indique un menu avec un choix multiple

• Le picto 🎽 indique un bouton simple

Un filtre est accessible permettant des sous-sélections en temps réel au fur et à mesure de votre frappe.

Filtre

#### Précision

Un filtre n'est pas une recherche, il ne fait qu'éliminer les fiches hors demandes. Si vous effacez les éléments du filtre, la liste originale s'affiche à nouveau.

NB : n'est pas encore disponible sur toutes les listes mais sera déployé au fur et à mesure des versions 6.

### Les entêtes de colonne

**Chaque colonne peut être triée par ordre croissant** par un simple clic sur son titre ou décroissant en cliquant à nouveau sur le titre.

**L'ordre des colonnes peut être changé temporairement** via le principe du "Drag and Drop" (glisser – déposer). Cela peut faciliter votre lecture…

# Les menus (ou boutons) communs à toutes les listes de gestion

### Le menu Actions

Jusqu'à 6 rubriques peuvent être communes aux listes… Elles ne sont visibles qu'en fonction du contexte

### **Ouvrir dans une application**

Tous les éléments affichés dans une liste de gestion peuvent être ouverts sur le logiciel de votre choix, à condition qu'il puisse lire un export de fiches. Il est donc conseillé de choisir un tableur (Excel ou Open office par exemples).

Consultez l'article sur les préférences

### Imprimer

Toutes les commandes d'impression agissent sur la sélection courante c'est à dire les fiches noircies et les fiches seront triées en fonction des préférences de l'utilisateur. A défaut de sélection, toutes les fiches présentes à l'écran seront imprimées et l'ordre d'affichage de l'écran est respecté. Cette commande permet d'imprimer la liste de trois façons différentes.

### **Fiches**

Chaque fiche sélectionnée est imprimée avec toutes ses caractéristiques en pleine page. Présentation verticale, une page par fiche.

#### Liste

Les fiches sélectionnées sont imprimées sous forme d'une liste. Présentation horizontale.

#### Plus...

Cette commande ouvre un puissant logiciel intégré permettant de créer des états, des étiquettes ou des graphes personnels

### Sélection

Ce menu offre plusieurs options permettant de stocker des listes pour les ré-afficher par la suite. Interrogez notre service assistance si vous désirez ne savoir plus sur ce sujet.

### Trier

#### Trier

Donne accès à un éditeur de tri permettant des tris mono ou multi-critères, notamment quand vous désirez faire un tri d'informations qui ne sont pas indiquées dans les colonnes de la liste de gestion (tri par date de création des tiers, par exemple)

### Supprimer

La commande Supprimer permet la suppression définitive d'une ou plusieurs fiches sélectionnées (noircies) au travers d'une

#### boîte de dialogue.

Cette suppression ne sera effective qu'après validation du mot de passe. La suppression n'est possible que si les contraintes de suppression le permettent.

### Aller à…

Une fonction très appréciée en termes de convivialité de LSC. Présente sur les listes de gestion, elle permet de passer d'une liste à une autre en utilisant des liens existants. Par exemple, à partir de la liste des modèles d'événements, vous pouvez afficher les événements liés.

### Rechercher

Cf. aide liée aux recherches sur les listes de gestion : <u>accès</u> <u>à l'aide</u>

### Créer

Permet de créer un nouveau modèle d'événement

# Les menus (ou boutons) spécifiques à cette liste

### Export

Permet l'export au format XML, après sélection, des modèles sur votre disque dur.

Si vous voulez sauvegarder un modèle ou le transmettre à un tiers (assistance Crypto par exemple), servez-vous de cette

rubrique.

### Import

Permet d'importer un ou plusieurs modèles, au format XML.

Peut être très utile pour les matrices que nous mettons à votre disposition sur votre service client du site Crypto.fr

# Honoraires de mise en location par zone

Cette fonctionnalité vous permet de calculer automatiquement les honoraires de mise en location de vos locataires, soumis à des plafonds par zone, en tenant compte de la surface habitable. Un web service permet de récupérer ces informations

### **RAPPEL DES REGLES**

(source : PAP : Publié par <u>C. Nlend</u> le 30 août 2018)

# Prestation liée à la visite, à la constitution du dossier et à la rédaction du bail

Les montants des honoraires correspondants à ces prestations sont fixés selon des critères géographiques. Trois critères ont été retenus qui correspondent à une zone très tendue, une zone tendue et le reste du territoire.

• En zone très tendue, le locataire devra s'acquitter de

12 €/m<sup>2</sup> de surface habitable du logement à louer. Est considérée comme une zone très tendue, la zone géographique qui correspond aux territoires des communes comprises dans la zone A *bis*. Cette zone comprend Paris et 68 communes limitrophes dont vous pouvez retrouver la liste dans l'<u>arrêté du 22 décembre 2010</u>.

- En zone tendue le locataire devra s'acquitter d'honoraires correspondant à 10 € /m<sup>2</sup> de surface habitable du logement à louer. La zone tendue correspond aux territoires des communes dont la liste est annexée au <u>décret n°2013-392 du 10 mai</u> 2013.
- Pour le reste du territoire, c'est-à-dire en dehors des zones tendues et très tendues, le locataire devra s'acquitter de frais correspondant à 8 €/m<sup>2</sup> de surface habitable du logement à louer pour les prestations de visite, constitution du dossier et rédaction du bail.

Pour des prestations de visite, constitution de dossier et rédaction de bail et pour un logement de 20  $m^2$ , le locataire ne pourra jamais payer plus de :

- 240 € (12 € x 20) en zone très tendue,
- $-200 \in (10 \in x \ 20)$  en zone tendue,
- 160 € (8 € x 20) dans le reste du territoire.

Le locataire paie ce montant à condition que le bailleur paye au moins autant : le locataire ne doit jamais payer plus que le bailleur.

Par exemple si en **zone très tendue** les prestations sont facturées 600 €, le locataire paiera au maximum 240 € et le reste sera à la charge du bailleur. Si les prestations sont facturées 400 €, le locataire ne pourra pas payer plus de 200 €.

Prestation d'établissement de l'état des

### lieux d'entrée

Pour l'établissement d'un état des lieux d'entrée par un professionnel, aucune différenciation géographique n'a été faite. Un plafonnement unique valant pour l'ensemble du territoire est appliqué : 3 €/m² de surface habitable du logement soumis à la location.

Si le professionnel établit l'acte des lieux pour un logement de 20  $\mbox{m}^2$  :

– pour un état des lieux facturé au total 150 €, le montant à la charge du locataire ne peut excéder 60 € (3 € x 20) ; le reste est pris en charge par le bailleur,

- si l'état des lieux est facturé 100 €, le locataire ne pourra payer plus de 50 €.

En somme, pour l'ensemble des prestations visées (constitution du dossier, rédaction du bail, établissement de l'état des lieux), il ne pourra être réclamé au locataire plus de :

- 15 €/m<sup>2</sup> de surface habitable en zone très tendue,
- 13 €/m² en zone tendue,
- 11 €/m² pour le reste du territoire.

Attention ! Il est important de rappeler que les frais d'agence ne sont plafonnés que pour les locataires. Le principe de partage entre le locataire et le bailleur demeure ; le plafonnement des honoraires permet uniquement de limiter la quote-part du locataire qui ne peut être supérieure à celle du propriétaire. Les professionnels de l'immobilier restent libres de fixer les montants de leurs honoraires exigibles aux bailleurs. Il n'ont pour cela qu'une obligation : que les tarifs soient clairement affichés !

### APPLICATION DANS LSC

### FICHE LOT - ONGLET GÉRANCE

Sur votre fiche lot, à partir de l'onglet Gérance, un nouveau bouton (sous la forme d'une flèche) est accessible au niveau de la rubrique "Honoraire de rédactions de bail"

| ISC Modification Lot - 2/21               |                      |              |                                                                                                    |                                         | - • ×                               |
|-------------------------------------------|----------------------|--------------|----------------------------------------------------------------------------------------------------|-----------------------------------------|-------------------------------------|
| Lot Publicité Documents Plus Diagnostic 🗸 | 🤉 Gérance 🛷 Transad  | ction >      |                                                                                                    |                                         |                                     |
|                                           |                      |              | Code gestion AP<br>2                                                                                                    | PT DEMO - Code pl<br>23, rue de la Gare | hysique APT DEMO<br>54320 MAXEVILLE |
| COMPTE GERANCE ASSOCIÉ                    |                      |              |                                                                                                    |                                         |                                     |
| <u>Nº de mandat</u> 6                     | Mandat de gestion    |              | Début gestion 01/02/2010 Fi                                                                                                    | in gestion 00/00,                       | /0000                               |
| en date du 01/02/2010                     | pour une durée de    | 1.           | mois à échéance le 31/01/2017                                                                                                    |                                         |                                     |
| Infos Prix Valeur HT Taxe                 | 1                    | /aleur TTC   | Alonoraires de mise en l                                                                                                    | location (avant                         | ALUR)                               |
| Loyer 630,00 🖾                            |                      | 630,00       | En tac                                                                                                    | t                                       |                                     |
| Prov/charges 2,73 Taxe                    |                      | 2,73         | Local Tre                                                                                                    | 6,00% 🖾                                 | 20,00                               |
| Provisions regularisables    Prov/cha     | rges en % loyer      | 0,00%        | Propriétaire                                                                                                    | 6,00% 🖃                                 | 20,00                               |
| Dériodicité 🖃 Trimostrial                 | Loyer ICC            | 632,/3       | Honoraires de mise en la secondada de mise en la secondada de mise en la se | to tion (baille                         | ur) HT                              |
| Periodicite Infinesciel                   |                      | 7,30         | En taux   En Montan                                                                                                    | t                                       |                                     |
|                                           |                      | 0,70         | Proprietaire                                                                                                    | 15,00 -                                 | 20,00                               |
| Quitta                                    | icement complemen    | taire        | Honoraires de redaction                                                                                                    |                                         |                                     |
|                                           |                      |              | Locataire                                                                                                    | 708,33                                  | 20,00                               |
|                                           |                      |              | Proprietaire                                                                                                    | 708,33 💌                                | 20,00                               |
|                                           |                      |              | Honoraires d'état des li                                                                                                    | eux HI                                  |                                     |
|                                           |                      |              | Locataire                                                                                                    | 212,50 🔳                                | 20,00                               |
| CRL (Taxe additionnelle)                  | Assurance non o      | occupant     | Propriétaire                                                                                                    | 212,50 🗷                                | 20,00                               |
| Exonéré                                   | Assurance sous       | crite        | Note interne sur locatio                                                                                                    | n                                       |                                     |
| CRL Quittancée 🗷                          | •                    | Voir détail  |                                                                                                    |                                         | A                                   |
| Revenus fonciers 🖃                        |                      |              |                                                                                                    |                                         | Ŧ                                   |
|                                           |                      |              |                                                                                                    |                                         | ••••                                |
| Alarmes (1)                               | mposition du lot pou | r EDL        | ▶ н                                                                                                    | isto locations                          |                                     |
|                                           | • P                  | rendre un RV | Drécédent                                                                                                    |                                         | _                                   |
| Moins de détails                          | Imprime              | 2 <b>r</b>   | Suivant                                                                                                    | Annuler 🕨 🕨                             | Valider                             |

Cliquez dessus pour obtenir l'écran suivant :

| LSC | Calcul des honoraires o                      | le loca | ition                    |                                   |                              |            |                       |       | - • •   |
|-----|----------------------------------------------|---------|--------------------------|-----------------------------------|------------------------------|------------|-----------------------|-------|---------|
|     | Caractéristiques                             | du le   | ot                       |                                   |                              |            |                       |       |         |
|     | Loyer HT<br>Périodicité<br>Surface habitable |         | 630<br>Trimestriel<br>85 | Code postal<br>Ville<br>Zone ALUR | 59000<br>Lille<br>Zone tendu | E          |                       |       |         |
| Þ   | Honoraires d'éta                             | t des   | lieux                    |                                   |                              |            |                       |       |         |
|     |                                              |         |                          |                                   | TTC                          |            |                       | Taux  | HT      |
|     | Plafond TTC/m2                               |         | 3 €/m2                   | Honoraile. locataires             |                              | 255        |                       | 20,00 | 212,5   |
|     | Surface habitable                            |         | 85                       | Heloraires                        |                              | 255        |                       | 20,00 | 212,5   |
|     | Honoraires de ré                             | dact    | ion de bail              |                                   |                              |            |                       |       |         |
|     |                                              |         |                          |                                   | <b>D</b>                     |            |                       | Taux  | HT      |
|     | Plafond TTC/m2                               |         | 10 €/m2                  | Honoraires locataires             |                              | 850        | $\mathbf{\mathbf{x}}$ | 20,00 | 708,33  |
|     | Surface habitable                            |         | 85                       | Honoraires                        |                              | 850        |                       | 20,00 | 708,33  |
|     |                                              |         |                          |                                   |                              |            |                       |       |         |
|     |                                              |         |                          |                                   |                              | <b>)</b> [ | \nnu                  | ler 🕨 | Valider |

Celui-ci affiche un récapitulatif des données principales du lot, notamment celles permettant de définir sa zone (CP et Ville).

- Sur notre copie d'écran ci-avant, la ville de Lille est affichée comme étant une zone tendue
- Si la zone n'est pas trouvée, il est possible que le code postal saisi ou la ville ne permette pas à notre web service de les déterminer. Par exemple, si vous avez le CP 75001 et la ville Paris (ler arrondissement), aucun résultat n'est retourné. Ces deux rubriques sont donc modifiables afin d'ajuster la saisie et retrouver la bonne information.

#### Honoraires d'état des lieux

La loi indique un plafond de 3€ par m2, quelque soit la zone (pour le locataire)

Les montants sont calculés TTC puis en HT.

Les montants restent modifiables pour le locataire ET le propritéaire car nous parlons ici de plafonds. Il est donc possible de réduire ces montants. Il est cependant interdit que le propriétaire paie moins que le locataire. Un contrôle d'intégrité est réalisé lors de votre saisie, le montant locataire étant revu à la baisse

#### Honoraires de rédaction de bail

La loi indique un plafond de 8, 10 ou 12 € par m2, en fonction de la zone (pour le locataire)

Les montants sont calculés TTC puis en HT.

Les montants restent modifiables pour le locataire ET le propriétaire car nous parlons ici de plafonds. Il est donc possible de réduire ces montants.

Il est cependant interdit que le propriétaire paie moins que le locataire. Un contrôle d'intégrité est réalisé lors de votre saisie, le montant locataire étant revu à la baisse

La validation de la fenêtre met à jour la fiche LOT

## **AR24**

AR24 est un partenaire permettant la gestion des LRE à partir de LSC. Pour exploiter pleinement cette fonction, vous devez au préalable ouvrir un compte via notre store : https://store.crypto.fr/fr.

### 0\ Ouverture d'un compte chez AR24

#### 0.1\ Activation du module AR24 sur le Store Crypto

Accédez directement à notre store pour activer le module AR24 en cliquant sur le lien suivant : https://store.crypto.fr/fr/product/ar24–1011 (<u>Accès direct</u>)

ATTENTION : la documentation ci-après n'est valable qu'à partir de la version 6.0.3 de LSC, disponible à compter du 20 juillet 2019.

#### 0.2\ Inscription sur AR24

Après l'activation du Module AR24, vous recevez des instructions par email de la part d'AR24 pour créer votre compte. Un représentant AR24 est notifié pour vous contacter et vous accompagner sur la création du compte et la commande du moyen d'authentification obligatoire pour votre identification comme expéditeur de recommandés électronique.

Si vous n'avez pas commander votre moyen d'authentification (clé OTP papier), un représentant AR24 vous contactera pour vous assister dans cette démarche. Le moyen d'authentification vous sera alors adressé par voie postale sous un minimum de 3 jours ouvrés . Votre identité sera vérifiée à la remise du recommandé par le facteur.

Le recommandé contient une clé OTP (une série de caractères en majuscule) à utiliser dans un générateur de code OTP (One Time Password).

Grâce à votre clé OTP et votre générateur de code OTP, vous pouvez générer des codes renouvelables toutes les 30 secondes, sécurisant ainsi votre identification comme expéditeur de LRE. C'est ce code OTP à 6 chiffres qu'il vous faudra saisir dans LSC pour valider vos envois de LRE

### 0.3\ Mettre en place votre générateur de codes OTP Avec une application

Vous pouvez utiliser votre smartphone pour saisir votre clé OTP et générer le code à 6 chiffres. Pour cela vous aurez besoin de la clé OTP ou du QRCode (code-barres) présent sur le document envoyé par AR24 et de votre smartphone :

### Identification via un code OTP

Pour s'identifier, l'envoyeur entre un code généré automatiquement par une application telle que Google Authenticator ou Free OTP. Cette identification est la plus simple à mettre en place via API ne prend que 5 et 10 secondes par envoi

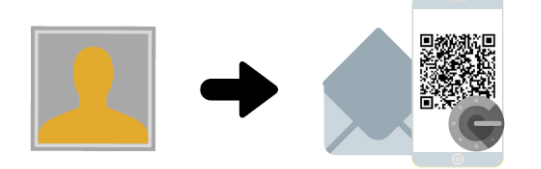

**Mise en place** L'envoyeur fait une demande de codes OTP à AR24 qui lui enverra par LRAR un document contenant un QR code. Il faudra simplement le scanner via l'application Google Authenticator (disponible sur les stores Apple et Android).

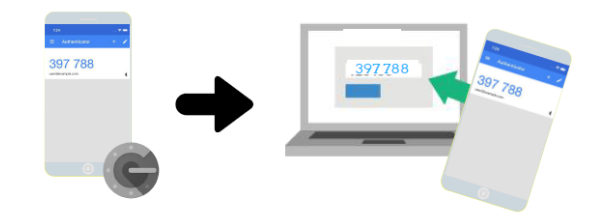

Identification Une fois l'application téléchargée et le QR code scanné, l'envoyeur n'a plus qu'à lancer Google Authenticator et entrer le code dans l'interface (AR24 ou logiciel) pour tous ses envois.

 Téléchargez une application mobile comme Google Authenticator (Télécharger pour Android ou Télécharger pour Apple) ou FreeOTP (Télécharger pour Android ou Télécharger pour Apple) sur votre smartphone

2. Une fois l'application Google Authenticator installée, cliquez sur le bouton Commencer

3. Une nouvelle page apparaît intitulée Ajouter un compte. Choisissez Scanner un code-barres 4. Votre appareil photo se met en marche. Placez alors le code-barres présent sur le document que vous avez reçu dans l'encart rouge qui apparaît à l'écran. 5. Le code-barres est automatiquement détecté et vous voyez alors vos codes à usage unique sur l'écran.

Une fois les étapes ci-dessus effectuées, vous pourrez obtenir

un code à usage unique à tout moment via votre smartphone. Ainsi lorsque vous aurez besoin de renseigner un code à usage unique (code OTP à 6 chiffres) sur AR24, il vous suffira d'ouvrir l'application et de taper le code à 6 chiffres qui s'affiche à l'écran. Ce code change toutes les 30 secondes.

#### Sans application :

AR24 met à votre disposition une URL à partir de laquelle vous pouvez générer des codes OTP. <u>Accès direct</u> (https://otp-client.ar24.fr/)

Il suffit ensuite de saisir la clé OTP envoyée par AR24, cocher (en bas de page) pour mémoriser votre clé puis cliquer sur "Générer" pour obtenir le code OTP à 6 chiffres. Nous recommandons enfin d'ajouter l'adresse de ce site à vos favoris. Un nouveau code OTP sera disponible à chaque visite sur cette page.

Pour plus d'information, accéder au guide AR24 sur l'utilisation de votre clé OTP (identifiant papier) visitez :

https://www.ar24.fr/produits-et-services/les-moyens-diendtific ation/identifiants-papier-otp/ (<u>Accès direct</u>)

En cas de souci, n'hésitez pas à contacter AR24 sur le numéro suivant : <u>08 11 69 05 45</u>

### 1\ Paramétrage de LSC

Préalable : posséder le module Organiseur

#### Fiche utilisateur

Sinon, la gestion s'entend par utilisateur, c'est donc au niveau de chaque fiche "user" que le lien avec AR24 doit être défini.

Accès : menu paramètres, préférences et administration, administration du logiciel, utilisateurs, lister, double

#### cliquez sur la fiche, onglet "préférences".

| Kodification _Users - 6/6      |                                    |                                                             |                                |
|--------------------------------|------------------------------------|-------------------------------------------------------------|--------------------------------|
| Identité Autorisations d'accès | (1) Autorisations d'accès (2) Pr   | éférences Documents Préférence d                            | affichage                      |
| Est rattaché à                 | _                                  | 1                                                           |                                |
| Code entité COO1               | Gérance                            |                                                             |                                |
| Recoit les messages systèr     | mes adressés au service            |                                                             |                                |
| Présentation                   |                                    |                                                             |                                |
| Couleurs sur le planning       |                                    | Image de fond des éc                                        | rans                           |
| Texte <b>0x000</b>             | 0                                  |                                                             |                                |
| Fond <b>OxOOF</b>              | FA003                              |                                                             |                                |
| Choisissez la couleur du te    | xte et du fond dans le plar ning.  |                                                             |                                |
|                                |                                    |                                                             |                                |
|                                |                                    |                                                             |                                |
| Paramètres visualisation       | des adresses                       |                                                             |                                |
| Pays par défaut                | {PAYS}                             |                                                             |                                |
| Départ itinéraires             |                                    |                                                             |                                |
|                                |                                    |                                                             |                                |
| Décomptes Syndic               |                                    |                                                             |                                |
| Libellé à utiliser             | Jeff le Chef tél : 03 83 65 44 58  | - email : jeff@cryptoimmobilier.fr - jeudi                  | et vendre, toute la journée    |
| Décomptes Gérance              |                                    |                                                             |                                |
| Libellé à utiliser             | Jeff le C f - tél : 03 83 65 44 58 | <ul> <li>email : jeff@cryptoimmobilier.fr - jeud</li> </ul> | i et vendredi tou e la journée |
| Compte AR24                    |                                    |                                                             |                                |
| Identifiant :                  | .s@crypto.fr                       | *****                                                       | Autoriser le compte            |
|                                |                                    |                                                             |                                |
|                                |                                    |                                                             |                                |
|                                |                                    | Précédei                                                    | nt                             |
|                                | ▶ Im                               | primer                                                      | 🕨 Annuler 🔹 Valider 🛛 🚂        |

Dans le cadre "Compte AR24", saisissez votre email et mot de passe obtenus lors de la création de votre compte sur AR24.

A l'issue, cliquez sur "Autoriser le compte" afin d'obtenir le message suivant :

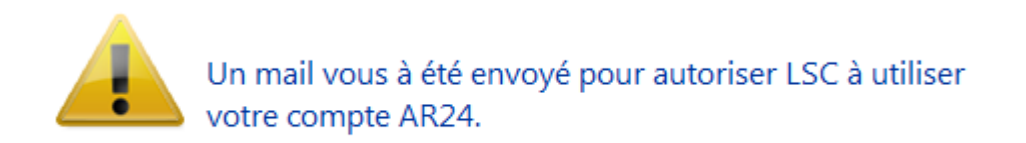

Relevez votre email et cliquez sur le lien envoyé par AR24 pour confirmer la passerelle avec LSC.

| O Modification Messagerie - 1/1                                                                               |                                                                                                    |
|----------------------------------------------------------------------------------------------------|----------------------------------------------------------------------------------------------------|
| Message pj                                                                                                    |                                                                                                    |
|                                                                                                    | Emails reçus                                                                                                    |
|                                                                                                    |                                                                                                    |
| > Contenu                                                                                                    |                                                                                                    |
| Date : 14/01/2019 à 15:12<br>De : DEVAR24 <dev-info@ar24.fr><br/>A : &lt; .s@crypto.fr&gt;</dev-info@ar24.fr> |                                                                                                    |
| DEV: Demande d'accès de Crypto                                                                                |                                                                                                    |
|                                                                                                    | Bonjour, Vous recevez cet e-mail car Crypto souhaite avoir accès à votre compte AR24 afin que vous puissiez utiliser AR24 depuis son<br>application.<br>Si vous souhaitez autoriser cet accès, veuillez cliquer sur le lien suivant :                   |
| AR24 - Lettre recommandée électronique                                                                        | https://test.ar24.fr/fr/page/acceptrequest/50873-b50731295d140e91f821b5ec8c0f6807<br>% blent0;<br>L'équipe d'AR24<br>Tel: 0811 69 0545 - Contact - Certifications - CGU<br>Suiver nos actualités sur Pacebook - Visionnez nos vidéos d'aide sur YouTube |

### Fiche TIERS

Pour pouvoir envoyer un recommandé LRE, il faut que la personne l'ait consenti préalablement, ce que vous devez indiquer dans la fiche tiers…ou récupérer cette information sur le site de AR24

| LSC Modifica | ation Tiers -    | 1/4                      |               |                    |                  |                                 |                    |                         |          |
|--------------|------------------|--------------------------|---------------|--------------------|------------------|---------------------------------|--------------------|-------------------------|----------|
| Identité     | Plus Do          | ocuments <i>A</i> (G) Pi | opriétaire te | est 🧢 (G) Proprié  | taire 8 🛷 (G) Ma | andat inactif :                 | 102 🧢 (S) Copropri | étaire <b>S</b> 001 450 | A < >    |
| Ident        | tité 🧢           |                          |               |                    |                  |                                 |                    |                         | -        |
| Identi       | ité 741 (        |                          |               |                    | Code ZALOXEC     |                                 | Mademoiselle       |                         | ~        |
| Code         |                  | EN V                     |               | _                  |                  | OKTONDENISE                     | Hademobele         |                         |          |
| Adre         | sse              |                          |               |                    |                  |                                 |                    |                         |          |
| 'Réside      | ence PORT        | GRIMAUD'                 |               |                    | 32. rue du       | Septentrion                     |                    |                         |          |
|              |                  |                          |               |                    |                  |                                 |                    |                         |          |
| 8370         | <u>0</u> S       | T RAPHAEL                |               |                    | {PAYS}           |                                 | ~                  |                         |          |
| Tél          | 0458963          | 3658                     | J Fax         |                    | Madamaia         |                                 | DTON Desire        |                         | <u> </u> |
| E-mail       | alainj54(        | ⊉gmail.com               |               |                    | 'Résidence       | elle ZALOXE CO<br>e PORT GRIMAL | ID'                |                         |          |
|              |                  |                          |               |                    | 32, rue du       | Septentrion                     |                    |                         |          |
| LIRI         |                  |                          |               |                    | 05700 51         | NAFHALL                         |                    |                         |          |
| 0112         |                  |                          |               |                    |                  |                                 |                    |                         |          |
| Corre        | espondan         | ts                       |               |                    |                  |                                 |                    |                         |          |
| Þ            | Genre            | Nom                      |               | Fonction           | Service          |                                 |                    |                         |          |
|              | Monsieur         | ALOXE                    |               |                    | 1                | N                               |                    |                         |          |
|              | Mademoisell      | ALOXE CORTON             |               |                    |                  |                                 |                    |                         |          |
| *            | Mademoisel       | ALOXE CORTON Deni        | se            |                    |                  | 2                               |                    |                         |          |
|              | Monsieur         | ALOXE- Paolo             |               |                    | Gérance          |                                 |                    |                         |          |
|              | Mademoisell      | Denise ALOXE             |               |                    | Gérance          |                                 |                    |                         |          |
|              |                  |                          |               |                    |                  |                                 |                    |                         |          |
| {PRO         | VENANCE}         | ~                        | Mode d'ex     | pédition préféré : |                  |                                 |                    |                         |          |
| 6000         |                  |                          | Courrier      | -                  |                  |                                 |                    |                         |          |
| {COD         | ESTATIST         | QUE} ~                   | Accord        | de consentement H  | RE               |                                 |                    |                         |          |
| Fiche o      | <u>réée le</u> 2 | 1/12/1999                | à Adm         |                    |                  |                                 |                    |                         | ×        |
|              |                  |                          |               |                    |                  |                                 |                    |                         |          |
|              | <b>6</b>         |                          |               |                    |                  |                                 |                    |                         |          |
|              |                  |                          |               |                    |                  |                                 |                    |                         |          |
| ii ()        |                  |                          |               | Imprim             | er               | Suivant                         | t 🕨 🕨 Annuler      | Valider                 |          |

#### Gestion du consentement

Pour gérer les LRE avec AR24, vous devez préalablement obtenir

le consentement de vos clients. Notre partenaire gère ces consentements. Côté LSC, nous avons ajouté des fonctionnalités permettant de récupérer ces informations et les mettre à jour au niveau de la fiche tiers...

#### Liste des tiers

A partir de cette liste, le menu Actions s'est enrichie de la rubrique "Consentement LRE", contenant trois sous-rubriques

• Ajouter accord de consentement LRE

Sur une sélection de tiers, mets à jour manuellement la rubrique en cochant la case

| LRE          |             |
|--------------|-------------|
| Accord de co | onsentement |
| Email        |             |

• Retirer accord de consentement LRE

Décoche la case citée précédemment

• MAJ accord de consentement LRE

Se connecte sur le site de notre partenaire et rapatrie toutes les données inhérentes aux consentements …

Donc, coche la case et mets à jour l'email si nécessaire, décoche la case si votre client a refusé le consentement

| LSC Liste Tiers | 230 / 230                   |      |                       |                 |      |
|-----------------|-----------------------------|------|-----------------------|-----------------|------|
| ✓ Actions       | → Aller à 🔉 Rechercher      | > Çr | éer 📏 Historique      | Dédoublonner    | > Ma |
|                 | Ouvrir dans une application | - F  |                       |                 |      |
|                 | Imprimer                    | >    |                       |                 |      |
| C               | Sélection                   | >    | Tél                   | MailBox         |      |
| ANN             | Trier                       |      | 0608909998            |                 |      |
|                 | Supprimer                   |      |                       |                 |      |
| ANTO            | Consentement LRE            | >    | Ajouter accord de co  | Insentement LRE | "  - |
| ASSE            | Collecter les e-mails       | >    | Retirer accord de cor | nsentement LRE  |      |
| ATRILLON        | IBERNA ATRILLON Bernard     | _    | MAJ accord de cons    | entement AR24   |      |

A l'issue du traitement, la liste des tiers impactée est affichée

#### Liste des événements

Lors de l'envoi des LRE, une vérification est également faite sur le site AR24 et, si besoin, mets à jour LSC des données liées aux consentements (accord ou désaccord)

#### Liste des AR

A partir de la liste des AR (depuis le module Organiseur), un bouton "Mise à jour des consentements est présent". Il a le même comportement que celui présent depuis la liste des tiers

| <mark>sc</mark> Liste des Lettre | es recommand                                                                                                    | ées      |             |                   |                     |               |                    |            |              |            | ×           |
|----------------------------------|----------------------------------------------------------------------------------------------------|----------|-------------|-------------------|---------------------|---------------|--------------------|------------|--------------|------------|-------------|
| > Recherche                      | Rechercher > Consulter mes AR en attente de validation OTP > Gérer les moyens de paiement pour mon compte > Mise à jour des consentements |          |             |                   |                     |               |                    |            |              |            | <u>Aide</u> |
|                                  |                                                                                                    |          |             |                   |                     |               |                    |            |              |            |             |
| Date                             | Numéro                                                                                                    | Туре     | Statut      | Emetteur          | Emetteur email      | Destinataire  | Destinataire email | Date dépôt | Date d'envoi | Date d'AR  |             |
| 07/05/2021                       | 9922701                                                                                                    | syndic_n | AR          | Crypto ALAIN JOLY | alainj54@hotmail.fr | CRYPTO CRYPTO | hotline@crypto.fr  |            | 07/05/2021   | 10/05/2021 | ^           |
| 07/05/2021                       | 9922536                                                                                                    | Ire      | not_valided | Crypto ALAIN JOLY | alainj54@hotmail.fr | CRYPTO        | hotline@crypto.fr  |            |              |            |             |
| 03/05/2021                       | 9734943                                                                                                    | Ire      | bounced     | Crypto ALAIN JOLY | alainj54@hotmail.fr | CRYPTO CRYPTO | test@crypto.fr     | 03/05/2021 | 03/05/2021   |            |             |
| 03/05/2021                       | 9734658                                                                                                    | Ire      | bounced     | Crypto ALAIN JOLY | alainj54@hotmail.fr | CRYPTO CRYPTO | test@crypto.fr     | 03/05/2021 | 03/05/2021   |            |             |
| 03/05/2021                       | 9730035                                                                                                    | Ire      | bounced     | Crypto ALAIN JOLY | alainj54@hotmail.fr | CRYPTO CRYPTO | test@crypto.fr     | 03/05/2021 | 03/05/2021   |            |             |
| 03/05/2021                       | 9728730                                                                                                    | Ire      | bounced     | Crypto ALAIN JOLY | alainj54@hotmail.fr | CRYPTO CRYPTO | test@crypto.fr     | 03/05/2021 | 03/05/2021   |            |             |

#### Variable liée

Accès à la variable courrier "AR24\_LienConsentement" permettant de générer un lien vers le site permettant à vos interlocuteurs de gérer l'accord de consentement avec notre partenaire. Exemple de lien généré : Cliquez

#### Envoi des AR

Lors de l'envoi de l'AR, un contrôle est fait sur cette option, affichant l'erreur suivante si l'accord n'a pas été donné

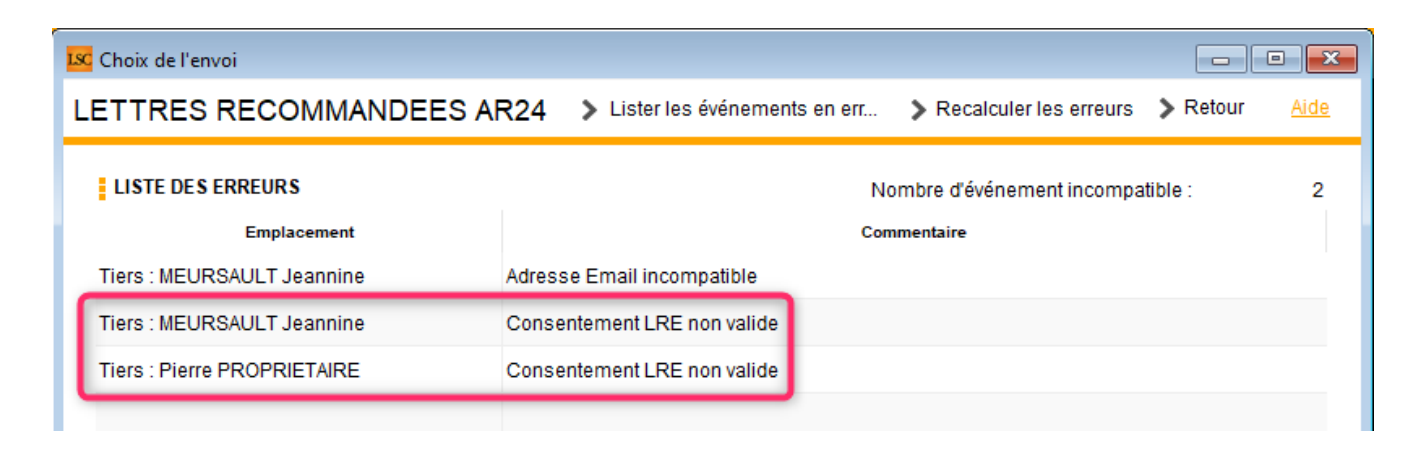

Astuce : vous avez la possibilité de cocher pour consentement une sélection de tiers, via le menu "Actions", rubrique, "Attribuer".

| ✓ Actions    | 🗸 Aller à 🔹 🔉 Rechercher                                                   | > (    | Préer | Historique           | > Dédoubl    | onner   | <b>&gt;</b> M; |
|--------------|----------------------------------------------------------------------------|--------|-------|----------------------|--------------|---------|----------------|
| Cc<br>***AN( | Ouvrir dans une application<br>Imprimer<br>Sélection<br>Trier<br>Supprimer | ><br>> |       | Tél                  |              | MailBox | ſ              |
| *COR         | Attribuer                                                                  | >      |       | Ajouter accord de o  | consentement | LRE     |                |
| DEM          | Collecter les e-mails                                                      | >      | ŀ     | Retirer accord de co | onsentement  | LRE     |                |

# Lien avec un moyen de paiement — Liste des recommandés

DIPSONIBLE A PARTIR DE LA VERSION 6.0.7 DE LSC

Pour pouvoir envoyer vos recommandés vers AR24, il faut au préalable que vous ayez saisi **SUR LE SITE AR24** au moins un moyen de paiement (voire un par immeuble si vous êtes en syndic). Une fois ces moyens indiqués, il faut les lier aux

entités dans LSC. Pour cela, vous disposez d'une rubrique, à partir de la liste des recommandés, qui vous affiche lesdites entités ET les moyens de paiement retrouvés sur AR24

Passez par l'organiseur, menu fichier, lettre recommandée…

| 尾 La Solution Crypto - 6.0.7b22 - Module Organiseur - 19/10/2020 - Jeff - TEST |   |                                 |  |  |  |  |  |
|--------------------------------------------------------------------------------|---|---------------------------------|--|--|--|--|--|
| ORGANISEUR                                                                     | Ì |                                 |  |  |  |  |  |
| FICHIERS DE BASE                                                               |   | Identité                        |  |  |  |  |  |
| CYCLES                                                                         |   | Dossier<br>Séquence d'événement |  |  |  |  |  |
| STATISTIQUES                                                                   |   | Liste de diffusion<br>Signature |  |  |  |  |  |
| TICKETS                                                                        |   | Lettre recommandée              |  |  |  |  |  |

Une fois sur la liste, cliquez sur "Gérer les moyens de paiements pour mon compte"

| Liste des Lettres | recommandé                                                                                            | ies  |          |                |     |              |                  |                    |  |
|-------------------|----------------------------------------------------------------------------------------------------|------|----------|----------------|-----|--------------|------------------|--------------------|--|
| > Rechercher      | Rechercher Consulter mes AR en attente de validation OTP Gérer les moyens de paiement pour mon compte |      |          |                |     |              |                  |                    |  |
|                   |                                                                                                    | 1    |          |                |     |              |                  |                    |  |
| Date              | Numéro                                                                                                | Туре | Statut   | Emetteur       | Em  | etteur email | Destinataire     | Destinataire email |  |
| 19/10/2020        | 4709739                                                                                               | Ire  | to_valid | Crypto ALAIN . | ali | @hotmail.fr  | Alexis LAFITTE   | @crypto.fr         |  |
| 19/10/2020        | 4709242                                                                                               | Ire  | to_valid | Crypto ALAIN . | ali | @hotmail.fr  | Bernard ATRILLON | @crypto.fr         |  |
| 19/10/2020        | 4709220                                                                                               | Ire  | to_valid | Crypto ALAIN . | ali | @hotmail.fr  | BROUILLY Alfred  | ala @w             |  |

La liste de vos entités va s'afficher….vide dans un ler temps. Il suffit de cliquer sur une ligne pour afficher les moyens de paiement saisis sur AR24 et faire le lien entre ce dernier et l'entité.

| LSC Liste des m              | oyens de paiement AR24                                                |                     |
|------------------------------|-----------------------------------------------------------------------|---------------------|
|                              |                                                                       | Valider <u>Aide</u> |
| Entite                       | Moyen de paiement AR24                                                | Code AR24           |
| C002                         | TEST (*****3640 - 6/2023)                                             | stripe-47146        |
| G001                         | test prelevement (*****42 - BANQUE KOLB)                              | gocardless-18178    |
| S001                         | TEST (*****3640 - 6/2023)                                             | stripe-47146        |
| G002<br>L001<br>S002<br>S003 | TEST (*****3640 - 6/2023)<br>test prelevement (*****42 - BANQUE KOLB) |                     |
|                              |                                                                       | .4                  |

Cette manipulation ne sera à faire qu'une seule fois…sauf si bien sûr le moyen de paiement devait être modifié sur AR24 !

Le paramétrage est terminé !

### 2\ Création des recommandés

La création des recommandés s'effectue à partir de la liste des événements que vous souhaitez traiter. Ils doivent être chronotés pour lancer les AR.

Sélectionnez vos événements, puis dans le menu "Actions", prenez la dernière rubrique "Envoyer en AR"

| Liste Ever         | 🔀 Liste Evenement 29 / 633                    |        |                                      |                                       |                    |        |         |          |                  |
|--------------------|-----------------------------------------------|--------|--------------------------------------|---------------------------------------|--------------------|--------|---------|----------|------------------|
| ✓ Act <sup>-</sup> |                                               | - · ·  | Créer > Historique                   | Séparer par mode d'exp.               | re 🗸 E             | Envoye | r une c | opie 🗸 E | xpédier          |
|                    | Ouvrir dans une application                   |        |                                      |                                       |                    |        |         |          |                  |
| De                 | Imprimer I                                    | ossier | Identité                             | Modèle / Sujet                        | Traitement         | Nb PJ  | Ехр     | Via      | h                |
| JLC                | Trier                                         |        | ROLIN Marie<br>ROLIN Marie           | *** Tél<br>PB Electrique              | 2077<br>16/01/2019 | 0      |         | Autres   |                  |
|                    | Supprimer<br>Dupliquer                        |        | ALOXE CORTON Denise                  | AG Convoc ind. n°09                   | 2078               | 1      |         | Autres   | AG du 04/04/2019 |
| 320                | Ranger                                        |        |                                      | Convocation AG                        | 16/01/2019         |        |         |          | 10 44 04/04/2013 |
| JLC                | Report<br>Publication GED                     | •      | INDIVISION BOURNAC                   | AG Convoc ind. n°09<br>Convocation AG | 2079<br>16/01/2019 | 1      |         | Autres   | AG du 04/04/2019 |
| JLC                | Attribuer D<br>Contrôle OK                    |        | BROUILLY Alfred<br>BROUILLY Alfred   | AG Convoc ind. n°09<br>Convocation AG | 2080<br>16/01/2019 | 1      |         | Autres   | AG du 04/04/2019 |
| JLC                | Copier les PJs sur le disque<br>Envoyer en AR |        | CLIQUOT Mathilde<br>CLIQUOT Mathilde | AG Convoc ind. n°09<br>Convocation AG | 2081<br>16/01/2019 | 1      |         | Autres   | AG du 04/04/2019 |

Vos événements sont retraités pour être compatibles avec AR24. Vos zones de traitements de texte sont transformés en PDF et les PJ sont récupérées, quelque soit leur type (mais attention, seul le format A4 est accepté par AR24)

### 3\ Validation des recommandés

Cette troisième phase consiste à vérifier que les tiers liés aux événements à envoyer possèdent les informations nécessaires à un traitement optimal des données.

Sur la fenêtre de validation, trois types d'envoi sont permis :

#### • LRE qualifiée - eiDAS - OTP

Did you know ?

+ Le Règlement « eIDAS » n°910/2014 du 23 juillet 2014 a pour ambition d'accroître la confiance dans les transactions électroniques au sein du marché intérieur. Il établit un socle commun pour les interactions électroniques sécurisées entre les citoyens, les entreprises et les autorités publiques.

+ OTP : (de l'anglais one-time password) est un mot de passe qui n'est valable que pour une session ou une transaction. Cela signifie que, si un intrus potentiel parvient à enregistrer un OTP qui était déjà utilisé pour se connecter à un service ou pour effectuer une opération, il ne sera pas en mesure de l'utiliser car il ne sera plus valide. En revanche, les OTP nécessitent des technologies complémentaires afin de s'en servir.

- Avis électronique pour les syndics de copropriété (LRE simplifiée
- LR Papier

#### 1 – LRE qualifiée – eiDAS – OTP

+ Seuls les emails sont contrôlés pour la partie LRE. Par défaut, nous prenons celui du correspondant lié à l'événement puis celui de la fiche tiers si le correspondant ne possède pas d'email.

+ Si des erreurs sont rencontrées, elles sont signalées dans le cadre "Information sur l'envoi". (Cf. chapitre 3 pour de plus amples explications)

+ Vous pouvez accéder au détail par événement car un onglet est crée pour chacun d'eux

| 🚾 Choix de l'envoi                                                                                                    |                                                              |                                        |   |
|----------------------------------------------------------------------------------------------------|--------------------------------------------------------------|----------------------------------------|---|
| LETTRES RECOMMANDEES AR24                                                                                                    |                                                              | > Valider <u>Aide</u>                  |   |
| TYPE D'ENVOI                                                                                                    |                                                              |                                        |   |
| <ul> <li>○ LRE qualifiée - eiDAS - OTP</li> <li>● Avis électronique pour les Syndics de copropriété</li> <li>○ LR Papier ( A4 portrait uniquement )</li> </ul>              |                                                              |                                        |   |
| INFORMATION SUR L'ENVOI                                                                                                    |                                                              |                                        |   |
| Nombre d'AR demandés :<br>Nombre d'événement compatible :<br>Nombre d'événement incompatible :                                                                              | 14<br>7<br>7                                                 | Accès au récapitulatif des erreurs     |   |
| DETAIL PAR EVENEMENT                                                                                                    |                                                              |                                        |   |
| YALOXE CORTON Denise : af 2020 ATRILLON Bern                                                                                                    | ard : af 2020 BRION Jeannette : af 2                         | 2020 CLIQUOT Mathilde : af 2020 LA < > |   |
| Moyen de paiement : test prelevement (*****42 - BAN<br>Destinataire : YALOXE CORTON Denise<br>Statut du destinataire : particulier<br>Contenu : af 2020<br>Pièces jointes : | QUE KOLB) gocardless-18178 (Entit<br>Adresse du destinataire | té : S001)<br>a : alainj54@gmail.com   |   |
|                                                                                                    | Nom                                                          | Taille                                 |   |
| -27049-DecompteYALOXECORTONDENISE_1139                                                                                                    | 256535.pdf                                                   | 61 Ko                                  |   |
|                                                                                                    |                                                              |                                        |   |
|                                                                                                    |                                                              |                                        |   |
|                                                                                                    |                                                              |                                        |   |
| Information: Evenement compatible pour l'envoi                                                                                                    |                                                              |                                        |   |
|                                                                                                    |                                                              |                                        | : |

# 2 — Avis électronique (à partir des versions 6.0.9 et 6.2.1)

Les LRE demandent une clé OTP et pour vos clients, nombre de contraintes pour récupérer les documents envoyés. L'avis électronique (ou LRE simplifiée) permet un traitement nettement simplifié…

#### 3 - LR PAPIER

Très important : si vous devez envoyer des documents en format paysage (annexes de syndic par exemple), interrogez AR24 sur

les éventuelles contraintes.

Pour cette partie, c'est l'adresse du destinataire qui est contrôlée …

Vous pouvez accéder au détail par événement car un onglet est crée pour chacun d'eux

| Choix de l'envoi                                                                                                    |                                                                                            |                                                                    |                                             | • <b>×</b>  |
|----------------------------------------------------------------------------------------------------|--------------------------------------------------------------------------------------------|--------------------------------------------------------------------|---------------------------------------------|-------------|
| ETTRES RECOMMANDEES AR24                                                                                                    |                                                                                            |                                                                    | > Valider                                   | <u>Aide</u> |
| TYPE D'ENVOI                                                                                                    | PARAMETRES D'IMPRESSION                                                                    |                                                                    |                                             |             |
| LRE contractuelle     IR Papier                                                                                                    | <ul> <li>Impression en noir et blanc</li> <li>Impression en couleur</li> </ul>             | Impression Impression                                              | n en recto / verso<br>n en recto uniquement |             |
| INFORMATION SUR L'ENVOI                                                                                                    | •                                                                                          |                                                                    |                                             |             |
| Nombre d'AR demandés :<br>Nombre d'événement compatible :<br>Nombre d'événement incompatible :                                                                                           | 5<br>0<br>5                                                                                | > Accès au re                                                      | écapitulatif des erreurs                    |             |
| DETAIL PAR EVENEMENT ALOXE CORTON Denise : Convocation AG INDIVISION E Destinataire : ALOXE CORTON Denise Statut du destinataire : particulier Contenu : Convocation AG Pièces jointes : | OURNAC : Convocation AG BROUILI<br>Adresse du destinataire : <sup>'Ré:</sup><br>Sep<br>837 | LY Alfred : Convo<br>sidence PORT G<br>otentrion<br>'00 ST RAPHAEL | GRIMAUD' 32, rue du                         |             |
| Nom                                                                                                    |                                                                                            |                                                                    | Taille                                      |             |
| 3834-Courrier.pdf                                                                                                    |                                                                                            | 5                                                                  | 51 Ko                                       |             |
| 3835-~0001-QDN_1999.pdf                                                                                                    |                                                                                            | 6                                                                  | 64 Ko                                       |             |
| Information : Evenement compatible pour l'envoi                                                                                                    |                                                                                            |                                                                    |                                             |             |

#### Paramètres d'impression

La partie droite de l'écran vous permet d'indiquer à AR24 comment ils devront traiter vos courriers : en couleur ou en N&B, en recto/verso ou pas.

### **4\ Traitement des erreurs**

Dans le cadre "information sur l'envoi", vous est donné le nombre d'erreurs liées aux événements que vous envoyez à AR24.

| INFORMATION SUR L'ENVOI                                                                        |             |                                    |  |  |  |  |  |  |
|------------------------------------------------------------------------------------------------|-------------|------------------------------------|--|--|--|--|--|--|
| Nombre d'AR demandés :                                                                         | 5           |                                    |  |  |  |  |  |  |
| Nombre d'événement compatible :                                                                | 4           |                                    |  |  |  |  |  |  |
| Nombre d'événement incompatible :                                                              | 1           | Accès au récapitulatif des erreurs |  |  |  |  |  |  |
| Nombre d'AR demandés :<br>Nombre d'événement compatible :<br>Nombre d'événement incompatible : | 5<br>4<br>1 | Accès au récapitulatif des erreurs |  |  |  |  |  |  |

Pour les traiter, cliquez sur "Accès au récapitulatif des erreurs" pour afficher l'écran suivant :

| K Choix de l'envoi          |                                     |                             |                    |  |  |  |  |  |  |  |
|-----------------------------|-------------------------------------|-----------------------------|--------------------|--|--|--|--|--|--|--|
| LETTRES RECOMMANDEES        | AR24 > Lister les événements en err | > Recalculer les erreurs    | Retour <u>Aide</u> |  |  |  |  |  |  |  |
| LISTE DES ERREURS           | N                                   | ombre d'événement incompati | ble: 2             |  |  |  |  |  |  |  |
| Emplacement                 | Con                                 | nmentaire                   |                    |  |  |  |  |  |  |  |
| Tiers : MEURSAULT Jeannine  | Adresse Email incompatible          |                             |                    |  |  |  |  |  |  |  |
| Tiers : MEURSAULT Jeannine  | Consentement LRE non valide         |                             |                    |  |  |  |  |  |  |  |
| Tiers : Pierre PROPRIETAIRE | Consentement LRE non valide         |                             |                    |  |  |  |  |  |  |  |
|                             |                                     |                             |                    |  |  |  |  |  |  |  |

Le principe est simple : les tiers sont indiqués et la raison pour laquelle ils le sont.

Pour corriger, double cliquez sur la ligne, ce qui ouvrira la fiche tiers et permettra d'apporter la correction demandée.

#### Lister les événements en erreur

Permet de ré-afficher la liste des événements à partit de laquelle vous avez lancé vos AR, en ne montrant cependant que ceux en erreur.

| C Liste E | veneme | nt 2 / 1530                   |                         |                                          |                                       |                    |         |       |        |                      |
|-----------|--------|-------------------------------|-------------------------|------------------------------------------|---------------------------------------|--------------------|---------|-------|--------|----------------------|
| 🗸 Act     | tions  | 🗸 Aller à                     | > Rechercher >          | Créer > Historique                       | > Séparer par mode d'exp. > 0         | Conclure 🗸 🗸       | Envoyer | une c | opie 🗸 | Expédier <u>Aide</u> |
|           |        | ^                             | I                       | 1                                        | I                                     | 1                  |         |       |        |                      |
| De        | A qui  | Date / Heure                  | Service / Imm / Dossier | Identité                                 | Modèle / Sujet                        | Traitement         | Nb      | Ехр   | Via    |                      |
| JLC       | JLC    | <b>18/10/2019</b><br>10:52:39 | GILBERT<br>Syndic       | MEURSAULT Jeannine<br>MEURSAULT Jeannine | AG Convoc ind. n°10<br>Convocation AG | 2901<br>18/10/2019 | 0       |       | Autres | AG du 04/04/2017     |
| JLC       | JLC    | 18/10/2019                    | GILBERT                 |                                          | AG Convoc ind. n°10                   | 2903               | 0       | Q     | Autres | AG du 04/04/2017     |

#### Recalculer les erreurs

Si vous avez plusieurs lignes à modifier, ce bouton remet à jour la fenêtre au fur et à mesure de vos corrections

#### Retour

Vous affiche l'écran de validation des courriers.

### 5\ Envoi à AR24

Données "courriers"

Vous courriers étant maintenant prêts pour l'envoi, validez votre écran ! Une connexion (via webservice) s'établit avec AR24 et enclenche l'envoi des dits documents.

Un thermomètre vous indique la progression de ce traitement. Un message vous confirme (ou infirme) l'envoi des fiches, en détail…

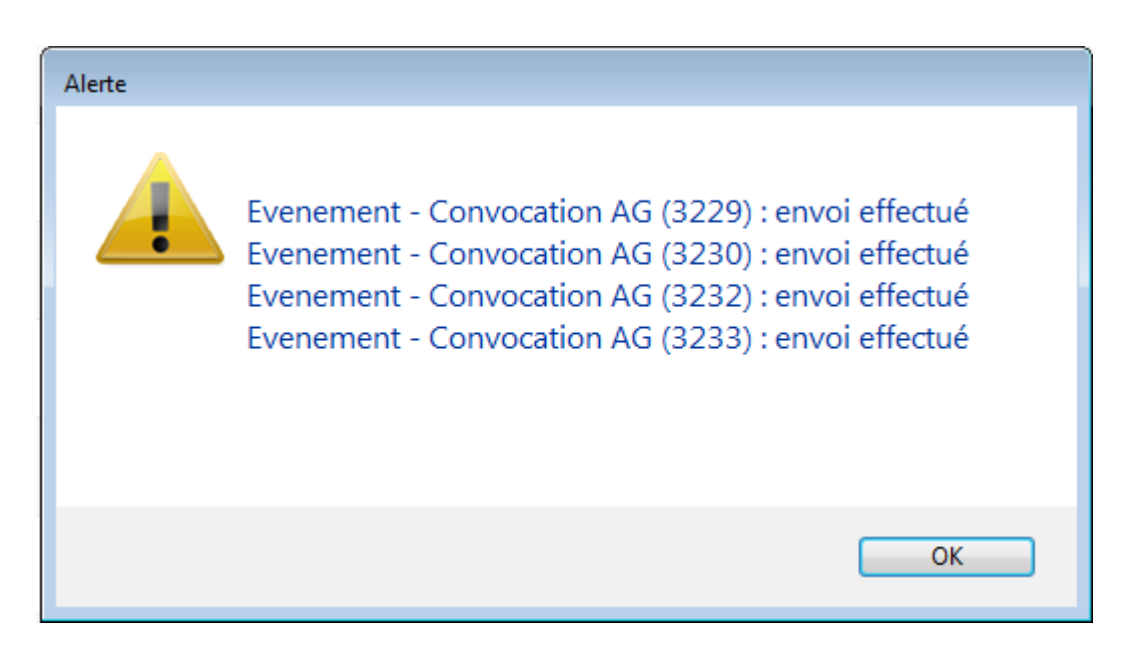

A l'issue, les documents sont transmis à AR24, avec un statut "to\_valid", c'est à dire qu'ils doivent encore être validés avec le code de sécurité OPT.

*Vous pourrez traiter vos événements en masse, il peut donc être plus confortable (et plus rapide) de le faire en fin de journée….* 

Envoi des données bancaires

A partir de la version 6.0.5, si l'événement est lié à une entité sur laquelle les données bancaires sont renseignées, elles sont envoyées à AR24. In fine, cela permettra la facturation par entité..

ATTENTION : côté AR24, vous êtes obligé d'ajouter manuellement un mode de paiement par entité avec vos coordonnées bancaires afin que ce lien puisse se faire.

### 6\ Validation des LRE

La validation est faite à partir de la liste des LRE déjà envoyées, via le menu fichiers de base du module Organiseur, option "lettre recommandée" ou via …un raccourci.

| ORGANISEUR       |                                 |
|------------------|---------------------------------|
| FICHIERS DE BASE | Identité<br>Evénement           |
| CYCLES           | Dossier<br>Séquence d'événement |
| STATISTIQUES     | Liste de diffusion<br>Signature |
| TICKETS          | Lettre recommandée              |

La liste affichée est le résultat d'un appel fait sur le site de AR24, via un WebService… Depuis cet écran, cliquez sur "Consulter mes AR en attente de validation OTP"

| LSC | C Liste des Lettres recommandées |        |             |               |                   |                 |                  |                    |            |              |           |  |
|-----|----------------------------------|--------|-------------|---------------|-------------------|-----------------|------------------|--------------------|------------|--------------|-----------|--|
|     | Rechercher                       | > Co   | nsulter mes | AR en attente | de validation OTP |                 |                  |                    |            |              | Aide      |  |
|     |                                  |        |             |               |                   |                 |                  |                    |            |              |           |  |
|     | Date                             | Numéro | Туре        | Statut        | Emetteur          | Emetteur email  | Destinataire     | Destinataire email | Date dépôt | Date d'envoi | Date d'AR |  |
|     | 14/05/2019                       | 14497  | Ire         | to_valid      | Sébastien Champa  | champagne.s@cry | Jean LATOUR      | 1ail.com           |            |              | <u>^</u>  |  |
|     | 14/05/2019                       | 14496  | Ire         | to_valid      | Sébastien Champa  | champagne.s@cry | Alexis LAFITTE   | tmail.fr           |            |              |           |  |
|     | 14/05/2019                       | 14495  | Ire         | to_valid      | Sébastien Champa  | champagne.s@cry | Mathilde CLIQUOT | @gma               |            |              |           |  |
|     | 14/05/2019                       | 14494  | Ire         | to_valid      | Sébastien Champa  | champagne.s@cry | INDIVISION BOUR  |                    |            |              | E         |  |

Une seconde fenêtre est proposée permettant de cocher les lettres à traiter, en les cochant ….

| LSC List | e des Lettres recomn | nandées en attente | 2                      |                                                                                                    | - • •                 |
|----------|----------------------|--------------------|------------------------|----------------------------------------------------------------------------------------------------|-----------------------|
| LET      | TRES RECO            | MMANDEES           | AR24 - eiDAS - Attente | e de valiation OTP                                                                                               | > Valider <u>Aide</u> |
|          |                      |                    |                        |                                                                                                    |                       |
|          | identifiant AR24     | Date               | Tiers                  | 6                                                                                                    | Email                 |
|          | 8740                 |                    |                        |                                                                                                    | <b>^</b>              |
|          | 8746                 |                    |                        | and the growth of the                                                                                            |                       |
|          | 8747                 |                    |                        | and the generative                                                                                               |                       |
|          | 8748                 |                    |                        | an magnesser                                                                                                    |                       |
|          | 8749                 |                    |                        | and the generative                                                                                               |                       |
|          | 8750                 |                    |                        | an magnesses                                                                                                    |                       |
|          | 8751                 |                    |                        |                                                                                                    | E                     |
|          | 8752                 |                    |                        | and a second second second                                                                                       |                       |
|          | 8758                 |                    |                        |                                                                                                    |                       |
|          | 14494                |                    |                        | aj@crypto.fr                                                                                                    |                       |
| V        | 14495                |                    |                        | and the strength of the                                                                                          |                       |
| <b>V</b> | 14496                |                    |                        | al @hotmail.fr                                                                                                   |                       |
|          | 14497                |                    |                        | and the second second second second second second second second second second second second second second second | -                     |
|          |                      |                    |                        |                                                                                                    |                       |

NB : la 1ère case à cocher sélectionne tous les éléments.

La validation propose un 3ème écran, permettant la saisie du code OTP

| 🚾 Liste des Lettres recommandées en 👝 📧 |             |
|-----------------------------------------|-------------|
| > Valider                               | <u>Aide</u> |
|                                         | P           |
| 017299                                  |             |

Pour cela, il faut lancer l'application préalablement installée sur votre téléphone (Google Authenticator ou Free OTP) ou aller sur l'URL (<u>Accès direct</u>) prévue à cet effet afin d'obtenir le code. Saisissez le et validez...

Si tout se passe bien, le message suivant est affiché …

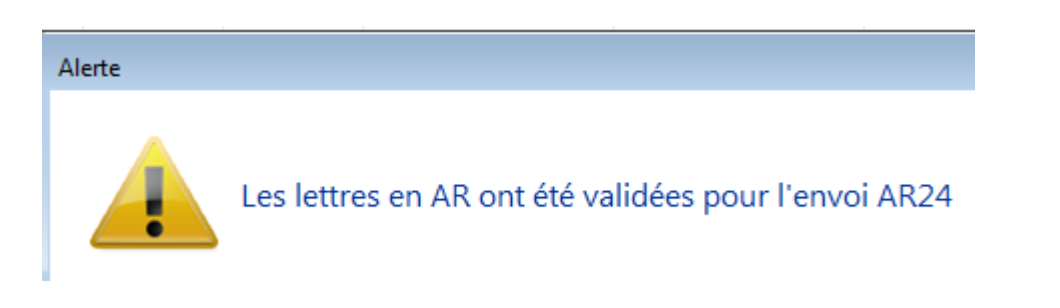

Les Lettres recommandées sont alors envoyées par email, à partir du site de AR24

### 7\ Comprendre les statuts de vos LRE

#### • to\_valid

Signifie que vous avez déjà fait parvenir le document à AR24 mais qu'il reste en attente d'une validation par un mot de passe OTP

#### Waiting

Le code OTP a été validé, la LRE est en attente d'envoi par AR24

#### Sent

L'email a été envoyé par AR24 à votre correspondant. Les colonnes "date dépôt" et "date envoi" sont renseignées.

| Date       | Numéro  | Туре | Statut | Emetteur          | Emetteur email      | Destinataire    | Destinataire email   | Date dépôt | Date d'envoi | Date d'AR |
|------------|---------|------|--------|-------------------|---------------------|-----------------|----------------------|------------|--------------|-----------|
| 07/10/2019 | 2068093 | Ire  | sent   | Crypto ALAIN JOLY | alainj54@hotmail.fr | Alfred BROUILLY | alainetvivine.joly@w | 07/10/2019 | 07/10/2019   |           |
| 07/10/2019 | 2068089 | Ire  | sent   | Crypto ALAIN JOLY | alainj54@hotmail.fr | Denise ALOXE CO | alainj54@gmail.com   | 07/10/2019 | 07/10/2019   |           |

En parallèle, AR24 vous envoie par email les preuves de dépôts.

| A AR24 | Û        | Preuve de dépôt et d'envoi – alainetvivine.joly@wanadoo.fr Alfred BROUILLY 07/10/19 14:58: | 14:58 |
|--------|----------|--------------------------------------------------------------------------------------------|-------|
| O AR24 | 다. 막 입 🗊 | Preuve de dépôt et d'envoi – alainj54@gmail.com Denise ALOXE CORTON 07/10/19 14:58:38 E    | 14:58 |

Vous êtes maintenant en attente de la signature électronique des documents...

Le document a été signé électroniquement. La colonne "date d'AR" affiche la date.

| iste des Lettres.                                            | recommand | ées  |          |                  |        |          |                  |         |               |            |              |           |
|--------------------------------------------------------------|-----------|------|----------|------------------|--------|----------|------------------|---------|---------------|------------|--------------|-----------|
| Rechercher     Consulter mes AR en attente de validation OTP |           |      |          |                  |        |          |                  |         | Aide          |            |              |           |
|                                                              |           |      |          |                  |        |          |                  |         |               |            |              |           |
| Date                                                         | Numéro    | Туре | Statut   | Emetteur         | Emette | ur email | Destinataire     | Destir  | nataire email | Date dépôt | Date d'envoi | Date d'AR |
| 14/05/2019                                                   | 14497     | Ire  | waiting  | Sébastien Champa | ch     | s@cry    | Jean LATOUR      |         | }gmail.com    |            |              |           |
| 14/05/2019                                                   | 14496     | Ire  | to_valid | Sébastien Champa | ch     | s@cry    | Alexis LAFITTE   |         | ≬hotmail.fr   |            |              |           |
| 14/05/2019                                                   | 14495     | Ire  | to_valid | Sébastien Champa | ch     | s@cry    | Mathilde CLIQUOT |         | ulie@gma      |            |              |           |
| 14/05/2019                                                   | 14494     | Ire  | to_valid | Sébastien Champa | ch     | s@cry    | INDIVISION BOUR  | aj@cryp | to.fr         |            |              |           |
| 14/05/2019                                                   | 14493     | Ire  | sent     | Sébastien Champa | ch     | s@cry    | Denise ALOXE CO  | al      | @hotmail.fr   | 14/05/2019 | 14/05/2019   |           |

#### Rechercher

Ce bouton permet d'afficher les recommandés d'autres utilisateurs, sur une plage de dates donnée ET de filtrer les résultats pour limiter le nombre à afficher.

### 8\ Gestion des LRE par AR24

#### Email de signature

AR24 envoie à vos destinataires un ler email leur signalant qu'un courrier recommandé électronique leur était envoyé avec une date butoir pour le lire (par exemple pour un email envoyé le 07 octobre 2019, il doit être lu et signé avant le 23 octobre 2019, soit 15 jours)

🔲 🦙 🍃 Lettre Recommandée . 🛛 Denise ALOXE CORTON, vous avez un courrier recommandé à ouvrir avant le 23/10/2019 -

Après ouverture de l'email, un lien sera proposé pour aller le signer

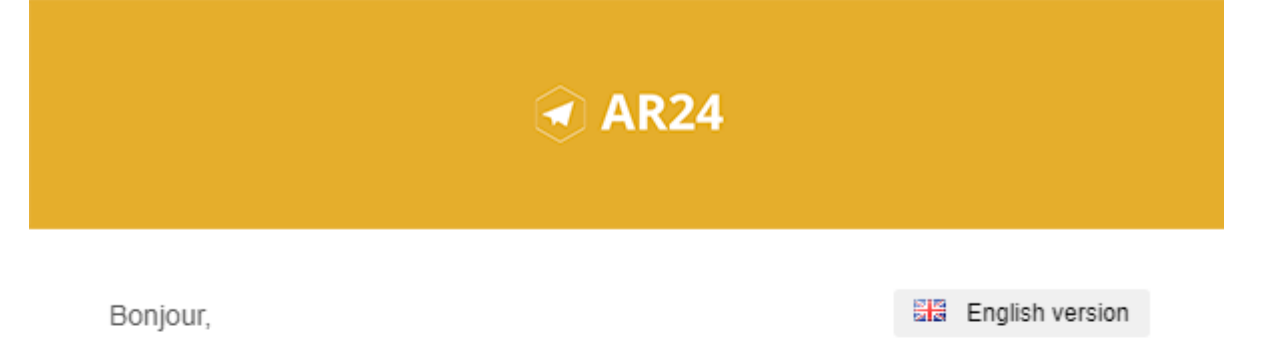

#### Un de vos contacts vous a fait parvenir un courrier recommandé.

Pour vous simplifier les démarches, il a utilisé le service AR24 dont les courriers recommandés certifiés sont envoyés et consultables par e-mail.

Comme pour un courrier recommandé papier, cette notification est anonyme et l'identité de votre expéditeur ne vous sera révélée qu'à la lecture de votre courrier.

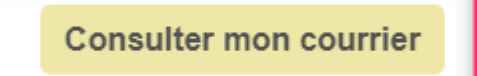

AR24 est un prestataire de lettres recommandées électroniques reconnu par l'Etat français. A ce titre le service est présent dans <u>le catalogue des produits qualifiés du ministère de l'intérieur</u> ainsi que sur <u>la liste de confiance de la commission</u> <u>européenne</u>

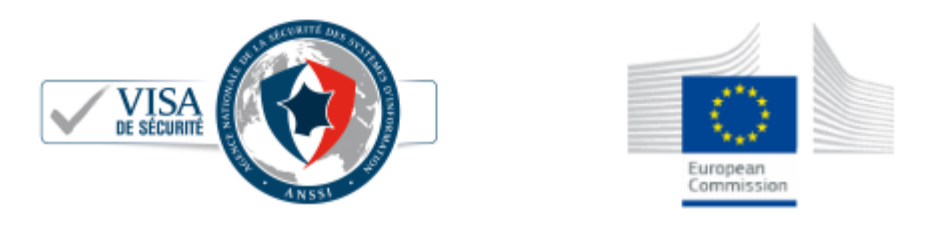

Après avoir cliqué sur "consulter mon courrier", vous arrivez l'interface de AR24, qui vous guidera ….pas à pas.

#### COURRIER RECOMMANDÉ

Votre expéditeur cherche à vous faire parvenir un **courrier recommandé** de façon **électronique**. Pour simplifier cette démarche, votre expéditeur utilise **AR24, un achemineur de courrier recommandé électronique qualifié**. En savoir plus sur AR24

Comme pour un recommandé papier, nous devons vérifier que votre identité corresponde à celle indiquée par l'expéditeur : **Denise ALOXE CORTON**. Si le nom présent sur votre pièce d'identité ne correspond pas mais que vous agissez pour le compte de ce destinataire, vous pouvez tout de même procéder à votre identification avec votre pièce d'identité. L'expéditeur sera prévenu et pourra accepter votre demande pour vous donner accès au courrier recommandé.

Afin de consulter votre courrier, veuillez choisir un moyen d'identification :

| Le plus adapté pour vous                                                           |                                                                                                    |
|------------------------------------------------------------------------------------|----------------------------------------------------------------------------------------------------|
|                                                                                    |                                                                                                    |
| Identification visuelle                                                            | Certificat RGS**                                                                                     |
| Identifiez-vous en moins de 2 minutes avec votre pièce d'identité et une<br>caméra | Identifiez-vous avec une clé d'authentification (type <b>clé REAL, RPVA,</b><br><b>Certigreffe</b> ) |
| Commencer                                                                          | Commencer                                                                                            |

Après validation de votre identification, une confirmation est affichée. Le courrier a été automatiquement envoyé par email..

| Vous avez correctement <b>accusé réception</b> de votre courrier recommandé électronique.<br>Votre expéditeur a automatiquement reçu la preuve de réception. |                                                                                                    |  |  |  |  |  |
|----------------------------------------------------------------------------------------------------|----------------------------------------------------------------------------------------------------|--|--|--|--|--|
| Voici le courrier recommandé que vous avez reçu. Ce dernier vient également de vous être envoyé par email.                                                   |                                                                                                    |  |  |  |  |  |
| Informations                                                                                                    |                                                                                                    |  |  |  |  |  |
| Expéditeur                                                                                                    | Séb .s@crypto.fr                                                                                                    |  |  |  |  |  |
| Destinataire                                                                                                    | Denise ALOXE CORTON al @hotmail.fr                                                                                                    |  |  |  |  |  |
| Date et heure                                                                                                    | 2019-05-14 10:21:24                                                                                                    |  |  |  |  |  |
| Statut                                                                                                    | reçu et lu                                                                                                    |  |  |  |  |  |
| Pièces jointes                                                                                                    | Ce courrier contient des pièces jointes, cliquez sur les liens ci-dessous pour les télécharger ou télécharger<br>l'ensemble dans une archive : |  |  |  |  |  |
|                                                                                                    | 10496-Courrier.pdf<br>10497.pdf                                                                                                    |  |  |  |  |  |
|                                                                                                    |                                                                                                    |  |  |  |  |  |

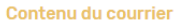

A l'attention de : /ALOXE CORTON Denise

#### Email avec votre document

Après signature, et, si vous n'avez pas téléchargé les documents à ce moment, vous les recevez par email

| DEVAR24                                                                                            | DEV: Conte                                                                                             | enu de votre courrier re                           | ecommandé |
|----------------------------------------------------------------------------------------------------|----------------------------------------------------------------------------------------------------|----------------------------------------------------|-----------|
| DEVAR24 <dev-notification@ar24.fr><br/>Jeu 17/01/2019, 12:05<br/>Vous 🗧</dev-notification@ar24.fr> |                                                                                                    |                                                    | 5 % →     |
| 2 pièces jointes (127 Ko) Télécharger tout To                                                      | t enregistrer dans OneDrive                                                                            | /                                                  |           |
|                                                                                                    | ✓ AR24                                                                                                 |                                                    |           |
| Bonjo<br>Cet e<br><b>Vous</b>                                                                      | Jr,<br>mail comporte le contenu du courrier électro<br><b>avez bien accusé réception de votre co</b> u | onique avec A/R.<br>rrier recommandé électronique. |           |
| Votre                                                                                              | expéditeur a automatiquement reçu la pr                                                                | euve de réception.                                 |           |

### 9\ Facturation à partir de AR24

Vous pouvez facturer directement vos copropriétés lors de vos envois de lettres recommandées électroniques. En effet, vous pouvez rentrer autant de moyens de paiement que vous voulez sur la plateforme AR24 puis vous avez la possibilité de sélectionner celui désiré au moment de vos envois de LRE.

#### MOYENS DE PRÉLÈVEMENT

#### Récapitulatif de votre consommation

| Afficher 10 V éléments                   |      |   |             |   |        |   |  |  |
|------------------------------------------|------|---|-------------|---|--------|---|--|--|
| Numéro de facture 💡                      | Date | ¢ | Total TTC € | ÷ | Statut | ¢ |  |  |
| Aucune donnée disponible dans le tableau |      |   |             |   |        |   |  |  |

Pour cela, rendez-vous sur votre espace AR24. Allez dans "Mon compte">"Facturation" puis cliquez sur "Ajouter un moyen de paiement". On vous proposera alors de rajouter un prélèvement SEPA ou une carte bancaire avec une référence (le nom de la copropriété). Une fois que les coordonnées sont rentrées, cliquez sur "ajouter".

| érences ?                            |   |             |  |
|--------------------------------------|---|-------------|--|
| Ref. Dossier                         |   | Ref. Client |  |
| înir le moyen de prélèvement ?       |   |             |  |
| Sélectionnez un moyen de prélèvement | ~ |             |  |
| Sélectionnez un moyen de prélèvement |   |             |  |
| Copro A (*****4242 - 12/2039)        |   |             |  |
| Copro B (*****4242 - 12/2025)        |   |             |  |

Ensuite, au moment d'envoyer vos LRE, vous pouvez choisir le moyen de paiement désiré dans la section "Références de l'envoi" en bas de page. Sélectionnez le moyen de paiement de la copropriété pour laquelle vous êtes en train de réaliser votre envoi à l'aide de la liste déroulante "Définir le moyen de prélèvement". Puis cliquer sur "envoyer" en bas à droite.

# Brouillard encaissement – Prélèvement One/off & Connectic

| ISC Modification _Users - 5/6                                                                                                    |                                                                                                    |
|----------------------------------------------------------------------------------------------------|----------------------------------------------------------------------------------------------------|
| Identité Autorisations d'accès (1) Autorisations d'accès (2) Pré                                                                                                    | férences Documents Préférence d'affichage                                                                                                    |
| Autorisations                                                                                                    | Préférences                                                                                                    |
| <ul> <li>Accès à l'administration</li> <li>Accès aux mises à jour du logiciel</li> <li>Accès à la modification des listes déroulantes</li> <li>Accès en modification aux attributs du compte</li> <li>Ne pas autoriser la modification des données bancaires</li> <li>Accès à la définition des clés de répartition</li> <li>Accès à la saisie comptable</li> <li>Accès à la comptabilité des applicatifs</li> <li>Accès aux dates préavis/départs</li> <li>Toujours accès à la modification de facture</li> <li>Accès aux commissions</li> <li>Accès aux commissions</li> <li>Accès aux commissions</li> <li>Accès aux statistiques</li> </ul> | ✓ Reçoit les messages systèmes         ✓ Est autorise a se connecter         □ Durant son absence transférer à         □ Quitter l'application en cas d'inactivité         □ Formater les dates en saisie         □ Menu Négociateur : Par défaut que ses fiches         □ Menu Négociateur : Par défaut que ses fiches         □ Menu Négociateur : Par défaut ne pas afficher adresse         □ En création de lot : Par défaut ne pas afficher adresse         □ En création de RV, par défaut sans CR         ✓ Brouillard encaissement : voir les mvts des autres         □ 3 : ne pas autoriser l'accès aux comptes autres que clients ou fournisseurs de la comptabilité générale         Personnalisation des Nº de téléphone         Affichage         Saisie         Délai en secondes       3 600 secondes         Accès aux modules Crypto         ☑ Gérance       ☑ Syndic       □ Transaction         □ Saisonnier       ☑ AG Nomade       Comptabilité générale |
| 22 O Imp                                                                                                    | <ul> <li>Précédent</li> <li>primer</li> <li>Suivant</li> <li>Annuler</li> <li>Valider</li> </ul>                                                                                                    |

# Sommaire

### Prélèvement One /Off

- Paramétrage dans LSC
- Lancer une demande de prélèvement depuis l'extranet
- Que se passe t-il ensuite ?
- Traitement du prélèvement

### **Connectic – Automate de paiement**

- Préambule
- Principes de l'automate
- Passerelle avec Crypto
- Paramétrage dans LSC

### Le prélèvement One /Off

Le prélèvement one-off (ou prélèvement unique) permet à vos locataires / copropriétaires de payer un montant dû depuis l'extranet en créant un mandat de prélèvement SEPA unique. LSC reçoit ensuite un message vous avertissant de ce fait entraînant la mise à jour du brouillard de saisie. In fine, vous pourrez créer le fichier de prélèvement ET la comptabilisation

### 1\ Paramétrage de LSC

Préambule : le prélèvement one/off n'est possible qu'à la condition de posséder les deux modules suivants :

- SEPA
- Extranet (service client)

#### Fiche entité

#### Onglet données de base

Pour activer le prélèvement One/off vous devez vous assurer que les données bancaires inhérentes à votre compte bancaire aient été saisies sur le 1er onglet de la fiche entité.

ICS, Iban et BIC sont les données obligatoires.
| Modification Entite - 1/1                                                                      |                                          |
|------------------------------------------------------------------------------------------------|------------------------------------------|
| Donniees de Dase Liste des exercices clotures en ligne Liste des exercices clotures nors-ligne | Variables Courriers Comptabilite, TPE et |
| Entite                                                                                         | Présentation Factures et devis           |
| Code entité G001                                                                               | N° entête à utiliser 1                   |
| Désignation Gérance Crypto                                                                     |                                          |
| 🔿 Comptabilité générale 💿 Syndicat                                                             | Fond                                     |
| Géra ce     Saisonnier                                                                         |                                          |
|                                                                                                | Choisissez la couleur de                 |
| Identité Géral te                                                                              |                                          |
| Exercice court t                                                                               |                                          |
| Du 01/01/201 au 31/12/2012 Dernier archivage au 00/00/0000                                     |                                          |
| Liaison bancaire                                                                               |                                          |
| N° émetteur prélèvement N° émetteur                                                            |                                          |
| N° identification SEPA (ICS) FR1 149 44558                                                     | Frais de relance                         |
| Compte pour prélvts : BIC KOL 1 IBAN FR 20042                                                  | 1ère relance 1,00                        |
| Prélèvement accéléré 💿 Oui 💿 Non                                                               | 2ème relance 5,00                        |
| Nom du donneur d'ordre Jeff Le Chef                                                            | 3ème relance 10,00                       |
| SIRET du donneur d'ordre 5278754                                                               | 4ème relance + 25,00                     |
| Note à porter sur les bordereaux En cas de problème, merci d'appeler au 0187546321             |                                          |
| TVA intracommunautaire                                                                         |                                          |
| Numéro d'identification                                                                        |                                          |
|                                                                                                |                                          |
| Mettre à jour la plateforme SEPA                                                               |                                          |
| Imprimer un mandat vierge                                                                      |                                          |
| Imprimer                                                                                       | 🕨 Annuler 🕨 Valider 🔡                    |

### Onglet Comptabilité, TPE et TIP

L'activation du prélèvement one/off se fait à partir de la fiche entité, onglet "Comptabilité, TPE & TIP", en cochant la nouvelle rubrique "Autoriser…"

| Modification Entite - 1/1                           |                |                                   |                          |                         |
|-----------------------------------------------------|----------------|-----------------------------------|--------------------------|-------------------------|
| Données de base Liste des exercices clôturés en lig | ne Liste des e | xercices clôturés hors-ligne Vari | ables Courriers Cor      | nptabilité, TPE et 🕚    |
| Entité                                              |                |                                   |                          |                         |
| Code entité S001                                    |                | Code catégorie virement           | Vid                      | e = SUPP                |
| Désignation Syndicat Gilbert                        |                | -                                 | OP                       | TION = pas de catégorie |
|                                                     |                | Virement : ne pas générer         | la balise Identification | pour les créditeurs     |
| Terminal de paiement électronique (TPE)             |                |                                   |                          |                         |
| Nature de TPE                                       | rd             |                                   | prélèvement ONE/OF       | F sur l'extranet        |
| Merchant ID                                         |                |                                   |                          |                         |
| Journaux de transaction WebAFFAIRES                 |                |                                   |                          |                         |
| Serveur POP                                         |                |                                   |                          |                         |
| Boîte aux lettres                                   |                |                                   | Tester ce                | ette boîte              |
| Mot de passe                                        |                |                                   |                          |                         |
| Validation des mouvements par                       | JLC            |                                   |                          |                         |
| Titre Interbancaire de Paiement (TIP)               |                |                                   |                          |                         |
| N° émetteur prélèvement 437149                      |                | Adresse de retour (centre TIP)    |                          |                         |
| Numero du centre TIP                                |                |                                   |                          |                         |
| Code Etablissement                                  |                |                                   |                          |                         |
| Journaux comptables                                 |                |                                   |                          |                         |
|                                                     |                | Journal d'encaissement Vire       | ments Recus              | BQ                      |
| Journal d'encaissement TPE                          |                | Journal d'encaissement Chè        | ques Reçus               | BQ                      |
| Journal d'encaissement TIP                          |                | Journal d'encaissement Aut        | res                      | BQ                      |
| > Transfert en Gérance                              |                |                                   |                          |                         |
| Compte fournisseur en Gérance                       | 401LACRAPU     | Jules LACRAPULE                   |                          |                         |
|                                                     |                |                                   |                          |                         |
|                                                     |                |                                   |                          |                         |
|                                                     |                |                                   |                          |                         |
| 0                                                   |                |                                   | Annuler                  | 🕨 Valider 🛛 🙀           |

### Validation des mouvements par...

Si vous avez déjà activé un module TPE, vous verrez sur l'écran une rubrique qui indique l'utilisateur qui valide les mouvements. C'est cette personne qui recevra, le cas échéant, les messages indiquant qu'une demande de prélèvement est arrivée sur l'extranet.

Validez votre fiche entité à l'issue…

Si vous désirez définir un autre utilisateur comme étant celui qui réceptionne les mandats uniques, alors vérifiez le comptable attaché à la fiche..

a) Immeuble, onglet "Syndic et AF" si vous êtes en Syndic,

| K Modification Im                                    | nmeuble - 1 | /2                         |                     |               |
|------------------------------------------------------|-------------|----------------------------|---------------------|---------------|
| Immeuble Sync                                        | dic et AG   | Notes diverses             | Clés de répartition | Charges récup |
| Gestion et<br>Gestionnaire<br>Comptable<br>Assistant | co (ptabi   | ilité<br>☑ [<br>☑ [<br>☑ [ | JLC<br>MC<br>MT     |               |

b) Compte de votre locataire, onglet "Transferts comptables" pour la Gérance

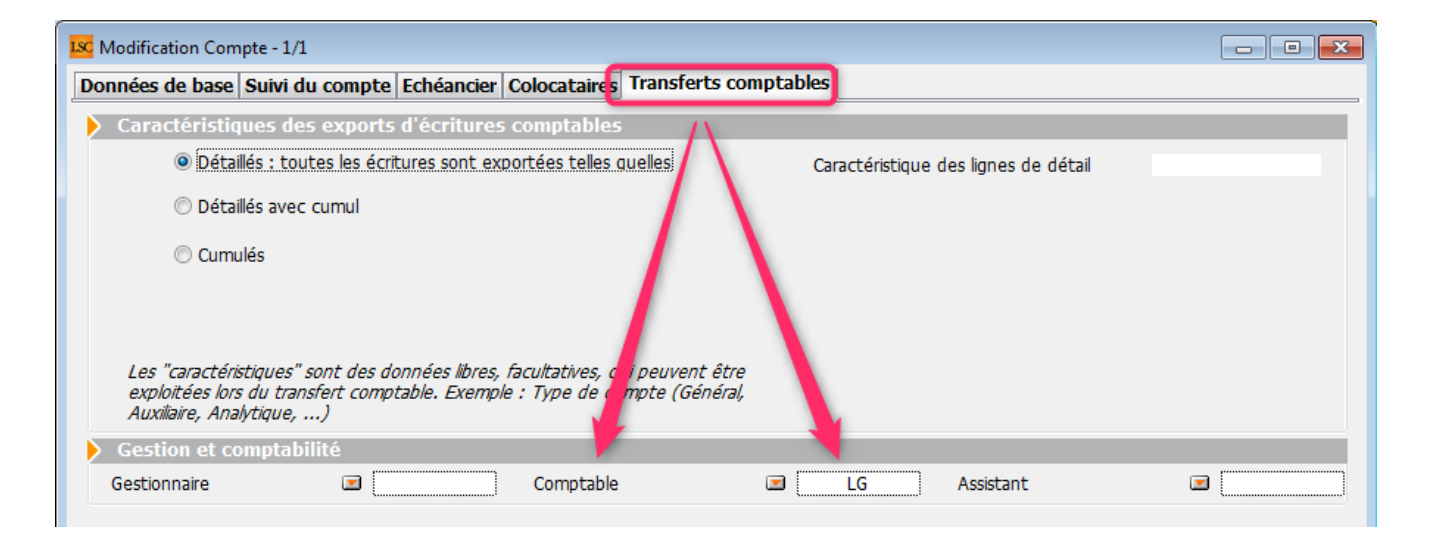

### Raccourcis

Vous avez la possibilité de créer un raccourci "brouillard d'encaissement prélèvement one /off" pour les modules Gérance et Syndic

### Extranet

Une fois le prélèvement one/off actif, vous devrez attendre d'avoir publié les informations sur votre service client car les comptes publiés le sont dorénavant avec la référence du créancier (vous) à laquelle ils sont attachés. Cette information nous servira pour le retour dans LSC…

<u>Retour sommaire</u>

# 2\ Lancer une demande prélèvement One/off sur l'extranet

Lorsque votre locataire ou copropriétaire est sur l'extranet, au niveau de son compte, il a accès à un nouveau bouton nommé "Paiement par prélèvement unique"

|                                                                                                    | Mon espace copropriétaire                                                                                                    |
|----------------------------------------------------------------------------------------------------|----------------------------------------------------------------------------------------------------|
| Accueil                                                                                                    | Mon compte                                                                                                    |
| Contacts syndic                                                                                                    | Solde -65.63 EUR                                                                                                    |
| <ul> <li>Mon compte</li> <li>Mes biens</li> <li>Mes demandes</li> <li>Mes informations</li> <li>Mes documents</li> <li>Mes photos</li> </ul> | Coordonnées bancaires de la copropriété         Compte courant         Orité: Chéque à l'ordre du syndicat Gilbert         BIO: GEPAFRP913         IRAN: FR1615         Recherche * du       91/91/2019         * Recherche disponible à partir du 01/01/2016         Filtrer         X |
| Redéfinir mon mot de passe                                                                                                    | Date Libellé Débit Crédit Solde                                                                                                    |
| <b>Ú</b> Déconnexion                                                                                                    | Report précédent -65.63                                                                                                    |

Après clic, un formulaire de paiement s'affiche où il faudra renseigner de façon obligatoire…

- Nom et prénom
- Email
- Montant prélevé (par défaut, c'est le solde de son compte qui est proposé)
- Coordonnées bancaires (IBAN et BIC)

| Paiemer           | nt par prélèvement SEPA |                                                     | ×                                                                        |
|-------------------|-------------------------|-----------------------------------------------------|--------------------------------------------------------------------------|
| Civilité          | M •                     | Coordonnées                                         | s bancaires du compte à prélever                                         |
| Nom *             | PROPRIETAIRE            | Vous devez être le t<br>nécessaires pour a <u>c</u> | titulaire de ce compte, ou disposer des autorisations<br>gir en son nom. |
| Prénom *          | Pierre                  | IBAN *                                              | FR7612513625630102362302111                                              |
| Raison<br>sociale |                         | BIC *                                               | CEPAFRZZ125                                                              |
| Email *           | Pierre@free.fr          |                                                     |                                                                          |
| Montant *         | 65,63 EUR               |                                                     |                                                                          |
|                   |                         |                                                     | 🗙 Annuler 🗸 Valider                                                      |

La validation affiche un écran récapitulatif et les conditions de réalisation de ce mandat SEPA unique. Elles doivent être acceptées pour aller plus avant.

| Paiement par      | prélèvement SEPA                                                  | *                                                                                                    |
|-------------------|-------------------------------------------------------------------|----------------------------------------------------------------------------------------------------|
|                   | Mandat de p                                                       | rélèvement SEPA                                                                                                    |
| Créancier         | Syndicat des copros<br>C/0 Crypto<br>54000 NANCY<br>FR13ZZZ437149 | En signant ce formulaire de mandat, vous autorisez Syndicat des copros à<br>envoyer des instructions à votre banque pour débiter votre compte, et votre<br>banque à débiter votre compte conformément aux instructions de Syndicat des<br>copros. |
|                   |                                                                   | Vous bénéficiez d'un droit à remboursement par votre banque selon les<br>conditions décrites dans la convention que vous avez passée avec elle. Toute                                                                                             |
| Nom du débiteur   | PROPRIETAIRE Pierre                                               | demande de remboursement doit être présentée dans les 8 semaines suivant<br>la date de débit de votre compte                                                                                                    |
| IBAN              | FR761236541236523652                                              |                                                                                                    |
| BIC               | CEPAFRZZ452                                                       |                                                                                                    |
| Réf. mandat (RUM) | 0000G0191101091307442                                             | _                                                                                                    |
| Type de paiement  | Paiement unique                                                   | En cochant cette case, vous certifiez avoir lu et                                                                                                    |
| Montant           | 65.63€                                                            | compris les informations présentées dans ce mandat<br>et y apposez votre signature                                                                                                    |
|                   |                                                                   |                                                                                                    |
|                   |                                                                   | × Annuler Valider                                                                                                    |

Après validation, si toutes les données saisies sont intègres, un message le confirme et indique le numéro de mandat lié.

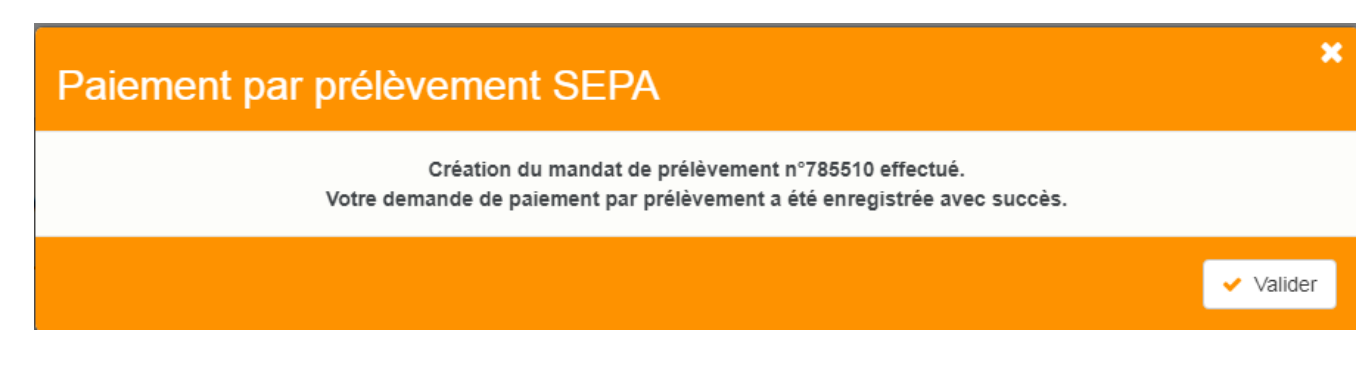

<u>Retour sommaire</u>

# 3\ Que se passe t-il ensuite ?

### Vérification de la plateforme SEPA

Version multi-postes

Tous les soirs à minuit, le serveur Crypto va interroger la plateforme SEPA et lui demander si des prélèvements uniques sont en attente.

Si tel est le cas, alors les données sont rapatriées dans le logiciel, au niveau du brouillard d'encaissements)

Version monoposte

Lla relève one/off se fait à la connexion de l'utilisateur (sauf accès adm).

### Message dans LSC

L'utilisateur rattaché au module prélèvement one / off, ou à défaut, celui attaché à l'immeuble (Syndic) ou au compte (Gérance) reçoit un message "système" qui se place dans ses "pour info"

| ISC Afficheur                                         |                                           |            |                                                                             |
|-------------------------------------------------------|-------------------------------------------|------------|-----------------------------------------------------------------------------|
| *                                                     |                                           |            |                                                                             |
| EMAILS<br>Boîte d'envoi : 0<br>Emaile roque : 14 (14) | Non Lu > Supprimer > Lister ~ Actions     | Date       | Ranger > Imprimer > Supprimer     Le: 11/01/2019                            |
| test: 0                                               | JLC<br>SAUVEGARDE NON CONFIGUREE          |            | Alarme automatique<br>Pour info : JLC<br>Adm -> JLC (le 11/01/2019 à 00:00) |
| A TRAITER PLUS TARD : 0                               | ***ANONYME<br>Prélèvement ONE-OFF         | 00:00:05   |                                                                             |
| SEQUENCES EN COURS : 5                                | JLC<br>Publication EXTRANET du 11/01/2019 | 10:05:25 E |                                                                             |
| TICKETS EN COURS                                      | JLC<br>Publication EXTRANET du 11/01/2019 | 10:18:21   | Sujar Prélèvement ONE-OFF                                                   |
| POUR CONTROLE : 1 (1)     POUR INFO : 40 (40)         | EDF<br>*                                  | 10/01/2019 | Des prélèvements sont en attente de comptabilisation dans le brouillard des |
| Alarmes 'LSC': 3 (3)                                  | EDFNANCY<br>*                             | 10/01/2019 | encaissements                                                               |
| <ul> <li>MEMENTO : 2</li> <li>OBJECTIF : 3</li> </ul> | EDF<br>*                                  | 10/01/2019 |                                                                             |
| CORBEILLE : 0                                         | PIERREPROPRIETAIRE                        | 10/01/2019 |                                                                             |

<u>Retour sommaire</u>

# 4\ Traitement du prélèvement

La demande de prélèvement reçue s'est donc stockée au niveau du brouillard d'encaissement. Quand vous arrivez sur cette rubrique, ouvrez le menu déroulant et choisissez "prélèvements ONE/OFF" pour afficher la ou les ligne(s).

Brouillard d'encaissements

Accès (G ou S) : Menu Comptabilité, puis Compta ...

Vous pouvez également créer un raccourci dans les modules Gérance et Syndic vous affichant directement le brouillard d'encaissement, sur les prélèvements

| rouillard d | l'encaissement                                                                                      |                     |                |                |                               |                      |         |       |   |
|-------------|----------------------------------------------------------------------------------------------------|---------------------|----------------|----------------|-------------------------------|----------------------|---------|-------|---|
| élèvemen    | ts ONE/OFF                                                                                          | •                   |                |                |                               |                      |         | L.    | Ô |
| Entité      | N° de compte                                                                                        | Libellé Compte      | Réf. mouvement | Date mouvement | t Libellé mouvement           | Montant<br>mouvement | Journal | Pièce |   |
| S001        | 450PIERREP                                                                                          | Pierre PROPRIETAIRE | 44522/785281/  | 11/01/2019     | Règlement Pierre PROPRIETAIRE | 1,99                 |         |       | - |
| S001        | 450PIERREP                                                                                          | Pierre PROPRIETAIRE | 44522/784734/  | 11/01/2019     | Règlement Pierre PROPRIETAIRE | 0,03                 |         |       |   |
|             |                                                                                                    |                     |                |                |                               |                      |         |       |   |
|             |                                                                                                    |                     |                |                |                               |                      |         |       |   |
|             |                                                                                                    |                     |                |                |                               |                      |         |       |   |
|             |                                                                                                    |                     |                |                |                               |                      |         |       |   |
|             | Pièce 🏓                                                                                             |                     |                |                |                               |                      |         |       |   |
|             | <ul> <li>Vérifier les prélèvements en attente</li> <li>Générer un fichier de prélèvement</li> </ul> |                     |                |                |                               |                      |         |       |   |
|             |                                                                                                    | Imprimer            | •              | Comptabili     | ser                           | Annuler              | Valid   | er    |   |

### Vérifier les prélèvements en attente

Ce bouton permet de vérifier à tout moment (donc, sans attendre l'automatisme "nocturne" de LSC) et d'intégrer une demande de prélèvement en attente.

Générer du fichier de prélèvement

Rappel : l'action faite par le locataire ou le copropriétaire sur l'extranet n'est qu'une demande de prélèvement, aucun fichier n'a encore été généré.

Avant tout, vous devez sélectionner en cochant la lère colonne les lignes à traiter…Puis, cliquez sur le bouton…

| LSC Date du prélèvement  |                   |
|--------------------------|-------------------|
| Date de comptabilisation | 6/01/2019         |
| Chemin fichier           |                   |
| An                       | nuler 🕨 Valider 🔡 |

Comme sur le module de paiement, le bouton vous permet de générer le fichier de prélèvement, que vous enverrez ensuite à votre banque

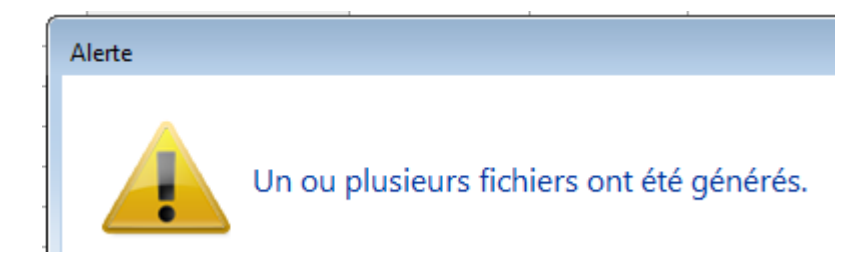

Une fois le fichier généré, la rubrique sera grisée afin de ne pas faire votre requête plusieurs fois pour un même prélèvement. Celui ci s'est crée en fonction du chemin d'accès que vous aviez défini OU par défaut dans le répertoire local de LSC, dossier SEPA (accessible via le menu Paramètres)

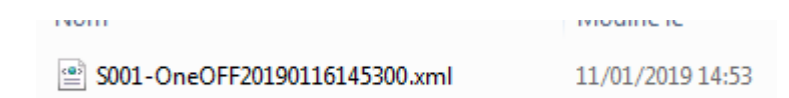

#### Comptabiliser

Dernière étape, comptabiliser le prélèvement. Pour cela, vous devez :

- Définir une journal dans lequel les écritures seront passées (sauf si vous l'avez préalablement indiqué dans la fiche entité, onglet "comptabilité, TPE et TIP", rubrique "journal d'encaissement TPE")
- Si votre journal est à saisie de pièce obligatoire, procédez y. Si ce n'est pas le cas, cette action devient facultative.
- Cliquez sur "Comptabiliser. Un message de confirmation s'affiche

Confirmer

Comptabiliser 2 mouvements ?

Faites OK (attention, les écritures ne sont encore pas saisies à cet instant)

Pour valider définitivement la passation des écritures, vous devrez valider en quittance votre brouillard d'encaissements

<u>Retour sommaire</u>

# **Connectic – Automate de paiement**

# Préambule

Crypto s'est associée avec la société Connectic pour vous

proposer l'installation dans votre agence d'un automate

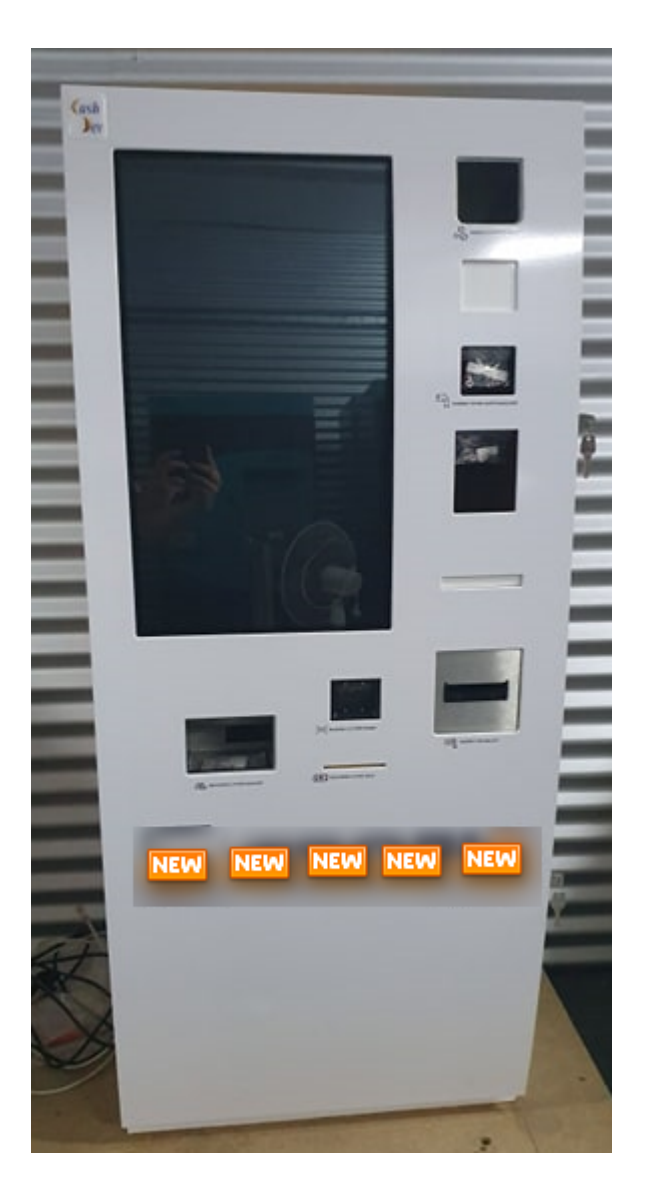

Le but est simple …. vous ne vous préoccupez plus des paiements reçus à l'agence. L'automate les encaisse, la société Connectic gère son contenu et … Crypto envoie et reçois des informations à l'automate…

<u>Retour sommaire</u>

# Principes de l'automate

Ci-après, un lien (<u>Accès vidéo</u>) vers une vidéo disponible sur YouTube vous montrant les principes de l'automate.

La démonstration est faite pour un locataire qui saisit son nom..Mais il peut aussi également scanner le code-barres présent sur son avis d'échéance.

| COUPON À NOU      | JS RETOURNER AVEC VOTRE RÉO                  | SLEMENT<br>*501*104*3817,83* |
|-------------------|----------------------------------------------|------------------------------|
| Références :      | G001/81MARITON MARITON Paul                  | TESTS 604                    |
| Date d'émission : | 11 octobre 2019                              | 25 rue de Saurupt            |
| Période :         | 4ème Trim 2019 - du 01/10/2019 au 31/12/2019 | BP 70655                     |
| Montant :         | 3 817,83 €                                   | 54063 NANCY CEDEX            |

Ensuite, le locataire a deux moyens de paiements : espèces ou CB. Le paiement est enregistré par l'automate. Ces données seront transmises à LSC (voir modalités dans le paragraphe suivant).

Le paiement par chèque n'est pas encore disponible mais une étude est lancée pour l'autoriser

<u>Retour sommaire</u>

# Passerelle avec La Solution Crypto

La passerelle mise en place permet deux choses : alimenter l'automate & récupérer le cas échéant les données de paiement pour comptabilisation..

Alimentation de l'automate

Toutes les nuits, LSC dépose sur un site Ftp un fichier contenant les données des locataires et des propriétaires. Les données liées à son identité et au solde de son compte sont affichées par l'automate quand le nom est saisi…

Récupération des données de l'automate

L'automate envoie tous les soirs à son tour un fichier dans un dossier donné du site Ftp. Il contient les données comptables liés aux versements reçus.

En parallèle, toutes les nuits, LSC va scruter le dossier et si un fichier est trouvé, il est rapatrié dans le brouillard d'encaissement, option "Autres". Si un fichier est trouvé, un message système est généré puis envoyé à tous les utilisateur qui peuvent le recevoir

| LSC Afficheur                                                                               |                                               |              |                                                                                       |
|---------------------------------------------------------------------------------------------|-----------------------------------------------|--------------|---------------------------------------------------------------------------------------|
| *                                                                                           |                                               |              | <u>Aide</u>                                                                           |
| ✓ EMAILS<br>Boîte d'envoi : 0<br>Emails reçus : 6833 (6829)<br>tickets_precedents : 30 (13) | □Non Lu > Supprimer > Lister ~ Actions Filtre | Date         | Ranger > Imprimer > Supprimer     Le : 14/10/2019     Alarme programmée de : Adm      |
| A TRAITER : 206 (126)<br>perso : 0                                                          | Export le 14/10/2019-00:00:11                 | 00:00:11     | Adm -> JLC (le 14/10/2019 à 00:00)                                                    |
| ✓ A TRAITER PLUS TARD : 0                                                                   | ALOXECORTONDENISE                             | 07/10/2019   |                                                                                       |
| <ul> <li>TICKETS EN COURS</li> </ul>                                                        | BROUILLYALFRED                                | 10/2019      | Sujet : Export le 14/10/2019-00:00:11                                                 |
| Y POUR CONTROLE : 1 (1)<br>rien qu'à moi : 0                                                | DESCHAMPSEMILE<br>*                           | 01/10/2019   | TEXTE Lu Des mouvements sont en attente dans le brouillard d'encaissement (1 chèque 2 |
| POUR INFO : 53 (36)<br>Alarmes 'LSC': 1 (1)                                                 | TRESORERIEMAXEVILLE<br>*                      | 26/09/2019   | autres moyens de paiement                                                             |
| > RACCOURCIS: 2                                                                             | TRESORERIEMAXEVILLE<br>*                      | 26/09/2019   |                                                                                       |
| > OBJECTIF: 3<br>> CORBEILLE: 0                                                             | ESPACEVERT                                    | 26/09/2019   |                                                                                       |
|                                                                                             | ESPACEVERT<br>*                               | 26/09/2019   |                                                                                       |
|                                                                                             | JLC<br>Traitement de texte récupéré           | 25/09/2019   |                                                                                       |
|                                                                                             | BNP<br>*                                      | 25/09/2019   |                                                                                       |
|                                                                                             | CRYPIO<br>*                                   | 25/09/2019   |                                                                                       |
| <ul> <li>Trier par</li> <li>Actualiser l'afficheur</li> </ul>                               | DESCHAMPSEMILE<br>*<br>CODROLITIU             | 25/09/2019   |                                                                                       |
| <ul> <li>✓ Outils</li> </ul>                                                                | COPROUNL'<br>*                                | 12/07/2019 ¥ | Pièce(s) jointe(s) 0                                                                  |

Sur le brouillard d'encaissement, cliquez sur "Seulement les miens" pour forcer l'affichage "tous utilisateurs". Ensuite, vérifiez, affectez une pièce (obligatoire ou non selon paramétrage du journal) … puis, comptabilisez….. Et validez en quittant le brouillard.

| LSC | S Brouillard d'encaissement                                  |        |              |                |                |                |                        |                      |             |     |
|-----|--------------------------------------------------------------|--------|--------------|----------------|----------------|----------------|------------------------|----------------------|-------------|-----|
| A   | Autres  Tous utilisateurs                                    |        |              |                |                |                |                        |                      |             |     |
|     |                                                              | Intité | N° de compte | Libellé Compte | Réf. mouvement | Date mouvement | t Libellé mouvement    | Montant<br>mouvement | Journal Piè | ce  |
|     | ✓ G                                                          | 001    | 81MARITON    | MARITON Paul   |                | 10/08/2019     | Règlement MARITON Paul | 330,00               | RA          | ^   |
|     | ✓ G                                                          | 001    | 81ROLINMAR   | ROLIN Marie    |                | 10/08/2019     | Règlement ROLIN Marie  | 650,00               | RA          |     |
|     |                                                              |        |              |                |                |                |                        |                      |             | _   |
|     |                                                              |        |              |                |                |                |                        |                      |             | _   |
| -   | _                                                            |        |              |                |                |                |                        |                      |             | _   |
|     | _                                                            |        |              |                |                |                |                        |                      |             |     |
|     |                                                              |        |              |                |                |                |                        |                      |             | × . |
|     |                                                              |        |              |                |                |                |                        | Pièce 🔹              |             |     |
|     | ► Aide                                                       |        |              |                |                |                |                        |                      |             |     |
|     | ▶ Importer<br>▶ Imprimer ▶ Comptabiliser ▶ Annuler ▶ Valider |        |              |                |                |                |                        |                      |             |     |

Dès qu'un fichier est récupéré, les utilisateurs recevant les messages système sont prévenus par une messagerie affichée dans l'afficheur et la palette

*Un paramétrage particulier dans LSC (code développement 36) permet tous ces échanges* 

A noter qu'il est possible de forcer la récupération du fichier via un import manuel, disponible également dans le brouillard d'encaissement.

| 🚾 Brouillard o | d'encaissement                                                                                                    |                      |                   |                |
|----------------|----------------------------------------------------------------------------------------------------|----------------------|-------------------|----------------|
| Autres         |                                                                                                    | -                    |                   |                |
| Entité         | Nº de compte                                                                                                    | Libellé Compte       | Réf. mouvement    | Date mouvement |
|                |                                                                                                    |                      |                   |                |
|                |                                                                                                    |                      |                   |                |
|                |                                                                                                    |                      |                   |                |
|                | -                                                                                                    |                      |                   |                |
|                | -                                                                                                    |                      |                   |                |
|                |                                                                                                    |                      |                   |                |
|                |                                                                                                    |                      |                   |                |
|                |                                                                                                    |                      |                   |                |
|                |                                                                                                    |                      |                   |                |
|                |                                                                                                    |                      |                   |                |
|                |                                                                                                    |                      |                   |                |
|                |                                                                                                    |                      |                   |                |
|                |                                                                                                    |                      |                   |                |
|                |                                                                                                    |                      |                   |                |
|                |                                                                                                    |                      |                   |                |
| Image          | urba                                                                                                    | ier libre            |                   | atabili        |
|                | and and a start of the start of the start of | ier TID - Dammersham | ant nav DID       | ptabilis       |
| ilti-activites | orter un fich                                                                                                    | ier IIP - Rapprochem | ent par KIB       | ſ              |
| ssement 🛛      | importer un fich                                                                                                    | Ier IIP - Kapprochem | ent par reference | ų į            |
| ode 👢          | Import manuel C                                                                                                    | LONNECTIC            |                   |                |
| période        |                                                                                                    |                      |                   |                |

Tout fichier récupéré sur le Ftp est archivé et conservé, au cas où…

Retour sommaire

# Paramétrage préalable de La Solution Crypto

Dans LSC, très peu de choses à faire ....

## Le STORE

 Souscrire un abonnement sur le store (à partir de l'accueil, cliquez sur le bouton "Le Store")

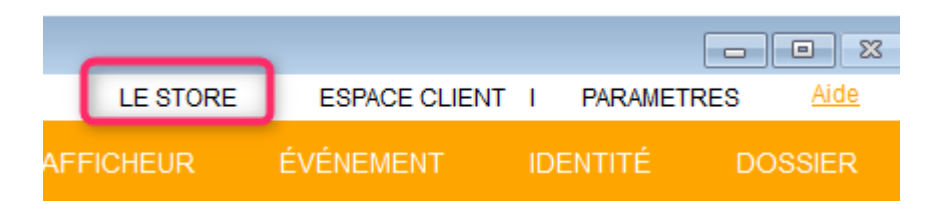

A partir du store, vous pourrez souscrire un compte chez Connectic

### Entité comptable

 Paramétrer au niveau de l'entité les journaux qui recevront les montants perçus par l'automate.

En effet, ce paramétrage permet à LSC d'affecter automatiquement un journal à un paiement en fonction de son type (espèce ou CB …. et plus tard … chèque). Sans celui-ci, vous devrez affecter manuellement un journal à chaque versement reçu.

Sur l'entité, allez sur l'onglet "Comptabilité, TPE et TIP" et indiquez le journal désiré dans la rubrique "Journal d'encaissement Autres".

| LSC Modification Entite - 1 | 1/1                          |                   |                    |                       | _                                   |                                           |          |
|-----------------------------|------------------------------|-------------------|--------------------|-----------------------|-------------------------------------|-------------------------------------------|----------|
| Données de base Lis         | te des exercices clôturés er | ligne Liste des e | exercices clôturés | hors-ligne Variabl    | es Courriers Compt                  | abilité, TPE et TIP po                    | ompt < > |
| <b>Entité</b>               |                              |                   |                    |                       | Vide - 1                            | cupp                                      |          |
| Code entité                 | G001                         |                   | Code cat           | égorie virement       | Vide + I                            | Luxembourg = SALA                         |          |
| Désignation                 | Gérance Crypto               |                   | Virement           | : ne pas générer la h | OPTION<br>Dalise Identification pol | N = pas de categorie<br>ur les créditeurs |          |
| Terminal de pai             | ement électronique (TPE      | )                 |                    |                       |                                     |                                           |          |
| Nature de TPE               | WebAFFAIRES -> Crédit du     | Nord              | ~                  | Autoriser le pré      | ilèvement ONE/OFF su                | ır l'extranet                             |          |
| Merchant ID                 |                              |                   |                    |                       |                                     |                                           |          |
| Journaux de tra             | nsaction WebAFFAIRES         |                   |                    |                       |                                     |                                           |          |
| Serveur POP                 |                              |                   |                    |                       |                                     |                                           |          |
| Boîte aux lettres           |                              |                   |                    |                       | Tester cette                        | e boîte                                   |          |
| Mot de passe                |                              |                   |                    |                       |                                     |                                           |          |
| Validation des mo           | uvements par                 | JLC               |                    |                       |                                     |                                           |          |
| 🕨 Titre Interbanca          | aire de Paiement (TIP)       |                   |                    |                       |                                     |                                           |          |
| N° émetteur prél            | èvement                      |                   | Adresse de reto    | ur (centre TIP)       |                                     |                                           |          |
| Numéro du centre            | e TIP                        |                   |                    |                       |                                     |                                           |          |
| Code Etablisseme            | nt                           |                   |                    |                       |                                     |                                           |          |
| Journaux compt              | tables                       |                   |                    |                       |                                     |                                           |          |
|                             |                              |                   | Journal d'         | encaissement Viremer  | nts Reçus A                         | A                                         |          |
| Journal d'encaisse          | ment TPE                     | RAC               | Journal d'         | encaissement Chèque   | es Reçus C                          | м                                         |          |
| Journal d'encaisse          | ment TIP                     | RAC               | Journal d'         | encaissement Autres   | R                                   | A                                         |          |
|                             |                              |                   |                    |                       |                                     |                                           |          |
|                             |                              |                   |                    |                       |                                     |                                           |          |
|                             |                              |                   |                    |                       |                                     |                                           |          |
|                             |                              |                   |                    |                       |                                     |                                           |          |
| <b>** 0</b>                 |                              |                   |                    |                       | > Anı                               | nule <b>r 🕨</b> Valider                   |          |

Par la suite, quand la possibilité de déposer des chèques aura été donnée, il suffira de faire de même sur la rubrique juste au dessus.

## Fiche utilisateur

### **Brouillard encaissement**

Au niveau de votre fiche utilisateur, vous devez vous assurer qu'une autorisation en particulier est bien cochée : "brouillard de saisie : voir les mvts des autres"

En effet, la récupération automatique du fichier des écritures est faite par le serveur et nous ne pouvons préjuger à l'avance de "qui" va le traiter dans LSC. Cette relève n'est donc pas affectée à un utilisateur, d'où votre obligation de pouvoir afficher les mouvements des "autres".

| Modification _Users - 5/6                                                                                                    |                                       |
|----------------------------------------------------------------------------------------------------|---------------------------------------|
| Identité Autorisations d'accès (1) Autorisations d'accès (2) Préfére                                                                                                    | nces Documents Préférence d'affichage |
| Autorisations                                                                                                    | Préférences                           |
| <ul> <li>Accès à l'administration</li> <li>Accès aux mises à jour du logiciel</li> <li>Accès aux mises à jour du logiciel</li> <li>Accès au modification des listes déroulantes</li> <li>Accès en modification aux attributs du compte</li> <li>Ne pas autoriser la modification des données bancaires</li> <li>Ne pas autoriser la visualisation des données bancaires</li> <li>Accès à la définition des clés de répartition</li> <li>Accès à la saisie comptable</li> <li>Accès à la comptabilité des applicatifs</li> <li>Accès aux dates préavis/départs</li> <li>Toujours accès à la modification de facture</li> <li>Accès interdit aux Postits</li> <li>Peut délivrer des mots de passe de mutation</li> <li>Accès aux commissions</li> <li>Accès aux statistiques</li> </ul> |                                       |
|                                                                                                    |                                       |
|                                                                                                    | Précédent                             |
| Imprim                                                                                                    | er 🔰 Suivant 🕨 Annuler 🕨 Valider 📑    |

### Message système

Pour être prévenu qu'un fichier a été relevé automatiquement, vous devez paramétrer la fiche utilisateur comme pouvant "recevoir les messages système"...cf copie d'écran ci-avant.

<u>Retour sommaire</u>

# Masques de saisie

L'option définir les masques présente un dialogue permettant de manipuler les masques existants ou de créer de nouveaux masques. Il est un puissant outil d'automatisation comptable....

| LSC Masques de saisie |  |
|-----------------------|--|
| Masques existants     |  |
| Ajouter               |  |

### Préambule

Un masque de saisie est associé à un journal et à une entité. Le masque permet d'enregistrer des « modèles de pièces comptables » utilisés de manière répétitive. Il peut être utilisé ponctuellement en saisie comptable (seuls les masques associés à l'entité courante sont accessibles) ou alors programmés à une échéance précise.

Des modèles de masques peuvent être crées puis affectés à différentes entités…

### Les boutons

Présents dans la vague (Ajouter, Supprimer, Modifier, Imprimer et Dupliquer), ils permettent des actions sur le masque sélectionné via le menu déroulant

### **Bouton Ajouter**

La création d'un nouveau masque se fait via ce bouton. Une fois actionné, l'écran suivant est obtenu :

De façon générale, un masque possède un nom et, est constitué d'un ensemble de lignes qui permettent de mémoriser la structure d'un bloc d'écritures comptables.

### **Cadre Masque**

Il s'agit du contexte du masque.

| 🕨 Masque           |      |                  |                         |    |        |
|--------------------|------|------------------|-------------------------|----|--------|
| Entité             | S001 | Syndicat Gilbert | Journal                 | AC | Achats |
| Nom du masque      |      |                  | Journal pour régit auto |    |        |
| Libellé par défaut |      |                  | Racine par défaut       |    |        |

<u>L'entité</u> et le <u>journal</u> sont des indications reprises de l'écran de saisie comptable précédent et ne peuvent pas être modifiées.

Le <u>Nom du masque</u> doit être saisi par l'utilisateur et permet de l'identifier dans les différents écrans d'utilisation.

L'<u>Immeuble</u> (présent qu'à partir des modules Gérance et Saisonnier) sera repris sur chaque ligne du masque.

Si un immeuble est indiqué, les lignes liées à un compte propriétaire devront faire mention d'un code fiscalité.

 Si l'immeuble est modifié à postériori, les lignes propriétaires sont remises à 0 ainsi que les clés de répartition. Il faudra les ressaisir le cas échéant.

Le <u>libellé par défaut</u> sera repris par Lsc lors de l'utilisation du masque.

Les mentions :

— #d dans le libellé sera remplacé par la date de l'écriture, #m par le mois de l'écriture, #t par le trimestre, #s par le semestre, #a par l'année

(EX : Facture EDF #m permettra d'obtenir le libellé Facture EDF Janvier 201x)

Le Journal pour règlement auto (nouveauté V6.0.1)

Champ permettant de renseigner le journal à utiliser pour le paiement automatisé

| Masque       Programmation         Masque       GO01       Gérance       Iournal       AC       ACHAT         Nom du masque       tests regiement auto       Iournal pour régit auto       BQ       BANQUE         Libellé par défaut       facture #m       Immeuble       Racine par défaut       Racine par défaut         Exemple de saisie       Iligne       Libelle       Compte       Libelle Compte       Débit       Crédit       Fisca       Analytique       Clé répartitic       Immeuble         10       401RENOVE       RENOVE 3D       0       100       Immeuble       Immeuble         20       412R       R       Henri       100       0       Immeuble       Immeuble         Total du masque       100,00       100,00       100,00       Immeuble       Immeuble       Immeuble       Immeuble         10       401RENOVE       RENOVE 3D       0       100       Immeuble       Immeuble       Immeuble       Immeuble         10       401RENOVE       RENOVE 3D       0       100,00       Immeuble       Immeuble       Immeuble       Immeuble       Immeuble       Immeuble       Immeuble       Immeuble       Immeuble       Immeuble       Immeuble       Immeuble <t< th=""><th>LSC Modificatio</th><th>n MasqueComptable -</th><th>1/1</th><th></th><th></th><th></th><th></th><th></th><th></th><th>• •</th></t<>                                                                                                    | LSC Modificatio | n MasqueComptable - | 1/1          |                 |            |               |       |            |                | • • |
|----------------------------------------------------------------------------------------------------|-----------------|---------------------|--------------|-----------------|------------|---------------|-------|------------|----------------|-----|
| Masque       Gooi Gérance       Iournal AC ACHAT         Non du masque       tests reglement auto       Dournal pour régit auto BQ BANQUE         Libellé par défaut       facture #m       Immeuble         Racine par défaut       facture #m       Immeuble         Racine par défaut       tauto to the sense       Immeuble         Libelle       Compte       Libelle Compte       Débit       Crédit       Fisca       Analytique       Clé répartitic       Immeuble         10       401RENOVE       RENOVE 3D       0       100       0       Immeuble         20       412R       R       Henri       100       0       Immeuble         Total du masque       100,00       100,00       100,00       Validat                                                                                                    | Masque Pro      | grammation          |              |                 | <br>       |               |       |            |                |     |
| Masque         Entité       GO01       Gérance         Nom du masque       tests reglement auto       Journal pour régit auto BQ       BANQUE         Libellé par défaut       facture #m       Immeuble       Racine par défaut         Exemple de saisie       Immeuble       Racine par défaut       Crédit       Fisca       Analytique       Clé répartitic         10       401RENOVE       RENOVE 3D       0       100       0       Immeuble         20       412R       R       Henri       100       0       Immeuble       Immeuble         Total du masque       100,00       100,00       100,00       100,00       Immeuble                                                                                                    |                 |                     |              |                 |            |               |       |            |                |     |
| Entité       GO01       Gérance       Journal       AC       ACHAT         Nom du masque       tests reglement auto       Journal pour régit auto BQ       BANQUE         Libellé par défaut       facture #m       Immeuble       Racine par défaut         Exemple de saisie       Immeuble       Racine par défaut       Immeuble         Ligne       Libelle       Compte       Libelle Compte       Débit       Crédit       Fisca       Analytique       Clé répartitic       Immeuble         10       401RENOVE       RENOVE 3D       0       100       0       Immeuble         20       412R       R       Henri       100       0       Immeuble         Total du masque       100,00       100,00       100,00       Valider                                                                                                    | Masque          | 2                   |              |                 |            |               |       |            |                |     |
| Nom du masque       tests reglement auto         Libellé par défaut       facture #m         Exemple de saisie         Ligne       Libelle         Omnte       Débit         Crédit       Fisca         Analytique       Clé répartitic         Image       10         20       412R         R       Henri         100,00       100,00                                                                                                    | Entité          | G001                | Gérance      | all and here    | Journal    |               | AC    | ACHAT      | <b></b>        |     |
| Libellé par défaut       facture #m       Immeuble<br>Racine par défaut         Exemple de saisie         Ligne       Libelle       Compte       Libelle Compte       Débit       Crédit       Fisca       Analytique       Clé répartitic         10       401RENOVE       RENOVE 3D       0       100       100       100       100         20       412R       R       Henri       100       0       100,00       100,00                                                                                                    | Nom du m        | lasque tests reg    | jlement auto |                 | Journal po | ur régit auto | BQ    | BANQU      | JE             |     |
| Exemple de saisie         Ligne       Libelle       Compte       Libelle Compte       Débit       Crédit       Fisca       Analytique       Clé répartitic         10       401RENOVE       RENOVE 3D       0       100       100       100       100       100       100       100       100       100       100       100       100       100       100       100       100       100       100       100       100       100       100       100       100       100       100       100       100       100       100       100       100       100       100       100       100       100       100       100       100       100       100       100       100       100       100       100       100       100       100       100       100       100       100       100       100       100       100       100       100       100       100       100       100       100       100       100       100       100       100       100       100       100       100       100       100       100       100       100       100       100       100       100       100       100       100       100                                                                                                    | Libellé par (   | défaut facture a    | #m           |                 | Immeuble   |               |       |            |                |     |
| Exemple de saisie         Ligne       Libelle       Compte       Libelle Compte       Débit       Crédit       Fisca       Analytique       Clé répartitic         10       401RENOVE       RENOVE 3D       0       100       100       100       100       100       100       100       100       100       100       100       100       100       100       100       100       100       100       100       100       100       100       100       100       100       100       100       100       100       100       100       100       100       100       100       100       100       100       100       100       100       100       100       100       100       100       100       100       100       100       100       100       100       100       100       100       100       100       100       100       100       100       100       100       100       100       100       100       100       100       100       100       100       100       100       100       100       100       100       100       100       100       100       100       100       100       100                                                                                                    |                 |                     |              |                 | Racine par | défaut        |       |            |                |     |
| Ligne       Libelle       Compte       Libelle Compte       Débit       Crédit       Fisca       Analytique       Clé répartitic         10       401RENOVE       RENOVE 3D       0       100       0       100       100       100       100       100       100       100       100       100       100       100       100       100       100       100       100       100       100       100       100       100       100       100       100       100       100       100       100       100       100       100       100       100       100       100       100       100       100       100       100       100       100       100       100       100       100       100       100       100       100       100       100       100       100       100       100       100       100       100       100       100       100       100       100       100       100       100       100       100       100       100       100       100       100       100       100       100       100       100       100       100       100       100       100       100       100       100       100 <th>🕨 Exempl</th> <th>e de saisie</th> <th></th> <th></th> <th></th> <th></th> <th></th> <th></th> <th></th> <th></th>                                                                                                    | 🕨 Exempl        | e de saisie         |              |                 |            |               |       |            |                |     |
| Ligne       Libelle       Compte       Libelle Compte       Débit       Crédit       Fisca       Analytique       Clé répartitic         10       401RENOVE       RENOVE 3D       0       100       0       100       100       100       100       100       100       100       100       100       100       100       100       100       100       100       100       100       100       100       100       100       100       100       100       100       100       100       100       100       100       100       100       100       100       100       100       100       100       100       100       100       100       100       100       100       100       100       100       100       100       100       100       100       100       100       100       100       100       100       100       100       100       100       100       100       100       100       100       100       100       100       100       100       100       100       100       100       100       100       100       100       100       100       100       100       100       100       100 <td></td> <td></td> <td></td> <td></td> <td></td> <td></td> <td></td> <td></td> <td></td> <td></td>                                                                                                    |                 |                     |              |                 |            |               |       |            |                |     |
| 10         401RENOVE         RENOVE 3D         0         100           20         412R         R         Henri         100         0         Image: Constraint of the second second secon | Ligne           | Libelle             | Compte       | Libelle Compte  | Débit      | Crédit        | Fisca | Analytique | Clé répartitic |     |
| 20     412R     R     Henri     100     0       Total du masque       100,00                                                                                                    | 10              |                     | 401RENOVE    | RENOVE 3D       | 0          | 100           |       |            |                |     |
| Total du masque 100,00 100,00                                                                                                    | 20              |                     | 412R         | R Henri         | 100        | 0             |       |            |                |     |
| Total du masque 100,00 100,00                                                                                                    |                 |                     |              |                 |            |               |       |            |                |     |
|                                                                                                    |                 |                     |              | Total du masque | 100,00     | 100,00        |       |            |                |     |
|                                                                                                    |                 |                     |              |                 |            |               |       |            |                |     |
|                                                                                                    |                 |                     |              |                 |            |               |       |            |                |     |
| Annulor Validor                                                                                                    |                 |                     |              |                 |            |               |       |            |                |     |
|                                                                                                    | <b># 0</b>      |                     |              |                 |            |               | 🕨 An  | nuler      | <b>Valider</b> |     |

Si ce champ est valorisé, alors le paiement sera proposé automatiquement après la saisie de la facture via le masque.

| Bour le réglement        |            | - • •     |
|--------------------------|------------|-----------|
| Date de comptabilisation | 28/12/2018 |           |
|                          |            | _         |
|                          | Annuler    | Valider 🔒 |

Si vous passez par l'option "masques programmés", la date de paiement sera proposée dans une nouvelle colonne "date de règlement".

| LSC | Traiter le                                      | es masques p | programmés        |                  |        |    |          |                    |                |
|-----|-------------------------------------------------|--------------|-------------------|------------------|--------|----|----------|--------------------|----------------|
|     | 🗷 Code                                          | entité       | S001              | Syndicat G       | ilbert |    |          |                    |                |
|     | Rechercher les masques à échéance au 02/01/2019 |              |                   |                  |        |    |          |                    |                |
|     |                                                 |              | portant sur le j  | journal AC       |        |    |          |                    |                |
|     |                                                 |              |                   |                  |        |    | Nb       | ) réponses         | 2              |
|     | Journal                                         | Immeuble     | Masque            | Libellé défaut   | Pièce  | PJ | Montant  | Prochaine échéance | Date réglement |
|     | AC                                              | GILBERT      | Salaire Concierge | Salaire #m Josep |        |    | 1 800,00 | 01/01/19           | Sans règlement |
|     | AC                                              | GILBERT      | Ascenseur         | Facture OTIS #d  |        |    | 255,00   | 02/01/19           | 02/01/2019     |
| L   |                                                 |              |                   |                  |        |    |          |                    | · · · · · ·    |
|     |                                                 |              |                   |                  |        |    |          |                    |                |
|     |                                                 |              |                   |                  |        |    |          |                    |                |
|     | Traitor la cóloction                            |              |                   |                  |        |    |          |                    |                |
|     |                                                 |              |                   |                  |        |    |          |                    |                |

Si le masque n'est pas lié à un journal pour règlement automatique, la notion "sans règlement" est affiché. Sinon, la date du jour est proposée, elle est modifiable.

La <u>Racine par défaut</u> : permet d'indiquer une racine de compte par défaut. Ceci n'est à utiliser que pour des masques non programmés. Le but est de créer des masques qui peuvent être utilisés avec plusieurs comptes de la même classe ou sousclasse (cf. paragraphe : Quelques Exemples)

### Cadre Exemple de saisie

Ce cadre permet de définir le masque

| Exemple | de saisie |                |                          |        |        |       |            |   |   |
|---------|-----------|----------------|--------------------------|--------|--------|-------|------------|---|---|
| Ligne   | Libelle   | Compte         | Libelle Compte           | Débit  | Crédit | Fisca | Analytique |   |   |
| 10      |           | 401OTIS        | OTIS                     | 0      | 255    |       |            | * | Ŀ |
| 20      |           | 613000         | Locations mobilières     | 125    | 0      | S0000 |            |   |   |
| 30      |           | 614001         | Contrat maintenance asce | 130    | 0      | S100T |            | - |   |
|         |           | Total du masqu | e                        | 255,00 | 255,00 | 1     | 1          |   | 1 |

Chaque ligne peut faire référence ou non à un compte. Si le compte n'est pas renseigné, il sera demandé lors de l'utilisation du masque en saisie. Chaque ligne contient un montant au débit ou au crédit. L'ensemble des lignes doit être équilibré (total débit = total crédit). Le montant indiqué pourra être modifié directement en saisie, LSC utilise alors les montants définis comme des rapports de répartition entre les différentes lignes du bloc.

- L'ajout d'une ligne se fait à l'aide du bouton placé en haut à droite du tableau
- La suppression se fait par le bouton qui apparaît si une ligne est sélectionnée.

Les 8 colonnes qui composent le masque...

- N° de ligne : permet d'ordonner les écritures qui vont être saisie à l'aide du masque. L'ordre des lignes correspond à l'ordre de création des écritures. La dernière ligne du masque correspond à l'écriture de contrepartie (et d'équilibrage) du bloc comptable.
- Compte : permet de renseigner le compte, l'indication de ce dernier peut se faire via son numéro (1<sup>ere</sup> partie de la colonne) ou par son libellé (seconde partie de la colonne).
- Débit : permet d'indiquer le montant duquel le compte sera débité.
- Crédit : permet d'indiquer le montant duquel le compte sera crédité.
- Figé : cette option permet de figer la ligne courante.
   Si elle est cochée, le montant de l'écriture sera toujours celui indiqué sur la ligne. Le solde du montant saisi en comptabilité sera réparti au prorata des montants des autres lignes.

NOTA : Si le masque comporte 2 lignes, il faut figer les deux lignes.

 Code Fiscalité : permet d'indiquer le code fiscalité auquel sera attachée l'écriture. Cette une indication obligatoire pour les comptes propriétaires si un immeuble est indiqué dans le cadre masque.

NOTA : dans le module Syndic, si le compte choisi est un compte 450, seuls 4 codes fiscalités sont autorisés

- Analytique : permet d'indiquer le compte analytique auquel sera attachée l'écriture.
- Clé de répartition (Gérance uniquement) : permet d'indiquer la clé auquel l'écriture sera attachée. L'indication d'une clé de répartition sans avoir indiqué de code fiscalité ne permettra pas au logiciel de connaître la part récupérable de l'écriture au moment de la répartition des charges.

### Quelques exemples de masques

### Exemples en Comptabilité générale :

Le masque suivant permet de saisir un montant facturé par EDF et d'en automatiser la ventilation en montant HT sur un compte de charges et pour le montant de la TVA sur un compte de TVA déductible :

| Compte | Débit | Crédit | Figé |
|--------|-------|--------|------|
| 401EDF |       | 1196   |      |
| 600000 | 1000  |        |      |
| 445610 | 196   |        |      |

Lors de l'utilisation d'un tel masque, le montant TTC de la facture saisi sera automatiquement reparti entre le compte de charge et le compte de TVA suivant les proportions indiquées ci-dessus.

Il est possible de créer le même masque utilisable pour tous les comptes fournisseurs en mentionnant la Racine par défaut à 401 et renseignant l'exemple de saisie comme indiqué cidessous :

| Compte | Débit | Crédit | Figé |
|--------|-------|--------|------|
|        |       | 1196   |      |
| 600000 | 1000  |        |      |

| 445610 | 196 |  |  |
|--------|-----|--|--|
|--------|-----|--|--|

#### Exemple en Comptabilité Syndic :

Le masque suivant permet d'éclater un montant facturé par la compagnie des eaux et d'en automatiser la ventilation sur différentes clés de répartition :

| Compte                          | Débit | Crédit | Figé |
|---------------------------------|-------|--------|------|
| 401EAU                          |       | 1050   |      |
| 600000 (charges<br>générales)   | 200   |        |      |
| 601000 (charges<br>eau froide)  | 300   |        |      |
| 603000 ( Ch.<br>loc. compteurs) | 50    |        | Х    |
| 602000 (charges<br>eau chaude)  | 500   |        |      |

Lors de la saisie d'une facture de 1230 cette dernière sera répartie pour 50 sur le compte 603000 (la ligne étant figée) puis réparties ensuite suivant les proportions indiquées cidessus ; 236 sur le compte 600000, 354 sur le compte 601000 et 590 sur le compte 602000.

### **Onglet programmation**

Permet l'utilisation semi-automatique des masques pour une fréquence et une durée déterminées.

| K Modification MasqueComptable | e - 1/1       |                                                                                                    |         |           |
|--------------------------------|---------------|----------------------------------------------------------------------------------------------------|---------|-----------|
| Masque Programmation           |               |                                                                                                    |         |           |
|                                |               |                                                                                                    |         |           |
| Programmation                  |               |                                                                                                    |         |           |
| Nombre d'échéances             |               | 24                                                                                                    | fois    |           |
| Fréquence                      | 🔘 Journalière | Bimestrielle     Bimestrielle     Bimestrielle |         |           |
|                                | Hebdomadaire  | C Trimestrielle                                                                                                    |         |           |
|                                | 🔘 Bimensuelle | Semestrielle                                                                                                    |         |           |
|                                | Mensuelle     | Annuelle                                                                                                    | © 2 ans | © 5 ans   |
| Prochaine échéance             | 15/02/2019    | 🔽 Fin de mois                                                                                                    |         |           |
|                                |               |                                                                                                    |         |           |
|                                |               |                                                                                                    |         |           |
|                                |               |                                                                                                    |         |           |
|                                |               |                                                                                                    |         |           |
| <b># 0</b>                     |               |                                                                                                    | Annuler | 🕨 Valider |

Le Nombre d'échéance : permet d'indiquer le nombre de répétition du masque

• O signifiant que le masque est permanent).

La fréquence peut être sélectionnée parmi 10 options. :

- Journalière,
- Hebdomadaire,
- Bimensuelle,
- Mensuelle,
- Bimestrielle,
- Trimestrielle,
- Semestrielle,
- Annuelle,
- ∎2 ans,
- ∎5 ans

**Prochaine Echéance** : permet d'indiquer la prochaine date d'échéance du masque. Dés que ce critère est renseigné, le

masque est considéré comme programmé .

**Fin de mois** : en cochant cette case, vous forcez la date d'écriture au dernier jour du mois

# Exploitation des masques comptables

### En saisie comptable

Pour utiliser un masque en saisie comptable, il suffit de déployer le menu déroulant présent à droite du mot Compte :

| LSC Saisie comptable AC Synd  | ic               |                 |
|-------------------------------|------------------|-----------------|
| Code entité 💌 S001            | Syndicat Gilbert | Date 31/12/2015 |
| Compte 💌                      |                  | Solde           |
| Immeuble Ascenseur            | Code gestion     |                 |
| Pièce Assurance               | Libellé          |                 |
| Banque<br>Facture d'eau       |                  |                 |
| Fiscalité Facture Fioul       |                  |                 |
| Analytique Impôts             |                  |                 |
| Communic Nettoyage<br>Portail |                  |                 |
| Préparation AG                |                  |                 |
| Entité Salaire Concierge      | Compte Traceur   | Libellé         |
| Tenue de compte               |                  |                 |

Autre possibilité de choisir un masque : Mettre la lettre « M » dans la rubrique compte puis tabuler pour afficher la liste des masques disponibles.

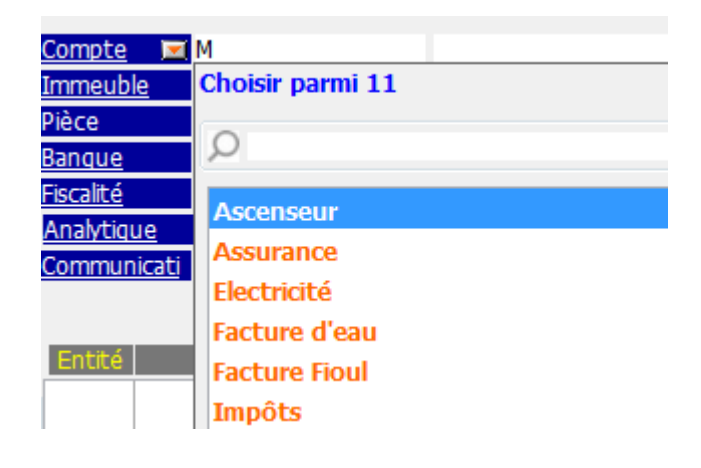

Une fois le masque sélectionné, l'écran suivant est présenté :

| 🚾 Saisie par masque          |               |                      |                 |               |                      |
|------------------------------|---------------|----------------------|-----------------|---------------|----------------------|
| Code entité S001             | Syndicat Gilb | bert                 | Date 31/12/2015 | 2015-12       |                      |
| Compte 4010TIS               | ;             |                      | Solde           | Date échéance | 00/00/0000<br>Cródit |
| Pièce                        | Libe          | ellé Facture OTIS #d |                 | Debic         | 255,00               |
| <u>Banque</u><br>Communicati |               |                      |                 |               |                      |
| Communicati                  |               |                      |                 |               |                      |
|                              |               |                      |                 |               |                      |
|                              |               | Pièces               | comptables      | ▶ Annuler     | ▶ Valider            |

- Si toutes les lignes du masque sont figées, seules les rubriques Date, Pièce, Libellé et Banque sont saisissables ; le compte et le montant seront ceux définis dans les lignes du masque.
- Si au moins une ligne n'est pas figée, il est possible de saisir le montant.
- Si une ligne du masque ne fait référence à aucun compte, il est nécessaire de saisir le compte à mouvementer.
- La rubrique "pièces comptables" vous permet de lier une facture ou tout document PDF à votre masque.

La validation créera le bloc d'écritures comptables (+ le bloc de règlement si votre masque est paramétré pour l'automatiser)

### Via les masques programmés

A partir de la liste des journaux, le bouton Masques programmés

| Liste Journal -                                                           | 20/29                                  |                      | _ 0 🔀                                          |
|---------------------------------------------------------------------------|----------------------------------------|----------------------|------------------------------------------------|
| Journal                                                                   | Désignation                            | Туре                 | Compte de centralisation 🔺                     |
| AC                                                                        | Achats                                 | Achat                | =                                              |
| AF                                                                        | Appels de fonds op. courantes          | Appel de fonds       | 701000 Prov sur opérations cour                |
| ATX                                                                       | Avances travaux art. 18.6              | Standard             | 103200 Avance Travaux art 18.6                 |
| AVD                                                                       | Avances diverses                       | Répartition spéciale | 103300 Avances diverses                        |
| <ul> <li>Imprimer</li> <li>Fiches</li> <li>Liste</li> <li>Plus</li> </ul> | ▶ Aller à<br>▶ Supprimer<br>▶ Chercher | ues programmés       | <ul><li>▶ Sélection</li><li>▶ Fermer</li></ul> |
| •                                                                         |                                        |                      | E. ∢                                           |

permet d'accéder à la liste des masques arrivés à échéance à la date indiquée et pour les journaux sélectionnés.

| LSC | Traiter le | es masques p | programmés                             |                        |                |     |    |    |          |                    |                | 3  |
|-----|------------|--------------|----------------------------------------|------------------------|----------------|-----|----|----|----------|--------------------|----------------|----|
|     | 🗷 Code     | entité       | <b>S001</b>                            | Syn                    | dicat Gilbert  |     |    |    |          |                    |                |    |
|     | R          | echercher l  | es masques à échéa<br>portant sur le j | nce au 02/0<br>iournal | 01/2019        |     |    |    |          |                    |                |    |
|     |            |              |                                        |                        |                |     |    |    | NE       | réponses           | 3              |    |
|     | Journal    | Immeuble     | Masque                                 | I                      | Libellé défaut | Piè | ce | PJ | Montant  | Prochaine échéance | Date réglement | Ь  |
|     | BQ         | GILBERT      | SALAIRE CRAFFE                         | SALAIRE CR             | AFFE #m        |     |    |    | 1 500,00 | 01/01/08           | Sans règlement | -  |
|     | AC         | GILBERT      | Salaire Concierge                      | Salaire #m             | Joseph Craffe  |     |    |    | 1 800,00 | 01/01/19           | Sans règlement |    |
|     | AC         | GILBERT      | Ascenseur                              | Facture OT             | IS #d          |     |    |    | 255,00   | 02/01/19           | 02/01/2019     |    |
|     |            |              |                                        |                        |                |     |    |    |          |                    |                | Ŧ  |
|     |            |              |                                        |                        |                |     |    |    |          |                    |                |    |
|     |            |              |                                        |                        |                |     |    |    |          |                    |                |    |
|     |            |              |                                        |                        |                |     |    |    |          |                    |                |    |
|     |            |              |                                        |                        |                |     |    |    |          | Traiter            | · la sélection |    |
|     |            |              |                                        |                        |                |     |    |    |          |                    |                | зđ |

- Un double-clic sur les colonnes «montant », « Pièce », « Libellé défaut », « Prochaine échéance », permet de modifier l'information affichée.
- Un double-clic sur une autre colonne permet d'accéder à la modification du masque, donc à la modification de la structure de la répartition des écritures comptables.
- La première colonne permet de choisir les masques qui vont être appliqués.
- La colonne PJ permet de mettre une pièce comptable sur chacune des lignes (mono et multi-entités), par un simple clic sur la ligne.

Le bouton <u>Traiter la sélection</u> génère les écritures comptables sur les journaux concernés.

### Modèle de masque

### **Principes de fonctionnement**

Vous pouvez créer des modèles de masques de saisies et les appliquer à plusieurs entités comptables.

A partir de la saisie comptable, vous sélectionnez un journal et vous faites « aller à » masques comptables.

| Liste Journal -                                                           | - 20/29                             |                         |                                                          |
|---------------------------------------------------------------------------|-------------------------------------|-------------------------|----------------------------------------------------------|
| Journal                                                                   | Désignation                         | Туре                    | Compte de centralisation 🔺                               |
| AC                                                                        | Achats                              | Achat                   | E                                                        |
| AF                                                                        | Appels de fonds op. courantes       | Appel de fonds          | 701000 Prov sur opérations cour                          |
| ATX                                                                       | Avances travaux art. 18.6           | Standard                | 103200 Avance Travaux art 18.6                           |
| AVD                                                                       | Avances diverses                    | Répartition spéciale    | 103300 Avances diverses                                  |
| <ul> <li>Imprimer</li> <li>Fiches</li> <li>Liste</li> <li>Plus</li> </ul> | Masques comptables Masques Chercher | ues programmés<br>Trier | <ul> <li>Sélection</li> <li>Fermer</li> <li>▲</li> </ul> |

Sur la liste des masques, cliquez sur le bouton "Créer" pour afficher une fenêtre de création d'un masque

| Masque         |         |                  |             |          |                  |        |       |          |   |
|----------------|---------|------------------|-------------|----------|------------------|--------|-------|----------|---|
| Entité         | N/C     | Modèle de masque |             | Journ    | nal              |        |       |          |   |
| lom du ma      | sque    |                  |             | Journa   | al pour régit au | to     |       |          |   |
| libellé par dé | faut    |                  | 2           | 🚆 Racine | e par défaut     |        |       |          |   |
| Ligne          | Libelle | Compte           | Libelle Cor | npte     | Débit            | Crédit | Fisca | Analytiq |   |
|                |         | Total du masque  |             |          |                  |        |       |          | - |
|                |         |                  |             |          |                  |        |       |          | _ |

Vous créez votre masque de façon classique, à deux exceptions près :

- Il n'est pas affecté à une entité.
- Les comptes que vous choisissez sont ceux du plan comptable de base.

A l'issue, vous validez et vous verrez votre nouveau masque sur la liste de gestion.

# Bouton Appliquer (présent sur la liste des masques)

En sélectionnant un masque, le bouton « appliquer » s'affiche et vous permet de reproduire ce masque sur une ou plusieurs entités (seules celles liées au module courant sont affichées).

Faites tout traiter ou traiter sélection pour lancer le traitement.

NB : le fonctionnement à ce niveau est identique au bouton « appliquer » de la liste de gestion du plan comptable de base.

# Comptabilité – journal

Le journal constitue l'élément permettant d'effectuer une saisie d'écritures. Dans un journal, les écritures sont organisées par blocs. Un bloc est constitué d'un ensemble d'écritures équilibrées (la somme des débits égale à la somme des crédits). Les écritures d'un bloc sont passées à une même date.

| Références comptables       Affectation par activité         Code journal       AC         Désignation       ACHAT         Type de journal       Achat         Vipe de journal       Achat                                                                                                    | × |
|----------------------------------------------------------------------------------------------------|---|
| Code journal     AC     Affectation par activité       Désignation     ACHAT     Image: Code journal     Official code journal       Type de journal     Achat     Image: Code journal     Image: Code journal code journal                                                                                                    |   |
| Désignation     ACHAT     Constraint       Type de journal     Achat     Image: Constraint of the second second seco |   |
| Type de journal Achat                                                                                                    |   |
|                                                                                                    |   |
| Cpte Centralisation                                                                                                    |   |
| N° de pièce obligatoire en saisie                                                                                                    |   |
| Toujours vérifier l'existance du numéro de pièce                                                                                                    |   |
| Code fiscalité (import)                                                                                                    |   |
|                                                                                                    |   |
|                                                                                                    |   |
|                                                                                                    |   |
| ▶ Précédent                                                                                                    |   |
| 👪 🖸 🔹 🕨 Imprimer 🕨 Suivant 🕨 Annuler 🕨 Valider                                                                                                    |   |

Les journaux sont communs aux différentes entités. Ils peuvent être affectés ou non à un module.

### Code journal

Il s'agit d'un code alphanumérique à 3 positions maximum. Ce

code doit vous permettre d'identifier de manière formelle le journal.

### Désignation

Libellé 'en clair' du journal (limitée à 31 caractères).

Vous pouvez traduire ce champ en cliquant sur le double drapeau situé à droite de la rubrique.

En cliquant sur le double drapeau, vous choisissez votre langue, puis vous tapez le libellé à afficher par LSC.

### Type de journal

Permet de gérer de nombreux automatismes. Si un journal ne possède pas de type particulier spécifié, on lui affecte le type standard.

### Trésorerie (tous modules)

Ce type est utilisé pour les journaux acceptant des mouvements de trésorerie. Les écritures passées sur ces journaux doivent faire l'objet d'un relevé bancaire. Il est indispensable de définir un compte de centralisation sur ces journaux car les écritures s'équilibrent automatiquement en saisie.

Exemple : journaux Banque, Caisse, Remises en attente, ...etc.

### Achat (tous modules)

Est utilisé pour saisir les factures d'achats.

#### Vente (tous modules)

Est utilisé pour saisir les factures de ventes et la facturation SCI.

#### Clôture/Ouverture (tous modules)

Est utilisé pour saisir les à nouveaux (balance d'ouverture) et pour effectuer les clôtures d'exercice. Les écritures passées sur ce journal ne sont pas visibles, par défaut, pour limiter le risque d'erreurs ultérieures.

### Appel de fonds (module syndic)

Les écritures d'appel de fonds des opérations courantes doivent se placer dans ce journal.

### Répartition (module syndic)

Est proposé par LSC lors du calcul de la répartition. Il est indispensable au bon fonctionnement du module Syndic.

### Répartition spéciale (module syndic)

N'est plus utilisé

# Trésorerie compte commun (modules syndic & Gérance dans certains cas)

Permet de gérer un compte commun de plusieurs copropriétés et donc de saisir toutes les écritures de ce compte sur un seul et même journal.

Il est à noter également que dès qu'un journal est défini comme compte commun, les options bancaires (<u>Coordonnées</u> <u>bancaires</u>, <u>définir format de remise bancaire</u>, N° d'émetteur, note sur bordereau) apparaissent. Une zone numéro d'en-tête apparaît permettant de choisir l'<u>en-tête</u> à imprimer sur les remises de chèques et autres documents se référant au journal

- Condition sine qua non à son bon fonctionnement : toutes les entités ayant ce même compte commun doivent également avoir le même numéro de compte de banque en compte de centralisation.
- Attention : Par contre, il ne faut pas que ce compte soit utilisé dans des entités hors compte commun ; et ce, quelque soit le module. Par exemple, le compte commun 512999 ne doit pas exister en Comptabilité générale ou en Gérance, voire même sur une entité Syndic ne faisant pas partie du compte commun.

### Quittancement (module Gérance)

Permet de recevoir les écritures d'appels de loyers et les écritures de frais de relances locataires.

### Honoraires (modules Gérance et Saisonnier)

Reçois les écritures liées au calcul des honoraires (de gestion, GLI, de location, …)

### Standard (tous modules)

Est utilisé lorsqu'il n'est pas possible d'affecter un autre type.

Exemple : journal des opérations diverses.

### Compte de centralisation

Est le compte destiné à recevoir la contrepartie automatique d'un bloc d'écritures. Par exemple, sur un journal de banque, lorsque vous saisissez un encaissement, vous indiquez le compte du client. En automatique, LSC équilibre l'écriture sur le compte de centralisation du journal, en l'occurrence le compte de banque. Le compte de centralisation fait référence au plan comptable de base.

 Un journal n'a qu'un seul compte de centralisation. Vous devez donc créer autant de journaux que de comptes bancaires différents.

Exemple : Dans le module Syndic, imaginons que vous travaillez en comptes séparés pour certaines copropriétés et en compte commun pour d'autres. Si certains comptes sont ouverts à la BNP et d'autres à la Société Générale, vous avez créé, dans le plan comptable de base : 512001 BNP et 512002 Société Générale. Vous devez, alors, créer 2 journaux bancaires différents.

 Attention : il ne faut jamais modifier le compte de centralisation d'un journal affecté à plusieurs modules. Cela aurait pour conséquence de masquer les écritures en saisie comptable.

### Affectation par activité

Chaque journal peut être affecté à un module. En cochant un module, le journal ne sera visible qu'à partir de ce dernier. Par contre, si on ne coche aucune option, le journal sera alors visible sur tous les modules.

### N° de pièce obligatoire en saisie

Cochée, cette rubrique vous empêchera de valider un bloc comptable si un numéro de pièce n'est pas présent dans la rubrique "Pièce".

### N° de pièce automatique

- Si cochée, alors un n° de pièce est proposé lors du POMME+N
  - Attention, les numéros de pièces s'entendent par journal

### Code fiscalité

Cette rubrique ne sert qu'à lier un journal à un code fiscalité lors de l'import de données. Ne sert que dans un contexte particulier.

### Nouveauté version 6

Toujours vérifier l'existence du n° de pièce (non visible si la rubrique "pièce automatique" est cochée)

Contrôle sur la saisie du numéro de pièce. Permet de vérifier si la pièce existe déjà en comptabilité. Si vous saisissez un numéro de pièce déjà utilisé, un message vous en avertira et proposera d'afficher l'écriture avec ce numéro…

# Autoriser les doublons (n'est visible que si la rubrique précédente est cochée)

Puis que vous vérifier l'existence ou non d'une pièce, cette option permet de "forcer" la nouvelle saisie…

# Maintenance VTI

lères interventions accessibles à l'utilisateur

# MODULE VTI

Maintenant accessible à tous, la maintenance permet, dans certains cas, de régler des problèmes liés au module, sans faire appel à notre assistance.

# Cadre "informations"

Vous rappelle :

- Votre référence Pagesimmo
- Le nombre de VTI déjà réalisés
- Le nombre de lots sur lesquels vous avez crée une composition

# Cadre "accès au web service"

Permet de vérifier que la liaison entre vos données et notre plateforme EDL fonctionne correctement (ou que les données de

login saisies sont bonnes)

# Cadre "suppression"

Composition d'un immeuble

Si vous avez crée une composition pour un immeuble et que vous désirez l'effacer entièrement, cliquez sur cette option puis indiquez le code immeuble à traiter et…Validez.

• Commentaires d'un immeuble

Après sélection, supprime tous les commentaires présents dans la composition de l'immeuble

• Une VTI de LSC seulement

Indiquez le numéro de VTI à supprimer (visible sur la liste de gestion des VTI)

## Cadre "retour"

Retour via Ftp

Permet de forcer le retour d'une VTI présente sur le Cloud.

# Cadre "dictionnaire"

• importer le dictionnaire de composition

Donne la possibilité de réimporter un dictionnaire VTI, en ouvrant le fichier .XML présent dans les ressources de LSC (sur le serveur).

Peut être notamment utile lors du passage en V6, si vous avez omis de récupérer le fichier sur l'ancienne version.

# Cadre "composition type"

Permet d'importer le dictionnaire des compositions types qui aurait été "oublié" lors du passage sur la nouvelle gestion.
# Maintenance EDL

lères interventions accessibles à l'utilisateur

# MODULE EDL

Maintenant accessible à tous, la maintenance permet, dans certains cas, de régler des problèmes liés au module, sans faire appel à notre assistance.

- Cadre "informations"
- Cadre "accès au web service"
- Cadre "suppression"

### Cadre "dictionnaire"

Permet d'importer un dictionnaire qui aurait été "oublié" lors du passage sur la nouvelle gestion.

## Cadre "composition type"

Permet d'importer le dictionnaire des compositions types qui aurait été "oublié" lors du passage sur la nouvelle gestion.

Je suis un bloc de texte, cliquez sur le bouton \"éditer\" pour me modifier. Lorem ipsum dolor sit amet, consectetur adipiscing elit. Ut elit tellus, luctus nec ullamcorper mattis, pulvinar dapibus leo.

# Taxe foncière & T.O.M

Affectation sur les comptes propriétaires et/ou locataires

# MODULE GERANCE

Tous les menus sont à présent disponibles sur la partie gauche de l'écran

### Taxe foncière

La version 6 propose une nouvelle rubrique via le menu propriétaire, permettant de constater sur les comptes propriétaires la taxe foncière ET la taxe d'ordures ménagères + le quittancement au locataire de la TOM.

## A\ Principes retenus

- Les taxes sont gérées par année, permettant de conserver un historique d'une année sur l'autre.
- Pour le propriétaire, on débite et on crédite son compte avec des codes fiscalités différents, permettant de gérer les revenus fonciers.
- Pour le locataire, nous ajoutons une ligne dans le tableau de quittancement afin que la TOM soit appelée lors de l'appel suivant.

NB : nous n'avons donc pas opté pour la possibilité de payer vous même la TF pour le compte du propriétaire. En effet, le plafond 2019 pour ce type de paiement étant abaissé à 300 €, nous avons considéré qu'il ne concernerait qu'une trop petite frange de lots (garage ou parking par exemple)

## B\ Le paramétrage

Un paramétrage de LSC est indispensable pour lancer cette nouvelle option…. Un nouvel onglet dans les paramètres vous le permet

Accès : Menu Paramètres, Préférences et administration, administration métier, Gérance, configuration Gérance, onglet "Taxe foncière"

| K Modification _Parametres                                |                |                        |                 | - • •               |
|-----------------------------------------------------------|----------------|------------------------|-----------------|---------------------|
| Gérance Relevé de gérance Honoraires & GRL Menu Négoo     | iateur VTI EDL | Planning Honoraires    | location Taxe f | oncière Lien Syndic |
| Comptabilisation TF payée par le propriétaire             |                |                        |                 |                     |
| Libellé                                                   | Code fiscalite | É DEBIT                | Code fiscalité  | CREDIT              |
| TOM et TF #a payées par vos soins                         |                |                        | 99              | Divers              |
| Ordures ménagères #a payées par vos soins                 | 32TOMP         | Taxe d'ord. ména. prop | riétaire        |                     |
| Taxe foncière #a payée par vos soins                      | 3TF            | Taxe foncière          |                 |                     |
| Journal de comptabilisation                               | OD             | Opérations diverses    |                 |                     |
| Quittancement locataire                                   |                |                        |                 |                     |
| Ne pas créer de ligne de quittancement sur les locataires |                |                        |                 |                     |
| Exclure les locataires partis                             |                |                        |                 |                     |
| Code fiscalité à utiliser                                 | 32TOM          | Taxe ordures ménagère  | 95              |                     |
| Libellé                                                   | Taxe ordure    | s ménagères #a         |                 |                     |
|                                                           |                |                        |                 |                     |
|                                                           |                |                        |                 |                     |
|                                                           |                |                        |                 |                     |
|                                                           |                |                        |                 |                     |
|                                                           |                |                        |                 |                     |
|                                                           |                |                        |                 |                     |
|                                                           |                |                        |                 |                     |
|                                                           |                |                        |                 |                     |
|                                                           |                |                        | Annule          | r 🕨 Valider 📑       |

# Cadre "Comptabilisation TF payée par le propriétaire"

Le principe est simple :

Vous indiquez libellés et codes fiscalités à utiliser pour créditer du montant global le propriétaire de sa T.F.

#### Libellés

Nous vous proposons des libellés "par défaut", modifiables par vos soins.

"#a" signifie que le libellé prendra automatiquement l'information de l'année de référence quand vous lancerez ce traitement (cf. chapitre ci-après)

#### Codes fiscalités

- code 99

Vous indiquez les codes fiscalités à utiliser pour débiter la T.F et la T.O.M.

- 32TOMP (c'est à titre indicatif mais il faut surtout ne pas avoir le même code qui celui utilisé pour quittancer les locataires. (Cf. chapitre suivant)
- 3T.F. (pour la partie Taxe foncière, hors TOM)

#### Journal de comptabilisation

renseignez le journal des opérations diverses (OD)

#### Cadre "Quittancement locataire"

 Ne pas créer de ligne de quittancement sur les locataires

En cochant cette case, aucune action ne sera faite pour le locataire lié à un propriétaire

 Exclure les locataires partis (disponible à partir de la version 6.0.7)

En cochant cette case, les locataires partis sur la période seront ignorés. Ceux avec une date de départ à 00/00/00 ou postérieure à la fin de la période seront montrés.

 Code fiscalité à utiliser : 32 TOM (proposé par LSC mais vous pouvez en choisir un autre)  Libellé : celui-ci sera repris dans le tableau de quittancement du locataire et utilisé lors de l'appel de loyer

## C∖ Constater une TF et quittancer une TOM — ler écran

La nouvelle entrée du menu propriétaire vous propose l'écran suivant :

| ISC Taxe foncière                        |         | - • •   |
|------------------------------------------|---------|---------|
| Année de référence                       | 2018    |         |
| <ul> <li>Import</li> <li>Aide</li> </ul> | Annuler | Valider |

Année de référence

Par défaut, affiche l'année en cours. Cette information est importante car elle permettra d'historiser vos taxes foncières par année et de les afficher à nouveau ultérieurement.

Import

Ce bouton permet d'importer un fichier (.txt, de type tab. / retour) sous la forme CODE LOT -> Montant TF -> Montant TOM

**Attention** : si vous avez déjà déterminé des montants pour un lot qui se trouve dans votre état mais non encore comptabilisé, le contenu de l'état sera ignoré.

Valider

La lère validation propose une liste de mandats de gestion

| LSC Sélectionnez | les enregistrements (8) |             |              |        |             |           |       |          | _          |
|------------------|-------------------------|-------------|--------------|--------|-------------|-----------|-------|----------|------------|
| Compte           | Libellé                 | Extrait     | Paiement     | Numéro | Echéance    | Hono.     | Ass.  | Acompte  | Paiement 🖌 |
| 411ALOXECO       | ALOXE CORTON Denise     | Mensuel     | Mensuel      | 102    | 29/05/2018  | 6,00%     | 1,75% | <b>V</b> |            |
| 411DESCHAM       | DESCHAMPS Emile         | Trimestriel | Trimestriel  | 2      | 09/06/2018  | 9,00%     | 0,00% | <b>V</b> |            |
| 411LEPITRE       | LEPITRE Abel            | Trimestriel | Trimestriel  | 4      | 13/09/2016  | 12,00%    | 2,30% | <b>V</b> |            |
| 411PIERREP       | Pierre PROPRIETAIRE     | Mensuel     | Mensuel      | 6      | 31/01/2017  | 6,00%     | 0,00% |          |            |
| 411ALOXECO       | ALOXE CORTON Denise     | Mensuel     | Mensuel      | 8      | 05/01/2017  | 7,50%     | 0,00% |          |            |
| 411ALOXECO       | ALOXE CORTON Denise     | Mensuel     | Mensuel      | test   | 05/02/2019  | 5,00%     | 0,00% |          |            |
| 411MORGONC       | MORGON Charles          | Mensuel     | Mensuel      | 10     | 30/03/2017  | 0,00%     | 0,00% |          |            |
| 411PETRUSP       | PETRUS Pierre           | Mensuel     | Mensuel      | 11     | 30/03/2017  | 0,00%     | 0,00% |          |            |
|                  |                         |             |              |        |             |           |       |          |            |
|                  |                         |             |              |        |             |           |       | ►s       | élection   |
| ► Chercher       | ► Annule                | r           | ▶ Tout trait | er     | ▶ Traiter s | sélection |       |          |            |

Faites, si besoin, votre sélection ou faites "tout traiter".

## D∖ Constater une TF et quittancer une TOM — 2ème écran

Votre sélection étant faite, elle est affichée dans un nouvel écran où le détail est proposé par propriétaire et par lot (avec information du dernier locataire si le lot n'est pas vacant)

Les données contenues dans les 4 premières colonnes sont cliquables pour arriver directement sur la fiche détaillée (mandat de gérance, immeuble, lot et locataire) – A partir de la version 6.0.7

| Propriétaire      | Immeuble   | Lot            | Locataire          | Taxe foncière | Payée par le<br>propriétaire | T.O.M  | A<br>comptabiliser | Déjà<br>comptabilisé |
|-------------------|------------|----------------|--------------------|---------------|------------------------------|--------|--------------------|----------------------|
| OXE CORTON Denise | MICHOTTE   | MICHOTTE/21    | Pas de locataire   | 150           |                              | 149,99 | <b>V</b>           |                      |
| RLON André        | CARFUMS    | CARFUMS/001    | Pas de locataire   | 542           | <b>V</b>                     | 154    |                    |                      |
| rre PROPRIETAIRE  | GARE23     | APT DEMO       | Tristan LOCATAIRE  | 1502          | <b>V</b>                     | 498    |                    |                      |
| OXE CORTON Denise | SAINTLOUIS | SAINTLOUIS/203 | MATIGNON Georges   | 0             | <b>V</b>                     | 0      |                    |                      |
| OXE CORTON Denise | SAINTLOUIS | SAINTLOUIS/306 | Pas de locataire   | 0             | <b>V</b>                     | 0      |                    |                      |
| OXE CORTON Denise | SAINTLOUIS | SAINTLOUIS/001 | MARITON Paul       | 0             | <b>V</b>                     | 0      |                    |                      |
| SCHAMPS Emile     | MICHOTTE   | MICHOTTE/23    | Colocation ANTOINE | 0             | <b>V</b>                     | 0      |                    |                      |
| PITRE Abel        | LAFAYETTE  | LAFAYETTE/001  | ROLIN Marie        | 0             | <b>V</b>                     | 0      |                    |                      |
| ITRE Abel         | LAFAYETTE  | LAFAYETTE/002  | Elsa Locataire     | 0             | <b>V</b>                     | 0      |                    |                      |
| PITRE Abel        | LAFAYETTE  | LAFAYETTE/101  | Juliette Cinoche   | 0             | <b>V</b>                     | 0      |                    |                      |
| PITRE Abel        | LAFAYETTE  | LAFAYETTE/202  | Pas de locataire   | 0             | <b>V</b>                     | 0      |                    |                      |
| OXE CORTON Denise | SAINTLOUIS | SAINTLOUIS/204 | Pas de locataire   | 0             | <b>V</b>                     | 0      |                    |                      |
| OXE CORTON Denise | SAINTLOUIS | SAINTLOUIS/305 | PAILLOUX Stéphane  | 0             | <b>V</b>                     | 0      |                    |                      |
| RGON Charles      | GILBERT    | GILBERT/127    | Pas de locataire   | 0             | <b>V</b>                     | 0      |                    |                      |
|                   |            |                |                    |               |                              |        |                    |                      |
|                   |            |                |                    |               |                              |        |                    |                      |
|                   |            |                |                    |               |                              |        |                    |                      |
|                   |            |                |                    |               |                              |        |                    |                      |
|                   |            |                |                    |               |                              |        |                    |                      |

Ensuite, vous devez saisir le montant de la taxe foncière et le (dont) T.O.M.

Enfin, s'il faut la comptabiliser ou pas. (ne concerne que le propriétaire)

Pour le locataire, LSC tiendra compte du fait que vous ayez coché ou non le paramètre "Ne pas créer de ligne de quittancement…"

Si vous avez eu plusieurs locataires sur la période, un prorata temporis sera calculé par locataire

#### Ajouter

Permet d'afficher une liste de propriétaire et faire votre sélection. Une ligne par lot sera montrée dans le tableau.

#### Chercher

Donne accès à 4 options et donne la possibilité de faire des sélections en fonction des fiches courantes..

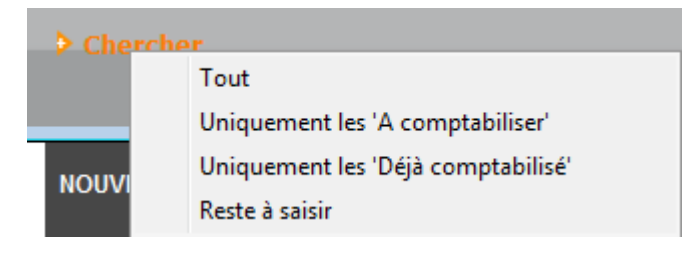

#### Supprimer

La suppression est possible, sans mot de passe par simple sélection d'une ou plusieurs lignes (sélection continue ou discontinue possible). Après suppression, il faudra passer par le bouton "ajouter" pour ré-afficher un lot.

Comptabiliser

Un clic sur comptabiliser vous demande de définir la date de passation des écritures sur le compte propriétaire.

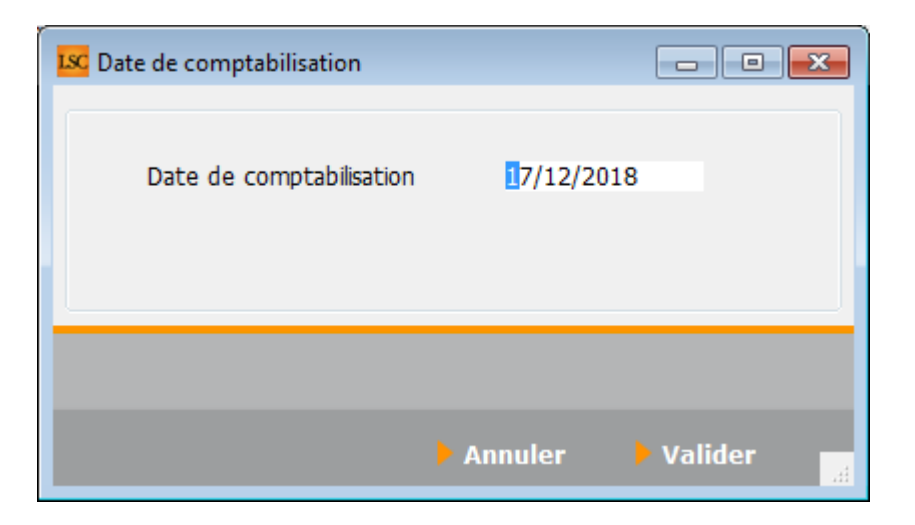

La validation lance le traitement et coche les lignes traitées au niveau de la colonne "déjà comptabilisé". Elles sont donc inactivées.

Si vous désirez réactiver une ligne grisée, cliquez sur la boite à cocher de la colonne "déjà comptabilisé" pour afficher le message suivant :

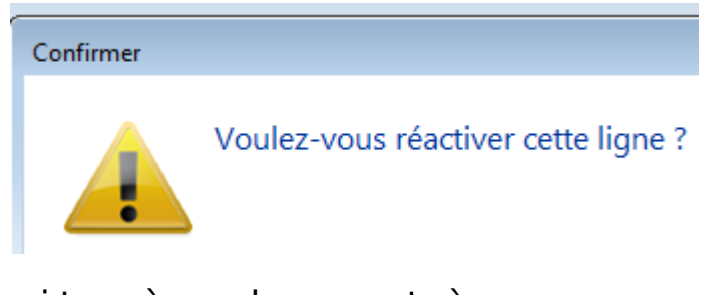

Faites OK pour confirmer…Les boites à cocher sont à nouveau accessibles et ….décochables !!

Fermer

Ferme l'écran courant

## E\ Résultats de la comptabilisation

#### Partie propriétaire

Le propriétaire est débité du montant de la taxe foncière (hors TOM) + de la TOM tout en étant crédité du montant total de la T.F.

| LSC Saisie  | comptable OD | Gérance            |                      |                                   |                   |           |                      |            |
|-------------|--------------|--------------------|----------------------|-----------------------------------|-------------------|-----------|----------------------|------------|
| Code ent    | ité GOO1     | Gérance Cry        | oto                  | Date 17/12/2018                   | 0000-00           |           | Traceur              | 1378       |
|             |              |                    | 11. A d. /           |                                   | C.H.              | 550.00.00 | <u>Référence</u>     | 0.00.0000  |
| Compte      | 411DERLC     | DNAJ DERLO         | N Andre              | CK                                | Solde             | 550,00 CR | Dáb#                 | 00/00/0000 |
| Diàce       | TE 2018      | <u>code d</u>      | <u>Jesuon</u><br>Tay | ve foncière 2018 pavée par vos so | inc               |           | 288.00               | Credic     |
| Banque      | 11_2010      | Libelie            | 10/                  | xe fonciere 2010 payee par vos so | III5              | 2         | 500,00               |            |
| Fiscalité   | 3TF          | Taxe foncière      |                      |                                   |                   |           |                      | 0,00%      |
| Analytiqu   | e            |                    |                      |                                   |                   |           | Dont TVA             |            |
| Commun      | icati        |                    |                      |                                   |                   |           | Récup/Locat          |            |
|             |              |                    |                      |                                   |                   |           | 🔲 Soumis à honoraire | s          |
| Entité      | Date         | Compte             | Traceur              | Libellé                           |                   | Pièce     | Débit                | Crédit     |
| G001        | 17/12/2018   | 411DERLONA         | 1378                 | Taxe foncière 2018 payée par      | vos soins         | TF_2018   | 388,00               | ^          |
| G001        | 17/12/2018   | 411DERLONA         | 1378                 | Ordures ménagères 2018 pay        | ées par vos soins | TF_2018   | 154,00               |            |
| G001        | 17/12/2018   | 411DERLONA         | 1378                 | ✓ TOM et TF 2018 payées par v     | os soins          | TF_2018   |                      | 542,00     |
| G001        | 17/12/2018   | 411PIERREP         | 1378                 | Taxe foncière 2018 payée par      | vos soins         | TF_2018   | 1 004,00             |            |
| G001        | 17/12/2018   | 411PIERREP         | 1378                 | Ordures ménagères 2018 pay        | ées par vos soins | TF_2018   | 498,00               |            |
| G001        | 17/12/2018   | 411PIERREP         | 1378                 | ✓ TOM et TF 2018 payées par v     | os soins          | TF_2018   |                      | 1 502,00   |
|             |              |                    |                      |                                   |                   |           |                      |            |
|             |              |                    |                      |                                   |                   |           |                      |            |
|             |              |                    |                      |                                   |                   |           |                      |            |
|             |              |                    |                      |                                   |                   |           |                      | -          |
| 0 <u>Ou</u> | vrir 🕨 Me    | nus <u>Options</u> | liqnes O             | ptions bloc > Pièces compta       | ibles             | Balance   | i                    |            |

#### Partie locataire(s)

Le tableau de quittancement du locataire s'enrichi d'une ligne provisoire (d'un appel)

| LSC      | Modification Locatai   | re - Anna BELLE - 2/9     |                                                                    |                                                     |                           | - • •            |
|----------|------------------------|---------------------------|--------------------------------------------------------------------|-----------------------------------------------------|---------------------------|------------------|
| Ide      | ntité et quittancen    | nent Bail, Révision et DG | Renseignements divers Co                                           | mpte Appel direct Co                                | ompteurs Documents        |                  |
|          | Identité               |                           |                                                                    |                                                     |                           |                  |
|          | <u>Identité ou tél</u> | ANNABELLE                 | BELLE Anna                                                         |                                                     | - 2 /                     |                  |
|          | Tél                    | Fax                       |                                                                    |                                                     |                           |                  |
|          | 2, rue des Michottes   | 3                         |                                                                    |                                                     |                           |                  |
|          |                        |                           |                                                                    |                                                     | C:+                       | A day            |
|          | 54000 NANCY            | Attention (Provedale      | and the Andrew Inc. Arts Marshall and a                            |                                                     |                           | e affectee a Aum |
| <u> </u> | Lot loue               | Attention Limmeuble       | est situe dans le perimetre d'une dé<br>et a fait l'objet d'une dé | n de prevention des risques<br>daration de sinistre | (PPRN, PPRt ou sismicite) |                  |
|          | Code gestion           | MICHOTTE/21               | 2, rue des Michottes                                               | 54000                                               | NANCY                     |                  |
|          | Appartement            | Appt résidence récer      | nte Ancien                                                         | Habitable                                           | Centre ville              |                  |
|          | Propriétaire           |                           |                                                                    |                                                     | 0459063659                |                  |
|          | ALOXE CORTON           | Denise Résidence POR      | T GRIMAUD' 83700                                                   | ST RAPHAEL                                          | 04303030                  |                  |
|          | Quittancement          |                           |                                                                    |                                                     |                           |                  |
|          | Nº de compte           | 81ANNABELL                | Périodicité 🗵 Mensuel                                              | 🔲 Terme échu                                        | à partir du               | 13/06/2013       |
|          |                        | Désignation               | Montant Hono                                                       | Durée                                               | <u>jusque</u>             | 05/02/2019       |
|          | Lover                  |                           | 495.00                                                             | Permanent ^                                         |                           |                  |
|          | Provisions/Charges     |                           | 68.00                                                              | Permanent                                           | TOTALIX                   |                  |
|          | Taxe ordures ména      | agères 2018               | 149,99                                                             | 1 appels                                            |                           |                  |
|          |                        | -                         | ,                                                                  |                                                     | Loyer                     | 495,00           |
|          |                        |                           |                                                                    | -                                                   | Taxes                     | 08,00            |
|          |                        |                           | 🗖 Pas de courrier suite à                                          | l'appel de lover                                    | Divers                    |                  |
|          |                        |                           | Générer une facture a                                              | nrès l'annel de lover                               | Provisoire                | 149,99           |
|          |                        |                           | Mettre le norr                                                     | du propriétaire                                     | Quittance                 | 712,99           |
|          |                        |                           | E necera le non                                                    |                                                     |                           |                  |
|          | 🐨 🕨 🖉                  | larmes                    |                                                                    |                                                     |                           |                  |
|          |                        | locopior                  |                                                                    | Précé                                               | dent                      |                  |
| -        | 0                      | ecopier                   | Imprimer                                                           | Suiva                                               | nt 🕨 Annuler              | 🕨 Valider        |

Si vous avez eu au moins deux locataires sur la période,

| Modification Locatare - Thebault LECOSTAUD -1/2     Constant - Thebault LECOSTAUD -1/2     Identitie     Comptex Appel direct   Comptex   Appel direct   Comptex   Documents   Composition du bal     Identitie     Comptitie out of      THIRAULT LECOSTAUD     LECOSTAUD Thebault     Pox                                                                                                    |                                                                                                    |
|----------------------------------------------------------------------------------------------------|----------------------------------------------------------------------------------------------------|
| Lot loué         Adm           Code getton         APT DEMO           22. og de 5 Ger         6120                                                                                                    | 54120         MAXEMILE         Fiche affectée à         I.G.           Lot Toné         Carde casteurs         APT DEMO         22 nur de la Gare         5420         MAREMILE                                                                                                    |
| Appartament Appt Rédidince ancienne Récent Hobitable Hors applemération Propriétaine Peroprétaine Pierre PROPRIETAIRE 32. Aue du Septembrion 83580 PORT-GRUMAUD OMMESSION OMMESSION                                                                                                    | Appartement Appt Holdence ancience Relicent Habitable Hore application Proprietaire Partie PROPRIETAIRE 32 Rue du Septembrion 83500 PORT-GRIMALD MARKS000 MARKS000 MARKS000                                                                                                    |
| Quittancement           Videcompte         81THBAULT           Périodicté         Mensuel           Désyation         Montont           Hono         Durée           Lover         520,00                                                                                                    | Quittancement           Parter du 18/05/2018           Désynation           Montant           Péquit           -Sefut                                                                                                    |
| Provisions/Charges         50.00         Permanent           Jardin         3000,00         Inactivé         Loyer         520,00           Texe ordures ménagères 2016 (120/065)         265,01         1 appels         Provisions, 2000                                                                                                    | Lover         Score         Cl         Permanent           Provisions/Charges         2,73         Permanent         Loyer         550,00           Exe ordures mehosphers 2018 (228/365)         499,72         I appels         Provisions         2,73           Toxel of the ordures mehosphere 2018 (228/365)         499,72         Toxel of the ordures mehosphere 2,73         Toxel of the ordures mehosphere 2,73 |
| Pas de courrier suite à l'appel de loyer Provisione 263,01 Générer une facture après l'appel de loyer Quittance 833,01                                                                                                    | Pas de courrier suite à l'appel de loyer     Proveoire 499,73     Générer une facture après l'appel de loyer     Quittance 1 052,46                                                                                                    |
| Alarmes     Recopier     Monotone     Monotone | Alarmes     Alarmes     Précédent     Recopier     Imprimer     Annuler     Valider                                                                                                    |

Le prorata temporis sera affiché dans le libellé de l'écriture…

## F∖ Raccourci

Il est possible d'ajouter le raccourci "taxe foncière" dans

votre écran d'accueil.

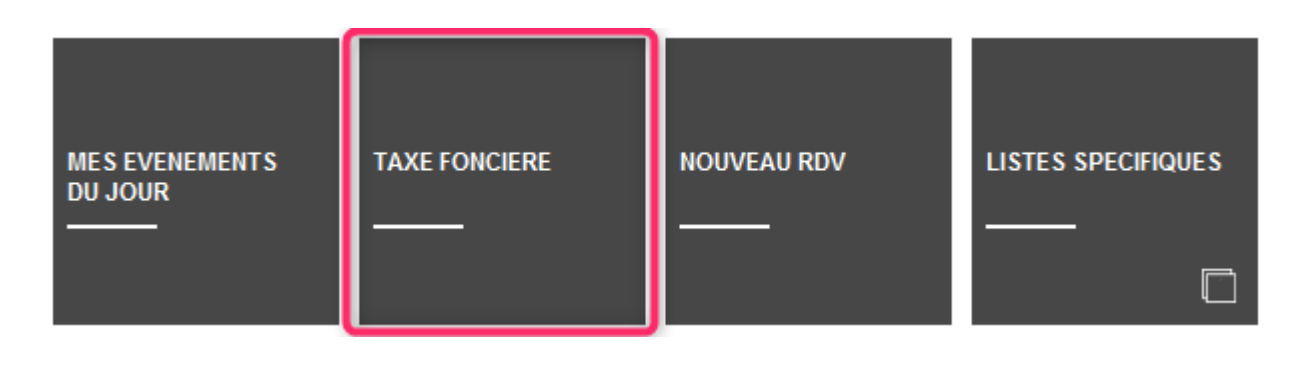

# Les honoraires de mise en location (propriétaire)

Automatisation des factures et/ou écritures comptables liées

# MODULE GERANCE

Tous les menus sont à présent disponibles sur la partie gauche de l'écran

## Les honoraires de mise en location (partie propriétaire) \*

(\* Cette option n'est pas disponible pour le compte affecté)

La version 6 propose une nouvelle rubrique via le menu propriétaire, permettant un calcul automatique des honoraires de mise en location (partie propriétaire) lors du lancement du calcul.

# A\ Principes retenus

- Deux modes possibles : via la génération de factures ou en comptabilisation directe.
- Dans chacun des modes : avec ou sans détail des honoraires et pour le mode "compta", avec ou sans détail de la TVA.
- Seuls les locataires entrés sur la période de calcul des honoraires seront affichés à l'écran
- Ce sont les montants saisis sur la fiche lot, onglet Gérance, qui seront pris en compte pour le calcul de ces honoraires

# B\ Le paramétrage

Un paramétrage de LSC est indispensable pour lancer cette nouvelle option…. Un nouvel onglet dans les paramètres vous le permet

Accès : Menu Paramètres, Préférences et administration, administration métier, Gérance, configuration Gérance, onglet "Honoraires location"

| K Modification _Par                                                                                                    | ametres                             |                            |                                                                        |                                          | _ • •         |  |  |  |  |
|----------------------------------------------------------------------------------------------------|-------------------------------------|----------------------------|------------------------------------------------------------------------|------------------------------------------|---------------|--|--|--|--|
| Gérance Relevé d                                                                                                    | le gérance Honoraires               | & GRL Menu Négociateur     | VTI EDL Planning                                                       | Honoraires location                      |               |  |  |  |  |
| Honoraires of the second second se | le location                         |                            |                                                                        |                                          |               |  |  |  |  |
| Sur les fiches LC                                                                                                    | OTS, les honoraires sont e          | xprimés en : 💿 TT          | с 💿 нт                                                                 |                                          |               |  |  |  |  |
| Calcul des hono                                                                                                    | raires de location :                | 🔘 Reg                      | <ul> <li>Regrouper les lignes</li> <li>Détailler les lignes</li> </ul> |                                          |               |  |  |  |  |
| Calcul des hono                                                                                                    | Calcul des honoraires de location : |                            | nération de facture                                                    | Comptabilisation directe                 |               |  |  |  |  |
|                                                                                                    |                                     |                            |                                                                        | 🔽 Ne pas détailler la T                  | /A            |  |  |  |  |
| 🕨 Comptabilisa                                                                                                    | ation directe                       |                            |                                                                        |                                          |               |  |  |  |  |
|                                                                                                    |                                     | Libellé                    |                                                                        | Compte                                   | Fiscalité     |  |  |  |  |
| Location                                                                                                    | Honoraires de mise en l             | ocation                    | 475451                                                                 | Honoraires mise en loc. Prop             | 3ML           |  |  |  |  |
| Bail                                                                                                    | Honoraires de rédaction             | n de bail                  | 475452                                                                 | Honoraires mise en loc. Bail P.          | 3ML           |  |  |  |  |
| Etat des lieux                                                                                                    | Honoraires d'état des lie           | eux                        | 475453                                                                 | Honoraires mise en loc. EDL P.           | 3ML           |  |  |  |  |
|                                                                                                    |                                     |                            |                                                                        |                                          |               |  |  |  |  |
|                                                                                                    |                                     |                            |                                                                        |                                          |               |  |  |  |  |
|                                                                                                    |                                     |                            |                                                                        |                                          |               |  |  |  |  |
|                                                                                                    |                                     |                            |                                                                        |                                          |               |  |  |  |  |
|                                                                                                    |                                     |                            |                                                                        |                                          |               |  |  |  |  |
|                                                                                                    |                                     |                            |                                                                        |                                          |               |  |  |  |  |
| Date de mise                                                                                                    | e en place                          |                            |                                                                        |                                          |               |  |  |  |  |
| <u>A partir du</u>                                                                                                    | 01/10/2018                          | Tous les locataires dont l | a date d'entrée est ant                                                | érieure à cette date seront marqués comm | ne "calculés" |  |  |  |  |
|                                                                                                    |                                     |                            |                                                                        |                                          |               |  |  |  |  |
|                                                                                                    |                                     |                            |                                                                        |                                          |               |  |  |  |  |
|                                                                                                    |                                     |                            |                                                                        |                                          |               |  |  |  |  |
|                                                                                                    |                                     |                            |                                                                        | Annuler                                  | 🕨 Valider 🔤   |  |  |  |  |

#### Honoraires TTC ou HT

Les montants pris en compte pour le calcul des honoraires de mise en location sont ceux saisis sur la fiche LOT. Vous devez indiquer ici s'ils sont exprimés en TTC ou en HT

#### Regrouper les lignes

En cochant cette option, LSC ne créera qu'une seule ligne d'honoraires de mise en location par locataire entré.

#### Détailler les lignes

Si vous optez pour le détail, c'est alors (jusqu'à) trois lignes d'honoraires que vous obtiendrez, une pour les honoraires de mise en location, la seconde pour les frais de rédaction de bail et la troisième pour les frais d'état des lieux.

#### Génération de facture

Si vous désirez que votre calcul d'honoraires génère une

facture à l'attention du propriétaire, cochez cette case. Notez bien qu'aucune écriture comptable ne sera passée automatiquement, la génération des écritures s'effectuera à partir de la liste des factures, options "Passer en compta" (si vous possédez le module de comptabilité générale) puis "Passer en compta module, rubrique "facturation module – Propriétaire".

Les codes produits indiqués sur la copie d'écran n'existent pas sur votre fichier de données. Vous devrez les créer préalablement pour les affecter sur cet écran. Vous pouvez vous appuyer sur un code existant comme modèle pour créer les nouveaux.

NB : si n'avez installé LSC qu'à partir de sa version 6, vous n'aurez pas à les créer

#### Paramétrages si génération de facture

En fonction du paramètre précédent de regroupement ou non des lignes, une ou trois lignes sont à définir à ce niveau. Dans l'un ou l'autre cas, il faut cependant renseigner les rubriques :

#### Libellé

Si vous renseignez un libellé à ce niveau, il sera pris en compte dans la facture. Dans le cas contraire, c'est le libellé du code produit qui sera affiché

#### Code produit

Lorsque LSC génère une facture, les lignes créées sont rattachées à des codes produits. Vous devez donc indiquer le code produit à prendre en compte en fonction de la ligne.

Les codes acceptés à ceux niveau sont ceux qui ont un rattachement avec une facturation propriétaire, avec un compte 47 défini ainsi qu'un code fiscalité

#### Modèle de facture utilisé

Une nouvelle rubrique vous permet de déterminer le modèle de facture à utiliser pour ce traitement.

Accès : menu paramètres, administration du logiciel, rubrique paramétrable, ligne 127

Sélectionnez la ligne et saisissez la valeur : Facture

Validez à l'issue

#### **Comptabilisation directe**

Si vous ne désirez pas obtenir une facture mais simplement créer les écritures comptables, cochez cette case.

Les comptes indiqués sur la copie d'écran n'existent pas sur votre fichier de données. Vous devrez les créer préalablement dans le plan comptable de base pour les affecter sur cet écran.

NB : si n'avez installé LSC qu'à partir de sa version 6, vous n'aurez pas à les créer

#### Paramétrages

En fonction du paramètre précédent de regroupement ou non des lignes, une ou trois lignes sont à définir à ce niveau. Dans l'un ou l'autre cas, il faut cependant renseigner les rubriques :

#### Libellé

Si vous renseignez un libellé à ce niveau, il sera pris en compte dans les écritures. Dans le cas contraire, c'est le libellé du code fiscalité qui sera affiché

#### Compte

Le ou les compte(s) indiqué(s) ici sera(ont) crédité(s) au moment du calcul d'honoraires.

#### Fiscalité

Indiquez le code fiscalité à prendre en compte pour la création des écritures. Utilisez le code 3ML pour simplifier ce paramétrage.

#### NE PAS DETAILLER LA TVA

📝 Ne pas détailler la TVA

Si vous avez opté pour la "comptabilisation directe", s'offre à vous une nouvelle option permettant de détailler ou pas la TVA lors de la passation des écritures sur les comptes propriétaires

#### Date de mise en place

Cette date est indispensable pour permettre le calcul des honoraires de mise en location propriétaires. En effet, il faut pouvoir déterminer les locataires à prendre en compte et ceux à ignorer. Un marquage (cf. chapitre "calcul et conséquences ci-après) sera effectué sur les fiches dont la date d'entrée est antérieure à celle déterminée ici.

#### FICHE ENTITE

Si vous optez pour la génération de factures, vous aurez la possibilité de comptabiliser, non seulement dans le module Gérance mais également dans le module de comptabilité générale si vous le possédez.

Seulement, pour permettre cette comptabilisation, il faut indiquer au niveau de l'entité Gérance, le code entité Compta générale à prendre en compte.

Sur l'entité, allez sur l'onglet "comptabilisation SCI", et

indiquez le dans la rubrique comptabilisation honoraires

Si vous avez opté pour la "comptabilisation directe", s'offre à vous une nouvelle option permettant de détailler ou pas la TVA lors de la passation des écritures sur les comptes propriétaires

# C/ Calcul et conséquences

#### CALCUL

Comme pour le calcul d'honoraires de gestion, les honoraires de mise en location sont une entrée du menu propriétaire. Après avoir déterminé la période de calcul, la validation affiche les locataires entrés sur la période.

| Selection de | Selection des locataires entrés entre le 01/10/2018 et le 31/10/2018 (2) |               |                     |                   |           |            |               |             |                |                     |  |  |  |  |
|--------------|--------------------------------------------------------------------------|---------------|---------------------|-------------------|-----------|------------|---------------|-------------|----------------|---------------------|--|--|--|--|
| Compte       | Libellé                                                                  | Lot           | Immeuble            | Solde             | Quittance | 1er Quitt  | Echéance bail | Fin préavis | Nature du bail | Mode de réglement 🔺 |  |  |  |  |
| 81CHATEAUP   | Chateau La Pompe Ernest                                                  | GILBERT/152   | 4, rue Gibert       |                   | 666,59    | 15/10/2018 | 14/10/2021    | 00/00/0000  |                |                     |  |  |  |  |
| 81TIMETREV   | TIMETRE Vincent                                                          | LAFAYETTE/102 | Résidence Lafayette |                   | 2 500,00  | 15/10/2018 | 14/10/2021    | 00/00/0000  |                |                     |  |  |  |  |
|              |                                                                          |               |                     |                   |           |            |               |             |                |                     |  |  |  |  |
|              |                                                                          |               |                     |                   |           |            |               |             |                |                     |  |  |  |  |
|              |                                                                          |               |                     |                   |           |            |               |             |                |                     |  |  |  |  |
|              |                                                                          |               |                     |                   |           |            |               |             |                | Sélection           |  |  |  |  |
|              |                                                                          |               |                     |                   |           |            |               |             |                | Selection           |  |  |  |  |
|              |                                                                          |               |                     |                   |           |            |               |             |                |                     |  |  |  |  |
|              | Annu Annu                                                                | ler 🕨 🕨       | Tout traiter        | Traiter sélection |           |            |               |             |                | -                   |  |  |  |  |
| •            |                                                                          |               |                     |                   |           |            |               |             |                |                     |  |  |  |  |

Faites TOUT TRAITER ou TRAITER SÉLECTION pour afficher l'écran de validation final avec les montants que vous facturerez à vos propriétaires pour chaque locataire

| LSC Hone | Ahonoraires de location |                         |               |             |            |               |        |        |            |             |  |  |  |  |
|----------|-------------------------|-------------------------|---------------|-------------|------------|---------------|--------|--------|------------|-------------|--|--|--|--|
| Entité   |                         | Locataire               |               |             |            |               |        | Bail   | EDL        | Total TTC   |  |  |  |  |
|          |                         |                         |               |             |            |               |        |        |            |             |  |  |  |  |
| G001     | 81CHATEAUP              | Chateau La Pompe Ernest | GILBERT/152   | Appartement | 411PETRUSP | PETRUS Pierre | 624,31 |        | 300,00     | 924,31 ^    |  |  |  |  |
| G001     | 81TIMETREV              | TIMETRE Vincent         | LAFAYETTE/102 | Appartement | 411LEPITRE | LEPITRE Abel  | 900,00 | 420,00 | 720,00     | 2 040,00    |  |  |  |  |
|          |                         |                         |               |             |            |               |        |        |            |             |  |  |  |  |
|          |                         |                         |               |             |            |               |        |        |            |             |  |  |  |  |
|          |                         |                         |               |             |            |               |        |        |            |             |  |  |  |  |
|          |                         |                         |               |             |            |               |        |        |            |             |  |  |  |  |
|          |                         |                         |               |             |            |               |        |        |            |             |  |  |  |  |
|          |                         |                         |               |             |            |               |        |        |            |             |  |  |  |  |
|          |                         |                         |               |             |            |               |        |        |            |             |  |  |  |  |
|          |                         |                         |               |             |            |               |        |        |            |             |  |  |  |  |
|          |                         |                         |               |             |            |               |        |        |            |             |  |  |  |  |
|          |                         |                         |               |             |            |               |        |        |            |             |  |  |  |  |
|          |                         |                         |               |             |            |               |        |        |            | <b>v</b>    |  |  |  |  |
| •        |                         |                         |               |             |            |               |        | 1      | '          | •           |  |  |  |  |
|          |                         |                         |               |             |            |               |        |        |            |             |  |  |  |  |
|          |                         |                         |               |             |            |               |        |        |            |             |  |  |  |  |
|          |                         |                         |               |             |            |               |        |        |            |             |  |  |  |  |
|          |                         |                         |               |             |            |               |        |        |            |             |  |  |  |  |
|          |                         |                         |               |             |            |               |        | Ann    | uler 🔶 Cor | nptabiliser |  |  |  |  |

Exclure : permet de retirer de la liste la ligne sélectionnée.

Elle sera cependant ré-affichée si vous relancer un calcul pour la même période.

Un double-clic sur la rubrique "LOT" permet de voir la fiche courante, puis de modifier les montants liés à la mise en location dans l'onglet Gérance. Après validation, ils seront immédiatement affichés sur votre fenêtre de traitement.

#### **Comptabilisation directe**

Cliquez sur "comptabiliser" pour afficher la fenêtre de confirmation sur laquelle vous pourrez déterminer une date de comptabilisation unique pour les locataires sélectionnés ou une date en fonction de chaque date d'entrée du locataire

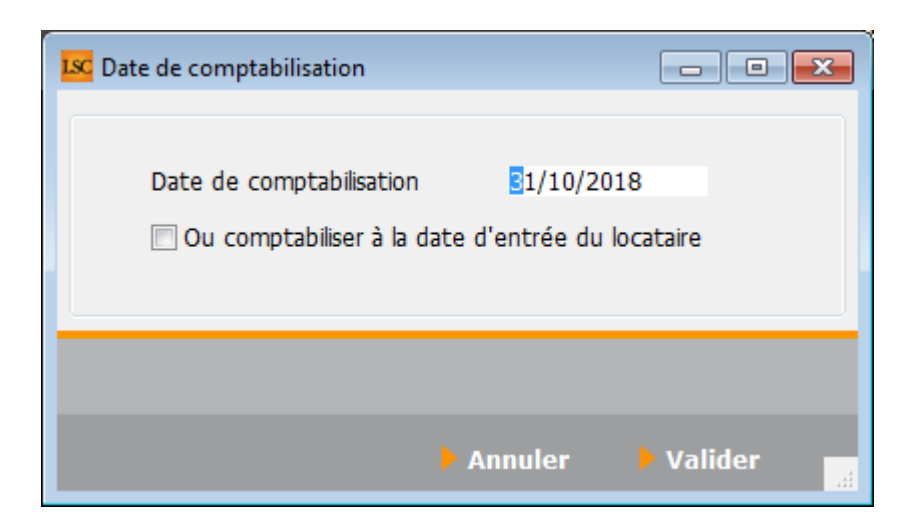

A l'issue de votre validation, les écritures sont passées dans le journal d'honoraires, en débitant le propriétaire et en créditant le ou les compte(s) d'attente définis en administration.

Si, dans votre sélection, des lignes ne possèdent aucun montant à facturer, alors le message d'avertissement suivant s'affiche :

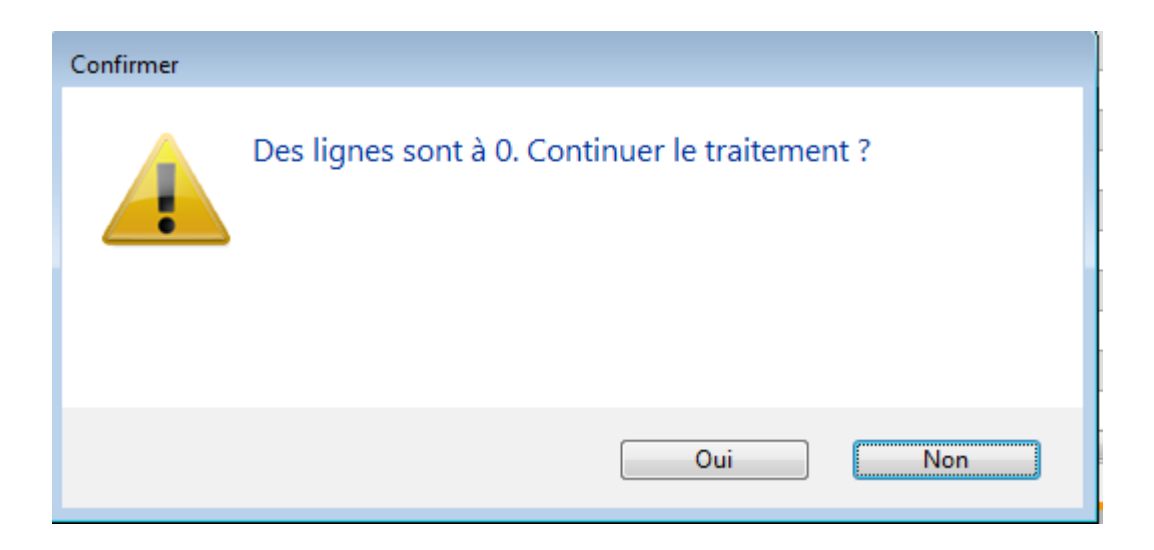

Répondez OUI pour l'ignorer et terminer le traitement

Répondez NON pour revenir à l'écran précédent pour une éventuelle modification

# Exemples concrets de résultats obtenus en fonction des paramètres définis

Exemple AVEC détail des comptes 47xxx, SANS détail de TVA activé et prise en compte de la date d'entrée du locataire (15 octobre 2018)

| Entité | Date       | Compte     | Traceur | Libellé                                                | Pièce | Débit  | Crédit |
|--------|------------|------------|---------|--------------------------------------------------------|-------|--------|--------|
| G001   | 15/10/2018 | 411PETRUSP | 1365    | Honoraires de mise en location Chateau La Pompe Ernest |       | 624,31 |        |
| G001   | 15/10/2018 | 475451     | 1365    | Honoraires de mise en location Chateau La Pompe Ernest |       |        | 624,31 |
| G001   | 15/10/2018 | 411PETRUSP | 1365    | Honoraires d'état des lieux Chateau La Pompe Ernest    |       | 300,00 |        |
| G001   | 15/10/2018 | 475453     | 1365    | ✓ Honoraires d'état des lieux Chateau La Pompe Ernest  |       |        | 300,00 |
| G001   | 15/10/2018 | 411LEPITRE | 1365    | Honoraires de mise en location TIMETRE Vincent         |       | 900,00 |        |
| G001   | 15/10/2018 | 475451     | 1365    | Honoraires de mise en location TIMETRE Vincent         |       |        | 900,00 |
| G001   | 15/10/2018 | 411LEPITRE | 1365    | Honoraires de rédaction de bail TIMETRE Vincent        |       | 420,00 |        |
| G001   | 15/10/2018 | 475452     | 1365    | Honoraires de rédaction de bail TIMETRE Vincent        |       |        | 420,00 |
| G001   | 15/10/2018 | 411LEPITRE | 1365    | Honoraires d'état des lieux TIMETRE Vincent            |       | 720,00 |        |
| G001   | 15/10/2018 | 475453     | 1365    | ✓ Honoraires d'état des lieux TIMETRE Vincent          |       |        | 720,00 |
|        |            |            |         |                                                        |       |        |        |

Exemple AVEC détail des comptes 47xxx, AVEC détail TVA activé et date de comptabilisation au dernier jour de la période

| Entité | Date       | Compte     | Traceur |   | Libellé                                                    | Pièce | Débit  | Crédit   |
|--------|------------|------------|---------|---|------------------------------------------------------------|-------|--------|----------|
| G001   | 31/10/2018 | 411PETRUSP | 1366    |   | Honoraires de mise en location Chateau La Pompe Ernest     |       | 520,26 | A        |
| G001   | 31/10/2018 | 411PETRUSP | 1366    |   | TVA/Honoraires de mise en location Chateau La Pompe Ernest |       | 104,05 |          |
| G001   | 31/10/2018 | 475451     | 1366    |   | Honoraires de mise en location Chateau La Pompe Ernest     |       |        | 624,31   |
| G001   | 31/10/2018 | 411PETRUSP | 1366    |   | Honoraires d'état des lieux Chateau La Pompe Ernest        |       | 250,00 |          |
| G001   | 31/10/2018 | 411PETRUSP | 1366    |   | TVA/Honoraires d'état des lieux Chateau La Pompe Ernest    |       | 50,00  |          |
| G001   | 31/10/2018 | 475453     | 1366    | 1 | Honoraires d'état des lieux Chateau La Pompe Ernest        |       |        | 300,00   |
| G001   | 31/10/2018 | 411LEPITRE | 1366    |   | Honoraires de mise en location TIMETRE Vincent             |       | 750,00 |          |
| G001   | 31/10/2018 | 411LEPITRE | 1366    |   | TVA/Honoraires de mise en location TIMETRE Vincent         |       | 150,00 |          |
| G001   | 31/10/2018 | 475451     | 1366    |   | Honoraires de mise en location TIMETRE Vincent             |       |        | 900,00   |
| G001   | 31/10/2018 | 411LEPITRE | 1366    |   | Honoraires de rédaction de bail TIMETRE Vincent            |       | 350,00 |          |
| G001   | 31/10/2018 | 411LEPITRE | 1366    |   | TVA/Honoraires de rédaction de bail TIMETRE Vincent        |       | 70,00  |          |
| G001   | 31/10/2018 | 475452     | 1366    |   | Honoraires de rédaction de bail TIMETRE Vincent            |       |        | 420,00   |
| G001   | 31/10/2018 | 411LEPITRE | 1366    |   | Honoraires d'état des lieux TIMETRE Vincent                |       | 600,00 |          |
| G001   | 31/10/2018 | 411LEPITRE | 1366    |   | TVA/Honoraires d'état des lieux TIMETRE Vincent            |       | 120,00 |          |
| G001   | 31/10/2018 | 475453     | 1366    | ~ | Honoraires d'état des lieux TIMETRE Vincent                |       |        | 720,00 - |

#### Exemple SANS détail des comptes 47xxx, AVEC détail TVA activé

| Entite | Date       | Compte     | Traceur |   | Libellé                                                    | Pièce | Débit    | Crédit   |
|--------|------------|------------|---------|---|------------------------------------------------------------|-------|----------|----------|
| G001   | 15/10/2018 | 411PETRUSP | 1367    |   | Honoraires de mise en location Chateau La Pompe Ernest     |       | 770,26   |          |
| G001   | 15/10/2018 | 411PETRUSP | 1367    |   | TVA/Honoraires de mise en location Chateau La Pompe Ernest |       | 154,05   |          |
| G001   | 15/10/2018 | 475451     | 1367    | 1 | Honoraires de mise en location Chateau La Pompe Ernest     |       |          | 924,31   |
| G001   | 14/10/2018 | 411LEPITRE | 1367    |   | Honoraires de mise en location TIMETRE Vincent             |       | 1 700,00 |          |
| G001   | 14/10/2018 | 411LEPITRE | 1367    |   | TVA/Honoraires de mise en location TIMETRE Vincent         |       | 340,00   |          |
| G001   | 14/10/2018 | 475451     | 1367    | 1 | Honoraires de mise en location TIMETRE Vincent             |       |          | 2 040,00 |
|        |            |            |         |   |                                                            |       |          |          |

Un seul compte 47XXX honoraires utilisé…

#### Génération de factures

Si vous avez choisi cette option, les lères étapes sont identiques. Il faut donc lancer un calcul d'honoraires de location puis sélectionnez vos locataires. L'écran de validation diffère quelque peu..

| LSC Hono | Hononraires de location |                         |               |             |              |               |        |             |          |           |                |
|----------|-------------------------|-------------------------|---------------|-------------|--------------|---------------|--------|-------------|----------|-----------|----------------|
| Entité   | ntité Locataire         |                         | Lot           |             | Propriétaire |               | Mise ( | en location | Bail     | EDL       | Total TTC      |
| G001     | 81CHATEAUP              | Chateau La Pompe Ernest | GILBERT/152   | Appartement | 411PETRUSP   | PETRUS Pierre |        | 520,26      |          | 250,00    | <b>A</b>       |
| G001     | 81TIMETREV              | TIMETRE Vincent         | LAFAYETTE/102 | Appartement | 411LEPITRE   | LEPITRE Abel  |        | 750,00      | 350,00   | 600,00    |                |
|          |                         |                         |               |             |              |               |        |             |          |           |                |
| _        |                         |                         |               |             |              |               |        |             |          |           |                |
|          |                         |                         |               |             |              |               |        |             |          |           |                |
|          |                         |                         |               |             |              |               |        |             |          |           |                |
|          |                         |                         |               |             |              |               |        |             |          |           |                |
| •        |                         |                         |               |             |              |               |        |             |          |           |                |
|          |                         |                         |               |             |              |               |        |             |          |           |                |
|          |                         |                         |               |             |              |               |        |             |          |           |                |
|          |                         |                         | Exclure       |             |              |               |        |             |          |           |                |
|          |                         |                         |               |             |              |               |        |             | 🕨 Annule | r 🕨 Génèr | er les facture |

Cliquez sur générer les factures pour lancer la création de ces événements. A l'issue la liste des factures créées est affichée

| te Fa | cture 2<br>ons | 2 / 10        | n 🗸 All | erà > F | echercher > | Supprimer   |            |        |        |        |        |            | Aid |
|-------|----------------|---------------|---------|---------|-------------|-------------|------------|--------|--------|--------|--------|------------|-----|
|       |                |               |         |         |             |             |            |        |        |        |        |            |     |
| igé   | т              | Identité      | Туре    | Sujet   | Montant HT  | Montant TTC | Date       | Numéro | Entité | Compte | Espoir | Echéance   | Aco |
|       |                | PETRUS Pierre | Facture | Facture | 641,88      | 770,26      | 31/10/2018 |        | C001   |        | 0,00%  | 31/10/2018 |     |
|       |                | LEPITRE Abel  | Facture | Facture | 1 416,67    | 1 700,00    | 31/10/2018 |        | C001   |        | 0,00%  | 31/10/2018 |     |
|       |                |               |         |         |             |             |            |        |        |        |        |            |     |
|       |                |               |         |         |             |             |            |        |        |        |        |            |     |
|       |                |               |         |         |             |             |            |        |        |        |        |            |     |
|       |                |               |         |         |             |             |            |        |        |        |        |            |     |

### Détail d'une facture …

En double cliquant sur une facture, vous en retrouverez le détail

| LSC Modification Facture - 1/1                                                              |                                  |             |                |             |                      |  |  |  |  |
|---------------------------------------------------------------------------------------------|----------------------------------|-------------|----------------|-------------|----------------------|--|--|--|--|
| > 🔗 (G) Propriétaire 4 🔗 (S) Copropriétaire S001 450LEPITRE 🤌 (T) Vendeur 7 🐥 (T) Vendeur 4 |                                  |             |                |             |                      |  |  |  |  |
| 🕨 Identité                                                                                  | Informations                     | <b>)</b> Ту | уре            | Référence   | 15                   |  |  |  |  |
| LEPITREABEL                                                                                 | Code entité 🔟 C001 Cabinet Crypt | ° ()        | Autre          | N°          | <u>le</u> 31/10/2018 |  |  |  |  |
| Tél 0389548475 Fax 0545789656                                                               | Facture                          | 0           | Syndicat       | Date échéa  | ance 31/10/2018      |  |  |  |  |
| Monsieur LEPITRE Abel<br>15, rue des Issambres                                              | Avoir                            | 0           | Copropriétaire | N° commande | •                    |  |  |  |  |
| Résidence des Arcades                                                                       | Compte                           | ۱           | Propriétaire   |             | En application       |  |  |  |  |
|                                                                                             |                                  | ા 🔘         | Locataire      |             |                      |  |  |  |  |
| N° Code produit                                                                             | Désignation                      | Qté         | P.U.H.T.       | TOTAL HT    | TVA                  |  |  |  |  |
| 5 HONO-MLEDL Honoraires                                                                     | d'état des lieux                 | 1           | 500,00         | 500,00      | 100,00               |  |  |  |  |
| 1 Difference                                                                                |                                  |             |                |             | 20,0070              |  |  |  |  |
| 1 Reference                                                                                 | du lot : LAFAYETTE/102           |             |                |             |                      |  |  |  |  |
| 3 HONO-MLP Honoraires                                                                       | de mise en location              | 1.00        | 625.00         | 625.00      | 125.00               |  |  |  |  |
| 4 HONO-MLRB Honoraires                                                                      | de rédaction de bail             | 1,00        | 291,67         | 291,67      | 58,33                |  |  |  |  |
| 5 HONO-MLEDL Honoraires                                                                     | d'état des lieux                 | 1,00        | 500,00         | 500,00      | 100,00               |  |  |  |  |
|                                                                                             |                                  |             |                |             | ~                    |  |  |  |  |
| 🗌 'Figé' Espoir 0,00% Mo                                                                    | odalités règlement               |             |                | HT          | 1 416,67             |  |  |  |  |
| 🔲 'Transféré module'                                                                        |                                  |             |                | TTC         | 283,33<br>1 700.00   |  |  |  |  |
|                                                                                             |                                  |             |                |             | 1700,00              |  |  |  |  |
| Aller à l'événement                                                                         |                                  |             |                |             |                      |  |  |  |  |
| <b>41 O</b>                                                                                 | Visualiser                       |             |                | Annuler     | Valider 🔐            |  |  |  |  |

En fonction que vous ayez choisi de détailler ou pas vos factures, vous obtiendrez entre une et trois lignes de facturation. Pour chacun, la quantité (1), le montant HT et la TVA afférente. Un total HT, un total TVA puis un total TTC sont également affichés.

#### Traitement des factures

Votre facture, doit être chronotée (donc traitée) pour passer à l'ultime étape de comptabilisation. A partir de votre liste, faites "aller à" événement puis imprimez les (bouton Expédier) OU concluez-les (menu Actions)

#### Comptabilisation des factures

Se fait en deux temps. Tout d'abord la comptabilisation vers le module de comptabilité générale (si vous le possédez) puis vers le module Gérance. Si vous n'avez pas le module de comptabilité générale, la boite à cocher "figé" l'est de fait. Passez directement à l'étape de comptabilisation module.

#### Comptabilité générale

Menu Actions, option "passer en compta", pour afficher les factures à traiter

| Sélectionnez les enregistrements (2) |               |         |            |             |            |        |        |  |  |
|--------------------------------------|---------------|---------|------------|-------------|------------|--------|--------|--|--|
| Figé                                 | Identité      | Туре    | Montant HT | Montant TTC | Date       | Numéro | Entité |  |  |
|                                      | PETRUS Pierre | Facture | 641,88     | 770,26      | 31/10/2018 | 9      | C001   |  |  |
|                                      | LEPITRE Abel  | Facture | 1 416,67   | 1 700,00    | 31/10/2018 | 10     | C001   |  |  |
|                                      |               |         |            |             |            |        |        |  |  |

#### Traitez votre sélection puis choisissez votre journal

| 🚾 Choix du journal  |                                               |                        |  |  |  |  |  |  |
|---------------------|-----------------------------------------------|------------------------|--|--|--|--|--|--|
| No                  | Comptabiliser les fa<br>mbre de fiches sélect | octures<br>ionnées : 2 |  |  |  |  |  |  |
| <u>Code journal</u> | VE                                            | Ventes                 |  |  |  |  |  |  |

La validation lance la passation des écritures de la façon suivante dans le module de compta générale : COXX

Débit du compte 411xxx pour le montant TTC – Crédit du compte de produit défini sur le code produit pour la partie HT et crédit compte de TVA

A NOTER : si les comptes n'existent pas dans le module, ils seront créés à la volée puis un message vous en avertira et en affichera la liste.

#### **Comptabilité Gérance**

Menu Actions, option "passer en compta module", puis "passer en compta Gérance propriétaire

|   | Liste Fact | ure 2 / 10                   |   |                                                                                                    |                                                                 |                         |             |  |  |  |
|---|------------|------------------------------|---|----------------------------------------------------------------------------------------------------|-----------------------------------------------------------------|-------------------------|-------------|--|--|--|
| 1 | 🗸 Acti     |                              |   | 🗸 Alle                                                                                              | rà >                                                            | Rechercher              | > Supprimer |  |  |  |
| ľ |            | Ouvrir dans une application  | E |                                                                                                    |                                                                 |                         |             |  |  |  |
|   | Figé       | Calculer<br>Passer en compta |   | Туре                                                                                                | Sujet                                                           | Montant HT              | Montant TTC |  |  |  |
|   |            | Passer en compta Module      |   | Passer e                                                                                            | n compta Syndic 'Syndicats'                                     |                         |             |  |  |  |
|   |            |                              |   | Passer e<br>Passer e                                                                                | n compta Syndic 'Syndicats' av<br>n compta Syndic 'Copropriétai | ec regroupement<br>res' |             |  |  |  |
|   |            |                              |   | Passer e                                                                                            | n compta Gérance 'Propriétaire                                  | es'                     |             |  |  |  |
|   |            |                              |   | Passer en compta Gérance 'Propriétaires' avec regroupement<br>Passer en compta Gérance 'Locataires' |                                                                 |                         |             |  |  |  |

Traitez votre sélection pour arriver sur le choix du journal (par défaut, journal OD).

La validation lance la passation des écritures de la façon suivante dans le module Gérance : G0XX

DEBIT compte propriétaire en regroupé ou en détail suivant votre paramétrage, avec détail TVA ou non

CREDIT compte 47xxx déterminé dans les paramètres des honoraires de mise en location avec détail ou non.

A NOTER : la facture est rattachée en tant que pièce comptable aux écritures

#### Conséquence sur la fiche locataire

Une fois le traitement terminé, les fiches locataires sont "marquées" afin de ne pas lancer deux fois un calcul pour un même locataire.

L'onglet "Renseignement divers" s'est enrichi d'une nouvelle rubrique : "Hono. mise en loc. proprio calculés"

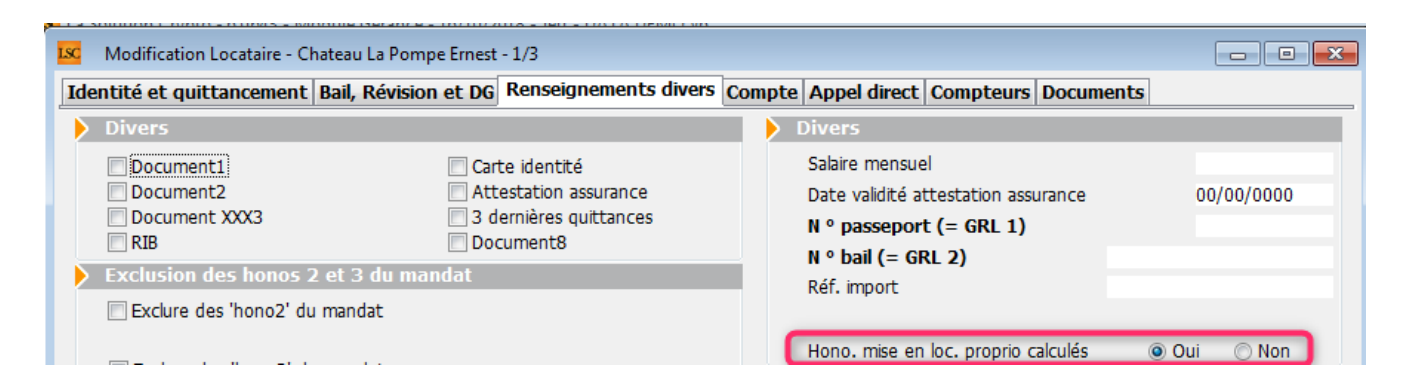

Le locataire est coché OUI. Si vous désirez le passer à NON, un mot de passe (optionnel) vous sera demandé. Donc, par défaut aucun mot de passe n'est nécessaire SAUF si vous en déterminez un en administration.

Accès pour définir un mot de passe : Menu paramètres, Administration du logiciel, mot de passe, rubrique "changer honoraires location (locataire)"

\*\*\*

Changer honoraires location (locataire)

#### Honoraires oubliés ?

Lorsque vous lancez votre calcul d'honoraires de mise en location, vous sélectionnez une période. Ce sont donc tous les locataires entrés sur la période qui seront proposés. Seulement, si vous avez des locataires entrés sur une période antérieure pour lesquels vous n'avez pas pris ces honoraires, un message vous en avertira

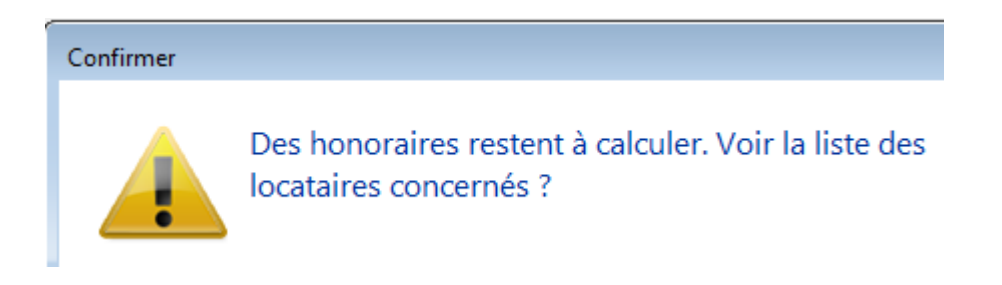

#### Puis, une liste de locataires sera affichée

Deux solutions pour prendre ces honoraires :

 Relancez le calcul d'honoraires sur la période d'entrée du ou des locataires  Relancez le calcul en cochant la rubrique "borner" le calcul puis "à prendre en compte à partir de…", saisissez une date de début. Cette dernière option autorise le traitement multi-périodes.